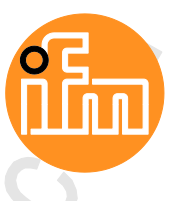

CC IO-Link EtherNet/IP Betriebsanleitung IO-Link Master mit EtherNet/IP-Schnittstelle StandardLine 4 Ports IP 65 / IP 66 / IP 67

AL1120

IO-Link: 1.1.2 ifm-Firmware: ab 2.1.28 LR DEVICE: ab 1.3.1.x

Deutsch

## Inhaltsverzeichnis

| Inh | alt        |                                           |          |
|-----|------------|-------------------------------------------|----------|
| Ir  | haltsv     | erzeichnis                                |          |
| 1   |            | Vorbemerkung                              | 5        |
|     | 1.1        | Rechtliche Hinweise                       |          |
|     | 1.2        | Zweck des Dokuments                       | 5        |
|     | 1.3        | Zeichenerklärung                          | 6        |
|     | 1.4        | Änderungshistorie                         | 6        |
|     |            |                                           |          |
| 2   |            | Sicherheitshinweise                       | 7        |
|     | 21         | Allgemein                                 | 7        |
|     | 22         | Notwendige Vorkenntnisse                  | 7        |
|     | 2.3        | Sicherheitssymbole auf dem Gerät          | 8        |
|     | 2.4        | Eingriffe in das Gerät                    | 8        |
|     |            |                                           |          |
| 3   |            | Bestimmungsgemäße Verwendung              | 9        |
|     | 3.1        | Zugelassene Verwendung                    | 9        |
|     | 3.2        | Verbotene Verwendung                      | 9        |
|     |            |                                           |          |
| 4   |            | Funktion                                  | 10       |
|     | 4.1        | Kommunikation, Parametrierung, Auswertung | 11       |
|     | 4.1.1      | IO-Link                                   | 11       |
|     | 4.1.2      | EtherNet/IP                               |          |
|     | 4.1.3      | Parametrierung.                           | 11<br>12 |
|     | 4.2        | Digitale Eingänge                         |          |
|     | 4.3        | IO-Link-Versorgung                        |          |
|     |            |                                           |          |
| 5   |            | Montage                                   | 13       |
| •   | <b>Г</b> 4 |                                           | 10       |
|     | 5.1        | Gerat montieren                           | 13       |
| _   |            |                                           |          |
| 6   |            | Elektrischer Anschluss                    | 14       |
|     | 6.1        | Hinweise                                  | 14       |
|     | 6.2        | Ethernet-Ports                            | 15       |
|     | 6.3        | IO-Link-Ports                             |          |
|     | 632        | Eingangsbeschaltung                       | 16<br>17 |
|     | 6.4        | Gerät anschließen                         |          |
|     |            |                                           |          |
| 7   |            | Bedien- und Anzeigeelemente               | 19       |
|     | 7.1        | Übersicht                                 | 19       |
|     | 7.2        | LED-Anzeigen                              | 20       |
|     | 7.2.1      | Status-LEDs                               | 20       |
|     | 7.2.2      | Ethernet-Schnittstelle                    | 20       |
|     | 7.2.3      | Spannungsversorgung                       |          |
|     | 1.2.4      | IO-LINK-FUIS (UI35 A)                     |          |
|     |            |                                           |          |

#### 8 Parametrierung

| 2 | n |
|---|---|
| 2 | L |

| 3 | Р      | Parametrierung                                                   | 22 |
|---|--------|------------------------------------------------------------------|----|
|   | 8.1 L  | R DEVICE                                                         | 23 |
|   | 8.1.1  | Hinweise                                                         | 24 |
|   | 8.1.2  | IoT: Zugriffsrechte konfigurieren                                | 25 |
|   | 8.1.3  | IoT: Schnittstelle zum LR SMARTOBSERVER konfigurieren            | 26 |
|   | 8.1.4  | Fieldbus: EtherNet/IP-Schnittstelle konfigurieren                | 27 |
|   | 8.1.5  | IO-Link-Ports: Datenübertragung zum LR SMARTOBSERVER aktivieren  | 28 |
|   | 8.1.6  | IO-Link-Ports: Betriebsart konfigurieren                         | 29 |
|   | 8.1.7  | IO-Link-Ports: Gerätevalidierung und Datenspeicherung einstellen | 30 |
|   | 8.1.8  | IO-Link-Ports: Rückfallwerte konfigurieren                       | 31 |
|   | 8.1.9  | Info: Geräteinformationen zeigen                                 | 31 |
|   | 8.1.10 | Firmware: Gerät auf Werkseinstellungen rücksetzen                | 32 |
|   | 8.1.11 | Firmware: Gerät neu starten                                      | 32 |
|   | 8.1.12 | IO-Link Devices konfigurieren                                    | 33 |
|   | 8.2 E  | therNet/IP                                                       | 34 |
|   | 8.2.1  | EDS-Datei registrieren                                           | 34 |
|   | 8.2.2  | AL1120 in das EtherNet/IP-Projekt einbinden                      | 35 |
|   | 8.2.3  | Verbindungen einstellen                                          | 36 |
|   | 8.2.4  | AL1120 konfigurieren                                             | 37 |
|   | 8.2.5  | IO-Link-Ports konfigurieren                                      | 38 |
|   | 8.2.6  | IO-Link Devices konfigurieren                                    | 39 |
|   | 8.2.7  | Zyklische Eingangsdaten lesen                                    | 40 |
|   | 8.2.8  | Zyklische Ausgangsdaten schreiben                                | 40 |
|   | 8.2.9  | Diagnose- und Statusinformationen lesen                          | 41 |
|   | 8.2.10 | EtherNet/IP: Hinweise für Programmierer                          | 42 |
|   |        |                                                                  |    |

| 9   | Betrieb                                 | 45 |
|-----|-----------------------------------------|----|
| 9.1 | Firmware aktualisieren                  | 45 |
| 9.2 | Geräte- und Diagnoseinformationen lesen | 46 |
| 9.3 | IO-Link Device tauschen                 | 47 |
|     |                                         |    |

#### 10 Instandhaltung

| 11 | Werkseinstellungen |
|----|--------------------|
|----|--------------------|

49

50

48

#### 12 Zubehör

| 13   | Anhang                            | 51 |
|------|-----------------------------------|----|
| 10   | / unitality                       | 01 |
| 13.1 | Technische Daten                  |    |
| 13.  | .1.1 Einsatzbereich               |    |
| 13.  | .1.2 Elektrische Daten            |    |
| 13.  | .1.3 Ein-/Ausgänge                |    |
| 13.  | .1.4 Eingänge                     |    |
| 13.  | .1.5 Ausgänge                     |    |
| 13.  | .1.6 Schnittstellen               |    |
| 13.  | .1.7 Umgebungsbedingungen         |    |
| 13.  | .1.8 Zulassungen / Prüfungen      |    |
| 13.  | .1.9 Mechanische Daten            |    |
| 13.  | 1.10 Elektrischer Anschluss       |    |
| 13.2 | EtherNet/IP                       |    |
| 13.  | 2.1 Unterstützte Verbindungstypen |    |
| 13.  | 2.2 Parameterdaten                | 57 |
| 13.  | 2.3 Zvklische Daten               |    |
| 13.  | 2.4 Azvklische Daten              |    |

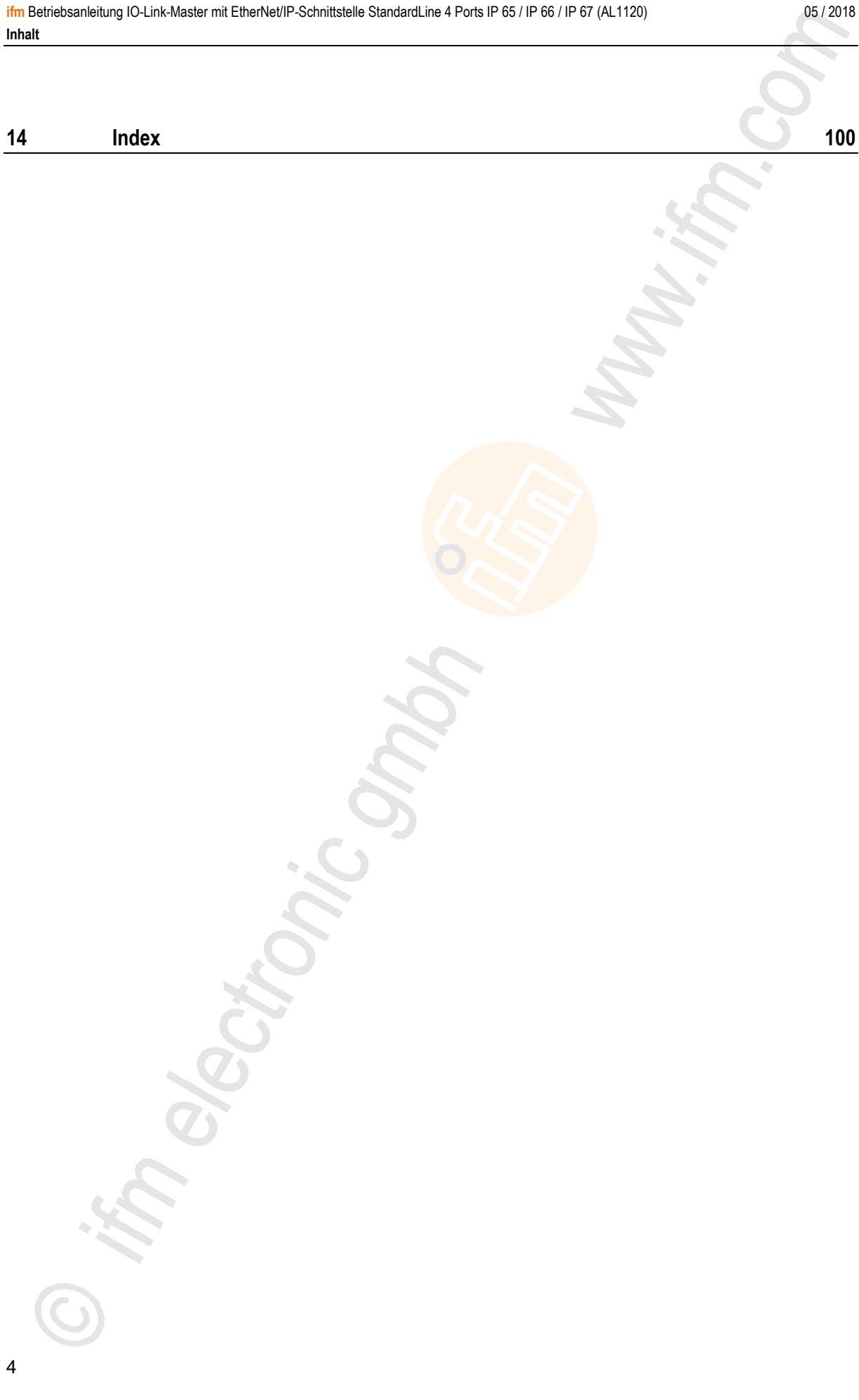

# 1 Vorbemerkung

| Innait              |       |
|---------------------|-------|
| Rechtliche Hinweise | <br>5 |
| Zweck des Dokuments | <br>5 |
| Zeichenerklärung    | <br>6 |
| Änderungshistorie   | 6     |
| g-                  | 14801 |

## 1.1 Rechtliche Hinweise

1631

© Alle Rechte bei ifm electronic gmbh. Vervielfältigung und Verwertung dieser Anleitung, auch auszugsweise, nur mit Zustimmung der ifm electronic gmbh.

Alle auf unseren Seiten verwendeten Produktnamen, -Bilder, Unternehmen oder sonstige Marken sind Eigentum der jeweiligen Rechteinhaber:

- AS-i ist Eigentum der AS-International Association, (→ www.as-interface.net)
- CAN ist Eigentum der CiA (CAN in Automation e.V.), Deutschland (→ www.can-cia.org)
- CODESYS<sup>™</sup> ist Eigentum der 3S Smart Software Solutions GmbH, Deutschland (→ <u>www.codesys.com</u>)
- DeviceNet<sup>™</sup> ist Eigentum der ODVA<sup>™</sup> (Open DeviceNet Vendor Association), USA (→ <u>www.odva.org</u>)
- EtherNet/IP<sup>®</sup> ist Eigentum der →ODVA<sup>™</sup>
- EtherCAT<sup>®</sup> ist eine eingetragene Marke und patentierte Technologie, lizenziert durch die Beckhoff Automation GmbH, Deutschland
- IO-Link<sup>®</sup> (→ <u>www.io-link.com</u>) ist Eigentum der →PROFIBUS Nutzerorganisation e.V., Deutschland
- ISOBUS ist Eigentum der AEF Agricultural Industry Electronics Foundation e.V., Deutschland (→ <u>www.aef-online.org</u>)
- Microsoft<sup>®</sup> ist Eigentum der Microsoft Corporation, USA (→ <u>www.microsoft.com</u>)
- PROFIBUS<sup>®</sup> ist Eigentum der PROFIBUS Nutzerorganisation e.V., Deutschland (→ <u>www.profibus.com</u>)
- PROFINET<sup>®</sup> ist Eigentum der → PROFIBUS Nutzerorganisation e.V., Deutschland
- Windows<sup>®</sup> ist Eigentum der →Microsoft Corporation, USA

## 1.2 Zweck des Dokuments

22044

Dieses Dokument gilt für Geräte des Typs "IO-Link Master mit EtherNet/IP-Schnittstelle StandardLine 4 Port IP 65 / IP 66 / IP 67" (Art.-Nr.: AL1120).

Es ist Bestandteil des Gerätes und enthält Angaben zum korrekten Umgang mit dem Produkt.

- Dieses Dokument vor dem Einsatz des Gerätes lesen.
- > Dieses Dokument während der Einsatzdauer des Gerätes aufbewahren.

05 / 2018 Zeichenerklärung

15989

## 1.3 Zeichenerklärung

## 

Tod oder schwere irreversible Verletzungen sind möglich.

## ▲ VORSICHT

Leichte reversible Verletzungen sind möglich.

## ACHTUNG

Sachschaden ist zu erwarten oder möglich.

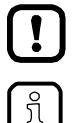

Wichtiger Hinweis

Fehlfunktionen oder Störungen sind bei Nichtbeachtung möglich

- Information Ergänzender Hinweis
- ► ... Handlungsaufforderung
- > ... Reaktion, Ergebnis
- → ... "siehe"
- abc Querverweis
- 123 Dezimalzahl
- 0x123 Hexadezimalzahl
- 0b010 Binärzahl
- [...] Bezeichnung von Tasten, Schaltflächen oder Anzeigen

# 1.4 Änderungshistorie

| Ausgabe | Thema                       | Datum     |
|---------|-----------------------------|-----------|
| 00      | Neuerstellung des Dokuments | 05 / 2018 |
| 01      | Korrektur IoT Core          | 05 / 2018 |

# 2 Sicherheitshinweise

#### Inhalt

| Allaemein                        | 7   |
|----------------------------------|-----|
| Notwendige Vorkenntnisse         | 7   |
| Sicherheitssymbole auf dem Gerät | 8   |
| Findriffe in das Gerät           | 8   |
|                                  | 213 |

## 2.1 Allgemein

22068

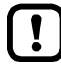

Die Sicherheit der Anlage, in der das Gerät verbaut ist, liegt in der Verantwortung des Anlagenherstellers.

Wird das Gerät in einer vom Hersteller nicht festgelegten Weise benutzt, kann der vom Gerät unterstützte Schutz beeinträchtigt sein.

Nichtbeachten der Hinweise, Verwendung außerhalb der bestimmungsgemäßen Verwendung, falsche Installation oder Handhabung können die Sicherheit von Menschen und Anlagen beeinträchtigen.

- Angaben dieser Anleitung befolgen.
- ► Warnhinweise auf dem Gerät beachten.

## 2.2 Notwendige Vorkenntnisse

22046

Das Dokument richtet sich an Fachkräfte. Dabei handelt es sich um Personen, die aufgrund ihrer einschlägigen Ausbildung und ihrer Erfahrung befähigt sind, Risiken zu erkennen und mögliche Gefährdungen zu vermeiden, die der Betrieb oder die Instandhaltung eines Produkts verursachen kann.

## 2.3 Sicherheitssymbole auf dem Gerät

15021

11242

Allgemeiner Warnhinweis

Hinweise in Kapitel "Elektrischer Anschluss" beachten ( $\rightarrow$  Elektrischer Anschluss ( $\rightarrow$  S. 14))!

## 2.4 Eingriffe in das Gerät

#### 

∕!∖

Eingriffe in das Gerät können die Sicherheit von Menschen und Anlagen beeinträchtigen! Eingriffe in das Gerät sind nicht zulässig und führen zu Haftungs- und Gewährleistungsausschluss!

- Geräte nicht öffnen!
- ► Keine Gegenstände in die Geräte einführen!
- Eindringen von metallischen Fremdkörpern verhindern!

22053

# 3 Bestimmungsgemäße Verwendung

| Zugelassene Verwendung |       |
|------------------------|-------|
| Verbotene Verwendung   |       |
|                        |       |
|                        | 18761 |

## 3.1 Zugelassene Verwendung

Der IO-Link-Master dient als Gateway zwischen intelligenten IO-Link-Devices und dem Feldbus. Das Gerät ist für den schaltschranklosen Einsatz im Anlagenbau konzipiert.

## 3.2 Verbotene Verwendung

Das Gerät darf nicht außerhalb der Grenzen der technischen Daten eingesetzt werden ( $\rightarrow$  Technische Daten ( $\rightarrow$  S. <u>52</u>))!

# 4 Funktion

#### Inhalt

| Kommunikation. Parametrierung. Auswertung | 11 |
|-------------------------------------------|----|
| Digitale Eingänge                         | 12 |
| IO-Link-Versorauna                        | 12 |
|                                           |    |

#### Kommunikation, Parametrierung, Auswertung 4.1

| IO-Link                 |      |
|-------------------------|------|
| EtherNet/IP             |      |
| Parametrierung          |      |
| Optische Signalisierung |      |
|                         | 7485 |

#### 4.1.1 **IO-Link**

Das Gerät stellt folgende IO-Link-Funktionen bereit:

- IO-Link Master (IO-Link Revision 1.0 und 1.1)
- 4 IO-Link Ports für den Anschluss von IO-Link Devices
- Bereitstellung von Prozessdaten der angeschlossenen IO-Link Devices für Monitoring-Software LR SMARTOBSERVER (→ www.ifm.com)

#### 4.1.2 EtherNet/IP

Das Gerät bietet folgende EtherNet/IP-Funktionen:

- Bereitstellung der Funktionen eines EtherNet/IP Device
- 2-Port-Switch für den Zugriff auf die EtherNet/IP-Schnittstelle (X21/X22)
- Gateway für Übertragung der Prozess- und Parameterdaten zwischen den angeschlossenen IO-Link Devices und der übergeordneten EtherNet/IP-Steuerung

#### 4.1.3 Parametrierung

Das Gerät bietet folgende Konfigurationsoptionen:

- Parametrierung des IO-Link Masters des AL1120 mit Parametriersoftware LR DEVICE oder • EtherNet/IP-Projektierungssoftware
- Parametrierung der angeschlossenen IO-Link Devices (Sensoren, Aktuatoren) mit . Parametriersoftware LR DEVICE oder EtherNet/IP-Projektierungsoftware
- Speicherung von Parametersätzen der angeschlossenen IO-Link Devices für automatische Wiederherstellung (Data Storage)

2259

7773

#### 4.1.4 Optische Signalisierung

Das Gerät verfügt über folgende optische Anzeigen:

- Status- und Fehleranzeige des Gateways, der EtherNet/IP-Verbindung und des Systems
- Statusanzeige der Spannungsversorgung
- Status- und Aktivitätsanzeige der Ethernet-Verbindung
- Status-, Fehler- und Kurzschluss-/Überlastanzeige der IO-Link-Ports

## 4.2 Digitale Eingänge

Das Gerät verfügt über 4 zusätzliche digitale Eingänge (Typ 2 nach EN 61131-2). Die digitalen Eingänge liegen an Pin 2 der IO-Link Ports X01...X04.

Alle Eingänge beziehen sich auf das Potential der Geräteversorgung (Pin 3).

## 4.3 IO-Link-Versorgung

Das Gerät verfügt über 4 Versorgungen für IO-Link Devices.

Die IO-Link Ports X01...X04 sind Class-A-Ports.

Jede Versorgung verfügt über eine Kurzschlussüberwachung.

Das Gerät gewährleistet den Brandschutz für angeschlossene IO-Link Devices durch Bereitstellung eines energiebegrenzten Stromkreises an den IO-Link Ports (nach IEC61010-1 und Class 2 nach UL1310).

7772

05/2018

Digitale Eingänge

## 5 Montage

| Innait          |        |
|-----------------|--------|
| Gerät montieren | <br>13 |
|                 | 22016  |

## 5.1 Gerät montieren

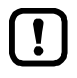

- Anlage während der Montage spannungsfrei schalten.
- Maximales Anzugsdrehmoment beachten.
- Zur Montage eine plane Montageoberfläche verwenden.
- Gerät auf der Montagefläche mit 2 Montageschrauben und Unterlegscheiben der Größe M5 befestigen.
  - Anzugsdrehmoment: 1,8 Nm
- Gerät über die Montageschrauben der oberen Befestigungslasche erden.

# 6 Elektrischer Anschluss

| Hinweise          | <br>14 |
|-------------------|--------|
| Ethernet-Ports    | <br>15 |
| IO-Link-Ports     | <br>16 |
| Gerät anschließen | <br>18 |
|                   | 22017  |

## 6.1 Hinweise

18076

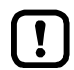

์ฏิ

- Das Gerät darf nur von einer Elektrofachkraft installiert werden.
- Die nationalen und internationalen Vorschriften zur Errichtung elektrotechnischer Anlagen befolgen.
- Gerät ist nur für den Betrieb an SELV/PELV-Spannungen geeignet.
- ► Hinweise zur IO-Link-Beschaltung beachten ( $\rightarrow$  IO-Link-Beschaltung ( $\rightarrow$  S. <u>17</u>))! Das Gerät enthält Bauelemente, die durch elektrostatische Entladung (ESD) beschädigt oder

zerstört werden können.

Notwendige Sicherheitsma
ßnahmen gegen elektrostatische Entladung beachten!

Die IP-Schutzart des Gesamtsystems hängt ab von den Schutzarten der einzelnen Geräte, der genutzten Verbindungselemente und der zugehörigen Verschlusskappen.

- Für UL-Anwendungen: Für den Anschluss des Geräts und der IO-Link Devices nur UL-zertifizierte Kabel der Kategorie CYJV oder PVVA mit einer Mindesttemperatur von 100 °C verwenden.
- ► Kabel in Abhängigkeit von den Montagebedingungen mit einer Zugentlastung versehen, um unzulässige Belastung der Montagepunkte und der M12-Anschlüsse zu vermeiden.
- Auf richtigen Sitz und fehlerfreie Montage der M12-Anschlussteile achten. Bei Nichtbeachtung kann die spezifizierte Schutzart nicht gewährleistet werden.

Anschlussbelegung:  $\rightarrow$  Technische Daten ( $\rightarrow$  S. <u>52</u>)

Die Kommunikationsschnittstellen sind von der Geräteversorgung getrennt nach EN61010-1 unter Berücksichtigung von Basisisolierung als Sekundärstromkreise mit maximal 30 V DC, abgeleitet von Netzstromkreis bis 300 V der Überspannungskategorie II. Sie sind ausgelegt für Netzwerkumgebung 0 nach IEC TR62102.

14

## 6.2 Ethernet-Ports

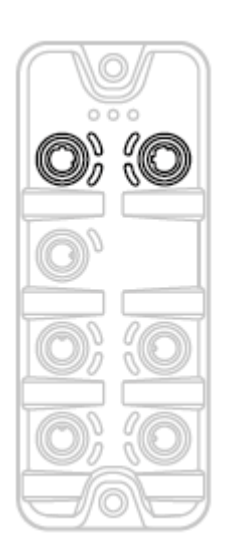

- Gerät über M12-Buchse X21 und/oder X22 mit dem EtherNet/IP-Netzwerk verbinden (z. B. EtherNet/IP-SPS, zusätzliches EtherNet/IP-Gerät)
  - Anzugsdrehmoment: 0,6...0,8 Nm
- Gerät über M12-Buchse X21 und/oder X22 mit dem IT-Netzwerk verbinden (z. B. Laptop/PC mit LR DEVICE, LR SMARTOBSERVER)
  - Anzugsdrehmoment: 0,6...0,8 Nm
- Für den Anschluss M12-Steckverbindungen mit mindestens der Schutzart IP 65 / IP 66 / IP 67 verwenden (→ Zubehör (→ S. 50)).
- Nicht benutzte Buchsen mit M12-Verschlusskappen verschließen (Art.-Nr.: E73004).
  - Anzugsdrehmoment 0,6...0,8 Nm

## 6.3 IO-Link-Ports

Ports X01...X04: Verwendung als IO-Link Port Class A:

- Anschlussstecker der IO-Link Devices mit den M12-Buchsen X01...X04 verbinden.
  - Anzugsdrehmoment: 0,6...0,8 Nm
  - Maximale Leitungslänge pro IO-Link-Port: 20 m
- Für den Anschluss M12-Steckverbindungen mit mindestens der Schutzart IP 65 / IP 66 / IP 67 verwenden (→ Zubehör (→ S. 50)).

#### Ports X01...X04: Verwendung als IO-Link Port Class B:

- Anschlussstecker der IO-Link Devices über den Adapter mit den M12-Buchsen X01...X04 verbinden.
  - Anzugsdrehmoment: 0,6...0,8 Nm
- Für den Anschluss M12-Steckverbindungen mit mindestens der Schutzart IP 65 / IP 66 / IP 67 verwenden (→ Zubehör (→ S. 50)).
- Nicht benutzte Buchsen mit M12-Verschlusskappen verschließen (Art.-Nr.: E73004).
  - Anzugsdrehmoment 0,6...0,8 Nm

#### 6.3.1 Eingangsbeschaltung

18629

Die Eingänge der M12-Buchsen X01...X04 (Pin 2) verfügen über ein Typ-2-Verhalten nach Norm EN61131-2, die angeschlossenen Elektronik muss dafür elektrisch ausgelegt sein.

## 6.3.2 IO-Link-Beschaltung

Die IO-Link-Ports des Geräts erfüllen die Anforderungen der IO-Link-Spezifikation 1.0 bis 1.1.2.

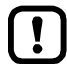

Die Stromversorgung der angeschlossenen IO-Link-Geräte darf ausschließlich über den AL1120 erfolgen.

Ausnahme: Anschluss von IO-Link Devices an Ports X01...X04 mit geeigneter Verbindungstechnik für den Port-Class-B-Betrieb ( $\rightarrow$  IO-Link-Ports ( $\rightarrow$  S. <u>16</u>)) Die extern zugeführte Versorgung für den Port-Class-B-Betrieb muss unter Beachtung von Basisisolierung galvanisch vom Stromkreis des AL1120 getrennt sein (nach IEC 61010-1, Sekundärstromkreis mit maximal 30 V DC, abgeleitet von Netzstromkreis bis 300 V der Überspannungskategorie II).

Die Trennung muss für die angeschlossenen IO-Link Devices und für die Verbindungstechnik erfolgen.

#### ACHTUNG

Gefahr von Sachschäden!

Bei Nichtbeachtung der Anforderungen an die galvanische Trennung der Stromkreise ist der Brandschutz des Geräts nicht gewährleistet.

Anforderungen an den elektrischen Anschluss von IO-Link Devices f
ür den Port-Class-B-Betrieb beachten!

Weitere Informationen:  $\rightarrow$  Technische Daten ( $\rightarrow$  S. <u>52</u>)

## 6.4 Gerät anschließen

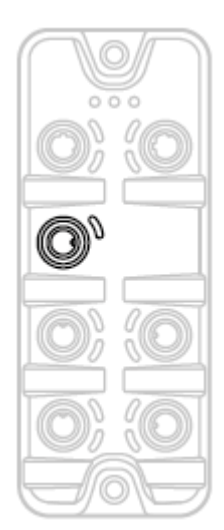

- ► Anlage spannungsfrei schalten.
- Gerät über die M12-Buchse X31 anschließen an 24 V DC (20...30 V SELV/PELV, für cULus: max. 24 V DC; nach IEC 61010-1, Sekundärstromkreis mit maximal 30 V DC, abgeleitet von Netzstromkreis bis 300 V der Überspannungskategorie II).
  - Anzugsdrehmoment: 0,6...0.8 Nm
  - Empfohlene maximale Leitungslänge: 25 m
- Für den Anschluss des Geräts M12-Steckverbindungen mit mindestens der Schutzart IP 65 / IP 66 / IP 67 verwenden (→ Zubehör (→ S. 50)).

Wenn die Ports X01...X04 als Port Class B genutzt werden sollen:

- Adapter für Betrieb als Port Class B anschließen an 24 V DC (20...30 V SELV/PELV; für cULus: max. 24 V DC; nach IEC 61010-1, Sekundärstromkreis mit maximal 30 V DC, abgeleitet von Netzstromkreis bis 300 V der Überspannungskategorie II) (→ IO-Link-Ports (→ S. <u>16</u>)).
  - Anzugsdrehmoment: 0,6...0.8 Nm

Bei Leitungslängen größer 25 m den eintretenden Spannungsabfall und die notwendige minimale Versorgungsspannung von 20 V beachten!

!]

(1)

05 / 2018 Übersicht

# 7 Bedien- und Anzeigeelemente

| Inhalt       |        |
|--------------|--------|
| Übersicht    | <br>19 |
| LED-Anzeigen | <br>20 |
|              | 5440   |

# 7.1 Übersicht

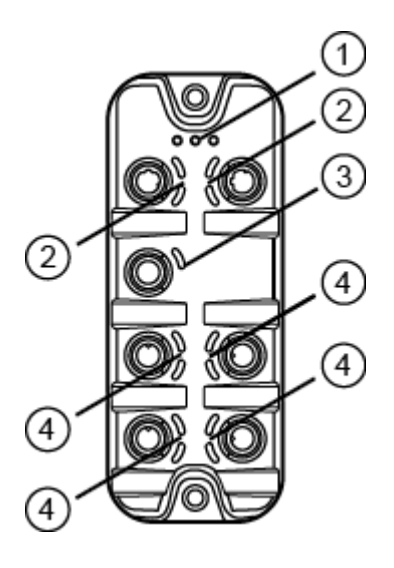

- Status-LEDs RDY, NET und MOD  $\rightarrow$  Status-LEDs ( $\rightarrow$  S. 20)
- (2) Status-LEDs LNK und ACT der EtherNet/IP-Ports 1 (X21) und 2 (X22)  $\rightarrow$  Ethernet-Schnittstelle ( $\rightarrow$  S. 20)
- (3) Status-LED US der Spannungsversorgung (X31)  $\rightarrow$  Spannungsversorgung ( $\rightarrow$  S. <u>21</u>)
- (4) Status-LEDs IOL und DI des IO-Link-Ports Class A (X01...X04) $\rightarrow$  IO-Link-Ports (Class A) ( $\rightarrow$  S. <u>21</u>)

05 / 2018 LED-Anzeigen

22024

7707

22027

## 7.2 LED-Anzeigen

Das Gerät verfügt über folgende LED-Anzeigen.

## 7.2.1 Status-LEDs

Die LED mit der Bezeichnung RDY zeigt den Status des Gateways. Die LED mit der Bezeichnung NET (Network Status) zeigt den Status des Netzwerks. Die LED mit der Bezeichnung MOD (Module Status) zeigt den Status des EtherNet/IP-Moduls.

| Status-LED |                           |             | Bedeutung                                     |  |
|------------|---------------------------|-------------|-----------------------------------------------|--|
| RDY        | RDY grün                  |             | Gateway arbeitet korrekt                      |  |
|            |                           | blinkt 1 Hz | Fehler                                        |  |
|            |                           | blinkt 5 Hz | Firmware-Update                               |  |
|            |                           | aus         | Gateway funktioniert nicht; Gerät startet neu |  |
| NET grün   |                           | leuchtet    | Verbindung mit EtherNet/IP-Steuerung          |  |
|            |                           | aus         | keine IP-Adresse                              |  |
| rot        |                           | leuchtet    | IP-Adresse doppelt vergeben                   |  |
|            |                           | blinkt      | keine Verbindung zur EtherNet/IP-SPS          |  |
| MOD        | grün leuchtet kein Fehler |             | kein Fehler                                   |  |
| rot leu    |                           | aus         | Spannung zu niedrig                           |  |
|            |                           | leuchtet    | Modul ausgefallen                             |  |
|            |                           | blinkt      | Konfiguration des Moduls geändert             |  |

## 7.2.2 Ethernet-Schnittstelle

Jede Ethernet-Schnittstelle (X21, X22) verfügt über 2 LEDs mit der Bezeichnung LNK und ACT. Die LEDs zeigen den Status der Ethernet-Verbindung.

| Status-LED |      |        | Bedeutung                                                   |
|------------|------|--------|-------------------------------------------------------------|
| LNK        | grün | ein    | Ethernet-Verbindung hergestellt                             |
|            | 0    | aus    | keine Ethernet-Verbindung                                   |
| ACT        | gelb | blinkt | Es werden Daten über die Ethernet-Schnittstelle übertragen. |
|            |      | aus    | keine Datenübertragung                                      |

## 7.2.3 Spannungsversorgung

Die Schnittstelle zur Spannungsversorgung (X31) verfügt über die LED mit der Bezeichnung US. Die LED zeigt den Status der Spannungsversorgung.

| Status-LED |      |     | Bedeutung                                                                   |
|------------|------|-----|-----------------------------------------------------------------------------|
| US         | grün | ein | Versorgungsspannung Us liegt an                                             |
|            |      | aus | keine Versorgungsspannung an oder anliegende Versorgungsspannung zu niedrig |

## 7.2.4 IO-Link-Ports (Class A)

22029

Jeder IO-Link-Port Class A (X01...X04) verfügt über 2 LEDs mit der Bezeichnung IOL und DI. Die LEDs zeigen den Status des IO-Link-Ports.

| Status-LED |      |             | Bedeutung                                                     |
|------------|------|-------------|---------------------------------------------------------------|
| IOL        | gelb | ein         | Port als DI/DO konfiguriert: Pin 4 (C/Q) =ON                  |
|            |      | aus         | Port als DI/DO konfiguriert: Pin 4 (C/Q) = OFF                |
|            | grün | ein         | IO-Link-Übertragung arbeitet korrekt                          |
|            |      | blinkt 1 Hz | Port als IO-Link konfiguriert, aber keine IO-Link-Übertragung |
|            | rot  | ein         | Kurzschluss oder Überlast in Versorgungsspannung              |
|            |      | blinkt 1 Hz | Übertragungsfehler                                            |
| DI         | gelb | ein         | Digitaler Eingang: Pin 2 (DI) = ON                            |
|            |      | aus         | Digitaler Eingang : Pin 2 (DI) = OFF                          |

# 8 Parametrierung

| Inhalt  |      |       |
|---------|------|-------|
| LR DEV  | ICE  | 23    |
| EtherNe | t/IP | 34    |
|         |      | 22367 |

## 8.1 LR DEVICE

# Inhait 24 Hinweise 25 IoT: Zugriffsrechte konfigurieren 25 IoT: Schnittstelle zum LR SMARTOBSERVER konfigurieren 26 Fieldbus: EtherNet/IP-Schnittstelle konfigurieren 27 IO-Link-Ports: Datenübertragung zum LR SMARTOBSERVER aktivieren 28 IO-Link-Ports: Betriebsart konfigurieren 29 IO-Link-Ports: Gerätevalidierung und Datenspeicherung einstellen 30 IO-Link-Ports: Rückfallwerte konfigurieren 31 Info: Geräteinformationen zeigen 31 Firmware: Gerät auf Werkseinstellungen rücksetzen 32 Firmware: Gerät neu starten 32 IO-Link Devices konfigurieren 33

Im Auslieferungszustand ist der AL1120 mit den Werkseinstellungen konfiguriert ( $\rightarrow$  Werkseinstellungen ( $\rightarrow$  S. <u>49</u>)).

Benötigte Software: LR DEVICE (1.3.1.x oder höher) (Art.-Nr.: QA0011/QA0012)

#### 8.1.1 Hinweise

| Inhalt                 |    |      |
|------------------------|----|------|
| Offline-Parametrierung |    | 24   |
| VPN-Verbindung         |    | 24   |
|                        | 2: | 2369 |

#### **Offline-Parametrierung**

22405

Der AL1120 unterstützt die Offline-Parametrierung. Dabei erstellt der Anwender eine Konfiguration für den IO-Link Master und die angeschlossenen IO-Link Devices, ohne mit dem AL1120 verbunden zu sein (OFFLINE-Modus). Die so erstellte Konfiguration kann als Datei (\*.lrp) gespeichert und später auf den AL1120 geladen und aktiviert werden.

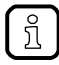

Weiter Infos zur Offline-Parametrierung: → Bedienungsanleitung LR DEVICE

#### **VPN-Verbindung**

22762

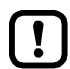

Eine aktive VPN-Verbindung blockiert den Zugriff der Parametriersoftware LR DEVICE auf die EtherNet/IP-Schnittstelle des AL1120.

 VPN-Verbindung deaktivieren, um mit dem LR DEVICE auf den AL1120 zugreifen zu können.

24

## 8.1.2 IoT: Zugriffsrechte konfigurieren

Die Zugriffsrechte regeln, welche Instanz die Parameterdaten, Prozessdaten und Ereignis-/Diagnosemeldungen lesen und / oder schreiben darf.

Um die Zugriffsrechte auf den IO-Link Master zu konfigurieren:

- Menü [IoT] wählen.
- > Menüseite zeigt die aktuellen Einstellungen.
- ► Folgende Parameter wie gewünscht einstellen:

| Name            | Beschreibung                                                                                                    | Mögliche Werte                     |                                                                                                    |
|-----------------|----------------------------------------------------------------------------------------------------|------------------------------------|----------------------------------------------------------------------------------------------------|
| [Access Rights] | Zugriffsrechte auf<br>Parameterdaten, Prozessdaten<br>und<br>Ereignis-/Diagnosemeldungen<br>des IO-Link Masters sowie der<br>angeschlossenen IO-Link<br>Devices | [EtherNet/IP + IoT]                | <ul> <li>EtherNet/IP und IoT-Core haben Lese-<br/>und Schreibrechte auf Parameter und<br/>Prozessdaten</li> <li>EtherNet/IP und IoT-Core haben<br/>Leserechte auf Ereignisse/Alarme</li> </ul>                                                              |
|                 |                                                                                                    | [EtherNet/IP + IoT<br>(read-only)] | <ul> <li>EtherNet/IP hat Lese- und<br/>Schreibrechte auf Parameter und<br/>Prozessdaten</li> <li>EtherNet/IP hat Leserechte auf<br/>Ereignisse/Alarme</li> <li>IoT-Core hat Leserechte auf<br/>Parameter, Prozessdaten und<br/>Ereignisse/Alarme</li> </ul> |
|                 |                                                                                                    | [IoT only]                         | <ul> <li>IoT-Core hat Lese- und Schreibrechte<br/>auf Parameter und Prozessdaten</li> <li>IoT hat Leserechte auf<br/>Ereignisse/Alarme</li> <li>EtherNet/IP hat keine Zugriffsrechte</li> </ul>                                                             |

Geänderte Werte auf dem Gerät speichern.

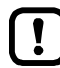

#### Parameter [Access Rights]:

Unterschiedliche Parametereinstellungen in der EtherNet/IP-Projektierungssoftware und dem IoT-Anwendungen können zu unerwünschtem Systemverhalten führen. Es gelten immer die eingestellten Werte der EtherNet/IP-Projektierungssoftware.

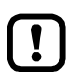

Änderungen des Parameter [Access Rights] sind erst wirksam nach einem Neustart des Geräts.

Um die geänderten Zugriffsrechte zu aktivieren:

Firmware: Gerät neu starten ( $\rightarrow$  S. <u>32</u>)

#### 8.1.3 IoT: Schnittstelle zum LR SMARTOBSERVER konfigurieren

Um die Datenübertragung zwischen dem Gerät und der Monitoring-Software LR SMARTOBSERVER zu ermöglichen, muss die Schnittstelle Monitoring-Software LR SMARTOBSERVER konfiguriert werden.

- ► Menü [IoT] wählen.
- > Menüseite zeigt die aktuellen Einstellungen.
- ► Folgende Parameter wie gewünscht einstellen:

| Name                             | Beschreibung                                                                            | Mögliche Werte                    |                             |
|----------------------------------|-----------------------------------------------------------------------------------------|-----------------------------------|-----------------------------|
| [IP address<br>LR SMARTOBSERVER] | IP-Adresse des Rechners, auf dem der<br>LR SMARTOBSERVER installiert ist.               | Werkseinstellung: 255.255.255.255 |                             |
| [Port<br>LR SMARTOBSERVER]       | Port-Nummer, über die Prozessdaten an den<br>LR SMARTOBSERVER gesendet werden           | 0<br><br>65535                    | Werkseinstellung:: 35100    |
| [Interval                        | Zykluszeit für die Übertragung der Prozessdaten                                         | [Off]                             | kein Übertragung            |
| LR SMARTOBSERVER]                | zum LR SMARTOBSERVER (Wert in<br>Millisekunden)                                         | 500<br><br>2147483647             | 500 ms<br><br>2147483647 ms |
| [Application Tag]                | Qullenbezeichner des IO-Link Masters in der<br>Struktur des LR SMARTOBSERVER (String32) | Werkseinstellung: AL1120          |                             |

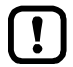

Nach der Änderung des Parameters [Port LR SMARTOBSERVER] oder [Application Tag] kann es 120 Sekunden dauern, bis das Gerät erneut eine TCP-Verbindung aufbaut. Um die Verzögerung zu vermeiden:

- ▶ Nach der Parameteränderung das Gerät neustarten.
- Geänderte Werte auf dem Gerät speichern.

26

~

#### Fieldbus: EtherNet/IP-Schnittstelle konfigurieren 8.1.4

Für den Zugriff auf die EtherNet/IP-Schnittstelle müssen die Ethernet-Ports X21/X22 konfiguriert werden. -

- Menü [Fieldbus] wählen.
- Menüseite zeigt die aktuellen Einstellungen. >
- Folgende Parameter wie gewünscht einstellen: ►

| Name                         | Beschreibung                                                                  | Mögliche Werte                    |                                                                                         |
|------------------------------|-------------------------------------------------------------------------------|-----------------------------------|-----------------------------------------------------------------------------------------|
| [DHCP]                       | DHCP-Client des Geräts<br>aktivieren / deaktivieren                           | [Static IP]                       | IP-Parameter werden vom<br>Anwender eingestellt                                         |
|                              |                                                                               | [DHCP]                            | IP-Parameter werden von<br>einem DHCP-Server im<br>Netzwerk eingestellt.                |
|                              |                                                                               | [BOOTP]                           | IP-Parameter werden über<br>das Bootstrap Protocol<br>(BOOTP) eingetsellt               |
| [IP address]*                | IP-Adresse des EtherNet/IP-Ports                                              | Werkseinstellung: 1               | 92.168.1.250                                                                            |
| [Subnet mask]                | Subnetzmaske des IP-Netzwerks                                                 | Werkseinstellung: 2               | 255.255.255.0                                                                           |
| [Default gateway IP address] | IP-Adresse des Gateways                                                       | Werkseinstellung: (               | 0.0.0.0                                                                                 |
| [Host name]                  | Name des Geräts im EtherNet/IP-Netzwerk                                       | z.B. al1xxx                       |                                                                                         |
| [MAC address]                | MAC-Adresse des Geräts                                                        | Wert ist fest eingestellt.        |                                                                                         |
| [Fieldbus firmware]          |                                                                               | z.B. 3.4.04 (EtherN               | et/IP Adapter)                                                                          |
| [Configuration]**            | EtherNet/IP-Konfigurationsmodus                                               | Independent mode off              | Konfiguration über<br>Feldbus-SPS                                                       |
|                              | 2                                                                             | Independent mode<br>on            | Konfiguration über AL1120                                                               |
| [Process data length]**      | Länge der Prozess-Eingangsdaten und<br>Prozess-Ausgangsdaten pro IO-Link Port | 2 Bytes Input<br>2 Bytes Output   | 2 Bytes Eingangsdaten,<br>2 Bytes Ausgangsdaten                                         |
|                              | Q.                                                                            | 4 Bytes Input<br>4 Bytes Output   | 4 Bytes Eingangsdaten,<br>4 Bytes Ausgangsdaten                                         |
|                              | 2                                                                             | 8 Bytes Input<br>8 Bytes Output   | 8 Bytes Eingangsdaten,<br>8 Bytes Ausgangsdaten                                         |
|                              | Q                                                                             | 16 Bytes Input<br>16 Bytes Output | 16 Bytes Eingangsdaten,<br>16 Bytes Ausgangsdaten                                       |
|                              |                                                                               | 32 Bytes Input<br>32 Bytes Output | 32 Bytes Eingangsdaten,<br>32 Bytes Ausgangsdaten                                       |
| [Swap]**                     | Reihenfolge der Bytes im Daten-Wort                                           | off                               | als Array of Bytes                                                                      |
|                              |                                                                               | on                                | als Integer16-Wert; bei<br>Aktualisierung der<br>Prozessdaten werden Bytes<br>getauscht |

\* ... Parameter nur editierbar, wenn Parameter [DHCP] = [Static IP] \*\* ... Parameter nur änderbar, wenn die Verbindung zur EtherNet/IP-Steuerung getrennt ist

Geänderte Werte auf dem Gerät speichern.

#### 8.1.5 IO-Link-Ports: Datenübertragung zum LR SMARTOBSERVER aktivieren

Der Anwender kann für jeden IO-Link-Port separat entscheiden, ob die Prozessdaten der angeschlossen IO-Link Devices zum LR SMARTOBSERVER übertragen werden.

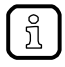

Die Übertragung von Prozessdaten setzt voraus, dass die Schnittstellen zum LR SMARTOBSERVER korrekt konfiguriert ist ( $\rightarrow$  IoT: Schnittstelle zum LR SMARTOBSERVER konfigurieren ( $\rightarrow$  S. <u>26</u>)).

Um die Datenübertragung zu aktivieren / deaktivieren:

- ▶ Menü [Port x] wählen (x = 1...4).
- > Menüseite zeigt die aktuellen Einstellungen.
- ► Folgende Parameter wie gewünscht einstellen:

| Name                                  | Beschreibung                                                                               | Mögliche We | erte                                    |
|---------------------------------------|--------------------------------------------------------------------------------------------|-------------|-----------------------------------------|
| [Transmission to<br>LR SMARTOBSERVER] | Übertragung von Prozessdaten des<br>angeschlossenen IO-Link Devices an<br>LR SMARTOBSERVER | [Disabled]  | Prozessdaten werden nicht<br>übertragen |
|                                       |                                                                                            | [Enabled]   | Prozessdaten werden übertragen          |

► Geänderte Werte auf dem Gerät speichern.

## 8.1.6 IO-Link-Ports: Betriebsart konfigurieren

Die IO-Link-Ports X01...X04 des Geräts unterstützen folgende Betriebsarten:

- Digitaler Eingang (DI): binäres Eingangssignal an Pin 4 (C/Q) des IO-Link-Ports
- Digitaler Ausgang (DO): binäres Ausgangssignal an Pin 4 (C/Q) des IO-Link-Ports
- IO-Link: IO-Link-Datentransfer über Pin 4 (C/Q) des IO-Link-Ports

Der Anwender kann für jeden IO-Link-Port die Betriebsart separat einstellen. Um die Betriebsart eines IO-Link-Ports einzustellen:

- ► Menü [Port x] wählen (x = 1...4).
- > Menüseite zeigt die aktuellen Einstellungen.
- ► Folgende Parameter wie gewünscht einstellen:

| Name                  | Beschreibung                                                                                                    | Mögliche Werte       |                                                               |
|-----------------------|----------------------------------------------------------------------------------------------------|----------------------|---------------------------------------------------------------|
| [Mode]                | Betriebsart des IO-Link-Ports                                                                                             | [Disabled]           | Port deaktiviert                                              |
|                       |                                                                                                    | [DI]                 | Betrieb als digitaler Eingang                                 |
|                       |                                                                                                    | [DO]                 | Betrieb als digitaler Ausgang                                 |
|                       |                                                                                                    | [IO-Link]            | Betrieb als IO-Link-Schnittstelle                             |
| [Cycle time actual]** | Aktuelle Zykluszeit der Datenübertragung<br>zwischen IO-Link Master und IO-Link Device am<br>Port (Wert in Mikrosekunden) | Parameter nur lesbar |                                                               |
| [Cycle time preset]*  | Zykluszeit der Datenübertragung zwischen<br>IO-Link Master und IO-Link Device am Port<br>(Wert in Mikrosekunden)          | 0                    | Gerät stellt schnellstmögliche<br>Zykluszeit automatisch ein. |
|                       |                                                                                                    | 1                    | 1 Mikrosekunden                                               |
|                       |                                                                                                    | <br>132800           | <br>132800 Mikrosekunden                                      |
| [Bitrate]**           | Aktuelle Datenrate der Datenübertragung<br>zwischen IO-Link Master und IO-Link Device am<br>Port                          | Parameter nur        | lesbar                                                        |

\* ... Parameter nur verfügbar, wenn [Mode] = [IO-Link]

\*\* ... Parameter nur sichtbar, wenn IO-Link Device am IO-Link-Port angeschlossen ist.

► Geänderte Werte auf dem Gerät speichern.

#### IO-Link-Ports: Gerätevalidierung und Datenspeicherung einstellen 8.1.7

In der Betriebsart "IO-Link" kann der Anwender einstellen, wie sich der IO-Link Ports bezüglich der Gerätevalidierung und der Speicherung / Wiederherstellung von Parameterdaten des angeschlossenen IO-Link Devices verhalten soll. 

Um die Gerätevalidierung und die Datenspeicherung zu konfigurieren:

- Menü [Port x] wählen (x = 1...4). ►
- > Menüseite zeigt die aktuellen Einstellungen.
- Folgende Parameter wie gewünscht einstellen: ►

| Name                           | Beschreibung                                                                                                    | Mögliche Werte                                                  |                                                                                                    |  |
|--------------------------------|----------------------------------------------------------------------------------------------------|-----------------------------------------------------------------|----------------------------------------------------------------------------------------------------|--|
| [Validation / Data<br>Storage] | Unterstützter<br>IO-Link-Standard und<br>Verhalten des Geräts bei<br>Anschluss eines neuen<br>IO-Link Devices am Port x<br>(x = 14) | [No check and clear]                                            | <ul><li>keine Überprüfung der Vendor ID und Device ID</li><li>keine Datenspeicherung</li></ul>                                                                                                    |  |
|                                |                                                                                                    | [Type<br>compatible V1.0<br>device]                             | <ul> <li>IO-Link Device ist kompatibel zu<br/>IO-Link-Standard V1.0</li> <li>Überprüfung, ob baugleiches IO-Link Device<br/>(Validierung über Vendor ID und Device ID)</li> <li>keine Datenspeicherung</li> </ul>                                                                                                    |  |
|                                |                                                                                                    | [Type<br>compatible V1.1<br>device]                             | <ul> <li>IO-Link-Device ist kompatibel zu<br/>IO-Link-Standard V1.1</li> <li>Überprüfung, ob baugleiches IO-Link-Device<br/>(Validierung über Vendor ID und Device ID)</li> <li>keine Datenspeicherung</li> </ul>                                                                                                    |  |
|                                |                                                                                                    | [Type<br>compatible V1.1<br>device with<br>Backup +<br>Restore] | <ul> <li>IO-Link Device ist kompatibel zu<br/>IO-Link-Standard V1.1</li> <li>Überprüfung, ob baugleiches IO-Link Device<br/>(Validierung über Vendor ID und Device ID)</li> <li>IO-Link Master speichert die Parameterwerte<br/>des angeschlossenen IO-Link Device;<br/>Änderungen der Parameterwerte werden<br/>ebenfalls gespeichert (Hinweis beachten!)</li> <li>Bei Anschluss eines IO-Link Devices im<br/>Auslieferungszustand werden die im IO-Link<br/>Master gespeicherten Parameterwerte<br/>automatisch auf dem IO-Link Device<br/>wiederhergestellt.</li> </ul> |  |
|                                |                                                                                                    | [Type<br>compatible V1.1<br>device with<br>Restore]             | <ul> <li>IO-Link Device ist kompatibel zu<br/>IO-Link-Standard V1.1</li> <li>Überprüfung, ob baugleiches IO-Link Device<br/>(Validierung über Vendor ID und Device ID)</li> <li>Der IO-Link Master speichert einmalig die<br/>Parameterwerte des angeschlossenen IO-Link<br/>Devices.</li> <li>Bei Anschluss eines IO-Link Devices im<br/>Auslieferungszustand werden die im IO-Link<br/>Master gespeicherten Parameterwerte<br/>automatisch auf dem IO-Link Device<br/>wiederhergestellt.</li> </ul>                                                                      |  |
| [Vendor ID]                    | ID des Herstellers, der validiert werden soll                                                                                       | 0<br><br>65535                                                  | Werkseinstellung: 0<br>ifm electronic: 310                                                                                                    |  |
| [Device ID]                    | ID des IO-Link Devices, das validiert werden soll                                                                                   | 0<br><br>16777215                                               | Werkseinstellung: 0                                                                                                    |  |

Geänderte Werte auf dem Gerät speichern. ►

12218

#### 8.1.8 IO-Link-Ports: Rückfallwerte konfigurieren

Der Anwender kann für den Konfigurationsmodus "Independent" die Rückfallwerte der Ausgänge der IO-Link-Ports X01...X0<IOL AnzPort> einstellen. Die Rückfallwerte werden bei einer Unterbrechung der EtherNet/IP-Verbindung aktiv.

Um die Rückfallwerte zu konfigurieren:

- ▶ Menü [Port x] wählen (x = 1...4).
- > Menüseite zeigt die aktuellen Einstellungen.
- ► Folgende Parameter wie gewünscht einstellen:

| Name                     | Beschreibung                                                              | Mögliche We | rte                            |
|--------------------------|---------------------------------------------------------------------------|-------------|--------------------------------|
| [Fail-safe digital out]* | Rückfallwert für des Ausgangs für<br>Betriebsart "Digitaler Ausgang (DO)" | [Reset]     | OFF                            |
|                          |                                                                           | [Old]       | alter Wert                     |
|                          |                                                                           | [Set]       | ON                             |
| [Fail-safe IO-Link]*     | Rückfallwert des Ausgangs für Betriebsart<br>"IO-Link"                    | [Off]       | kein Fail-safePort deaktiviert |
|                          |                                                                           | [Reset]     | Fail-safe: OFF                 |
|                          |                                                                           | [Old        | Fail-safe: alter Wert          |
|                          |                                                                           | [Pattern]   | Fail-safe: Bytefolge           |

\* ... Parameter nur änderbar, wenn die Verbindung zur EtherNet/IP-Steuerung getrennt ist

► Geänderte Werte auf dem Gerät speichern.

## 8.1.9 Info: Geräteinformationen zeigen

Um die allgemeine Informationen des ifm IO-Link Masters zu lesen:

- Menü [Info] wählen.
- > Menüseite zeigt die aktuellen Einstellungen.

| Name                  | Beschreibung                           | Mögliche Werte      |
|-----------------------|----------------------------------------|---------------------|
| [Product code]        | Artkelnummer des IO-Link Masters       | AL1120              |
| [Device familiy]      | Gerätefamilie des IO-Link Masters      | IO-Link Master      |
| [Vendor]              | Hersteller                             | ifm electronic gmbh |
| [SW-Revision]         | Firmware des IO-Link Masters           |                     |
| [HW-Revision]         | Hardware-Stand der IO-Link Masters     |                     |
| [Bootloader revision] | Bootloader-Version des IO-Link Masters |                     |
| [Serial number]       | Seriennummer                           |                     |

#### 8.1.10 Firmware: Gerät auf Werkseinstellungen rücksetzen

Bei Rücksetzen des IO-Link Masters werden alle Parameter auf die Werkseinstellungen gesetzt: Um das Gerät auf die Werkseinstellungen rückzusetzen:

- Menü [Firmware] wählen.
- > Menüseite zeigt die aktuellen Einstellungen.
- ► Auf [Factory Reset] klicken, um das Gerät rückzusetzen.
- > LR DEVICE setzt das Gerät auf die Werkseinstellungen.

#### 8.1.11 Firmware: Gerät neu starten

Bei einem Neustart des Geräts bleiben alle Einstellungen erhalten.

Um das AL1120 neu zu starten:

- Menü [Firmware] wählen.
- > Menüseite zeigt die aktuellen Einstellungen.
- ► Auf [Reboot] klicken, um das Gerät neu zu starten.
- > LR DEVICE startet den ifm IO-Link Master neu.

18105

## 8.1.12 IO-Link Devices konfigurieren

Um die an das Gerät angeschlossenen IO-Link Devices mit der Parametriersoftware LR DEVICE zu konfigurieren:

Voraussetzungen:

- > IO-Link Master ist korrekt installiert und mit der Parametriersoftware LR DEVICE verbunden.
- > IO-Link Device ist korrekt mit dem AL1120 verbunden.
- > Betriebsart des IO-Link-Ports ist "IO-Link" (→ IO-Link-Ports: Betriebsart konfigurieren (→ S. 29)).
- > IoT besitzt Schreibrechte auf dem IO-Link Master (→ IoT: Zugriffsrechte konfigurieren (→ S. 25)).
- 1 IO-Link Master wählen
  - ► LR DEVICE starten.
  - IODD-Datei-Bibliothek aktualisieren ODER:
    - IODD-Datei des IO-Link Devices manuell importieren.
  - Netzwerk nach Geräten scannen.
  - > LR DEVICE erkennt IO-Link Master.

#### 2 IO-Link Device hinzufügen

- Unter [ONLINE]: Auf gewünschten IO-Link Master klicken.
- > LR DEVICE erkennt automatisch die an den IO-Link Master angeschlossenen IO-Link Devices (z.B. ifm Sensor KG5065).

| ONLINE         |   |
|----------------|---|
| Geräte         | + |
| AL1nnn         | 0 |
| Port 1: KG5065 | 0 |
| Port 2         | 0 |
| Port 3         |   |

- 3 IO-Link Device konfigurieren
  - Mausklick auf den Port, an dem das IO-Link Device angeschlossen ist.
  - > LR DEVICE liest und zeigt die aktuellen Parameterwerte des IO-Link Devices.
  - ► IO-Link Device konfigurieren.

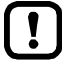

Informationen über die verfügbaren Parameter des IO-Link Device:  $\rightarrow$  IO Device Description (IODD) des IO-Link Devices

► Geänderte Konfiguration auf dem IO-Link Device speichern.

## 8.2 EtherNet/IP

#### Inhalt

| EDS-Datei registrieren                      | 34   |
|---------------------------------------------|------|
| AL1120 in das EtherNet/IP-Projekt einbinden |      |
| Verbindungen einstellen                     |      |
| AL1120 konfigurieren                        |      |
| IO-Link-Ports konfigurieren                 |      |
| IO-Link Devices konfigurieren               |      |
| Zyklische Eingangsdaten lesen               | 40   |
| Zyklische Ausgangsdaten schreiben           | 40   |
| Diagnose- und Statusinformationen lesen     | 41   |
| EtherNet/IP: Hinweise für Programmierer     | 42   |
| 3                                           | 1987 |

Das Gerät kann feldbusseitig mit jeder EtherNet/IP-fähigen Projektierungssoftware konfiguriert werden.

Die Angaben in den folgenden Abschnitten beziehen sich auf die EtherNet/IP-Projektierungssoftware RSLogix 5000.

#### 8.2.1 EDS-Datei registrieren

1979

ifm stellt für die Abbildung des AL1120 in einer EtherNet/IP-Projektierungssoftware eine EDS-Datei bereit. Der Anwender kann die EDS-Datei von der ifm-Webseite herunterladen (→ <u>www.ifm.com</u>). In der EDS-Datei sind alle Parameter- und Prozessdaten sowie deren gültige Wertebereiche definiert. Um den AL1120 zum Gerätekatalog von RSLogix5000 hinzuzufügen:

- EDS-Datei des AL1120 von der ifm-Webseite herunterladen.
- ► RSLogix5000 starten.
- ▶ [Tools] > [EDS Hardware Installation Tool] wählen.
- > EDS Wizard erscheint.
- ▶ Mit dem EDS Wizard die heruntergeladene EDS-Datei des AL1120 registrieren.
- > EDS Wizard installiert die EDS-Datei und fügt den AL1120 zum Gerätekatalog hinzu.

## 8.2.2 AL1120 in das EtherNet/IP-Projekt einbinden

Das Gerät wird als Modul eines I/O-Scanners in das EtherNet/IP-Projekt eingebunden. Voraussetzungen:

- > EDS-Datei des AL1120 ist installiert ( $\rightarrow$  EDS-Datei registrieren ( $\rightarrow$  S. <u>34</u>)).
- 1 EtherNet/IP-Projekt erstellen/öffnen
  - ► RSLogix 5000 starten.
  - Neues EtherNet/IP-Projekt erstellen. ODER
     Evictiorandos EtherNet/IP Projekt öffn
    - Existierendes EtherNet/IP-Projekt öffnen.
  - EtherNet/IP-SPS und IO-Scanner konfigurieren
  - EtherNet/IP-Steuerung und IO-Scanner wählen und konfigurieren.
  - > EtherNet/IP-Projekt enthält eine EtherNet/IP-Steuerung und einen IO-Scanner.
- 3 AL1120 in Projekt einbinden

- Im Controller Organizer: Rechtsklick auf den IO-Scanner.
- > Kontextmenü erscheint.
- ► Im Kontextmenü: [New Module...] wählen.
- > Fenster [Select Module Type] erscheint.
- ► AL1120 wählen und [Create] klicken.
- > Fenster [New Module] erscheint.
- ▶ Name und IP-Adresse des AL1120 eingeben.
- ▶ [OK] klicken, um die eingegebenen Werte zu übernehmen.
- > RSLogix 5000 fügt AL1120 als Subelement des IO-Scanners zum Projekt hinzu.
- 4 Projekt speichern
  - EtherNet/IP-Projekt speichern

#### 8.2.3 Verbindungen einstellen

Der IO-Link Master unterstützt verschiedene Verbindungstypen ( $\rightarrow$  Unterstützte Verbindungstypen ( $\rightarrow$  S. <u>56</u>)). Der Anwender kann wählen, welche Objektinstanzen des Input Assembly und des Output Assembly genutzt werden werden. Dadurch ist es möglich, den Umfang der gesendeten und empfangenen Daten anzupassen.

Um den Verbindungstyp einzustellen:

#### Voraussetzungen:

> AL1120 ist korrekt in das EtherNet/IP-Projekt eingebunden (→ AL1120 in das EtherNet/IP-Projekt einbinden (→ S. <u>35</u>)).

#### Modul-Einstellungen öffnen

- ► Im Controller Organizer: Doppelklick auf IO-Link Master-Knoten
- > Dialogfenster erscheint.

#### Verbindungstyp einstellen

- ► Auf [Change...] klicken.
- > Dialogfenster [Module Definition] erscheint.
- ► In Liste [Connections] den gewünschten Verbindungstyp wählen.
- ▶ [OK] klicken, um die Änderungen zu übernehmen.
## 8.2.4 AL1120 konfigurieren

Die Konfiguration des AL1120 erfolgt über die Controller Tags.

Voraussetzungen:

- > AL1120 ist korrekt in das EtherNet/IP-Projekt eingebunden (→ AL1120 in das EtherNet/IP-Projekt einbinden (→ S. <u>35</u>)).
- 1 Controller Tags öffnen
  - ▶ Im Controller Organizer: Doppelklick auf [Controller Name\_of\_Project] > [Controller Tags]
  - > Fenster [Controller Tags] erscheint.
  - ► In der Baumansicht: [AL1120:C] klicken.
  - > Controller Tags für die Konfiguration des Geräts erscheinen.

#### 2 AL1120 konfigurieren

► Folgende Controller Tags wie gewünscht einstellen:

| Name                              | Beschreibung                                                                                                    | Mögli | che Werte                                                                                                    |
|-----------------------------------|----------------------------------------------------------------------------------------------------|-------|----------------------------------------------------------------------------------------------------|
| [AL1120:C.Communication_Profile]  | Zugriffsrechte auf die Parameterdaten,<br>Prozessdaten und die<br>Events/Diagnosemeldungen des IO-Link<br>Masters sowie der angeschlossenen<br>IO-Link Devices | 0x00  | <ul> <li>EtherNet/IP + LineRecorder</li> <li>EtherNet/IP und LR DEVICE<br/>haben Lese- und Schreibrechte<br/>auf Parameter und Prozessdaten</li> <li>EtherNet/IP und LR DEVICE<br/>haben Leserechte auf<br/>Ereignisse/Alarme</li> </ul>         |
|                                   | 494                                                                                                    | 0x01  | <ul> <li>EtherNet/IP + LineRecorder (ro)</li> <li>EtherNet/IP hat Lese- und<br/>Schreibrechte auf Parameter und<br/>Prozessdaten</li> <li>EtherNet/IP hat Leserechte auf<br/>Ereignisse/Alarme</li> <li>LP DE)/ICE bat auv Leserechte</li> </ul> |
|                                   |                                                                                                    |       | auf Parameter, Prozessdaten und<br>Ereignisse/Alarme                                                                                                    |
|                                   |                                                                                                    | 0x02  | EtherNet/IP only                                                                                                    |
|                                   |                                                                                                    |       | <ul> <li>EtherNet/IP hat Lese- und<br/>Schreibrechte auf Parameter und<br/>Prozessdaten</li> </ul>                                                                                                    |
|                                   |                                                                                                    |       | <ul> <li>EtherNet/IP hat Leserechte auf<br/>Ereignisse/Alarme</li> </ul>                                                                                                    |
|                                   |                                                                                                    |       | <ul> <li>LR DEVICE hat keine<br/>Zugriffsrechte (Parameter,<br/>Prozessdaten, Ereignisse/Alarme,<br/>Web-Schnittstelle,<br/>Firmware-Update)</li> </ul>                                                                                          |
| . 75                              |                                                                                                    | 0x03  | Continue in Use Case                                                                                                    |
|                                   |                                                                                                    |       | vorherige Einstellung ist gültig                                                                                                    |
| [AL1120:C.Port_Process_Data_Size] | Länge der Prozess-Eingangsdaten und<br>Prozess-Ausgangsdaten                                                                                                   | 0x00  | 2 Bytes Input, 2 Bytes Output                                                                                                    |
|                                   |                                                                                                    | 0x01  | 4 Bytes Input, 4 Bytes Output                                                                                                    |
|                                   |                                                                                                    | 0x02  | 8 Bytes Input, 8 Bytes Output                                                                                                    |
|                                   |                                                                                                    | 0x03  | 16 Bytes Input, 16 Bytes Output                                                                                                    |
|                                   |                                                                                                    | 0x04  | 32 Bytes Input, 32 Bytes Output                                                                                                    |

EtherNet/IP-Projekt speichern

### 8.2.5 IO-Link-Ports konfigurieren

Die Konfiguration der IO-Link-Ports erfolgt über die Controller Tags. Der Nutzer kann jeden IO-Link-Port separat konfigurieren.

Um die IO-Link-Ports zu konfigurieren:

Voraussetzungen:

- > AL1120 ist korrekt in das EtherNet/IP-Projekt eingebunden (→ AL1120 in das EtherNet/IP-Projekt einbinden (→ S. <u>35</u>)).
- 1 Controller Tags öffnen
  - Im Controller Organizer: Doppelklick auf [Controller Name\_of\_Project] > [Controller Tags]
  - > Fenster [Controller Tags] erscheint.
  - ► In der Baumansicht: [AL1120:C] klicken.
  - > Controller Tags für die Konfiguration des Geräts erscheinen.

#### 2 IO-Link-Ports konfigurieren

Für jeden IO-Link-Port die folgenden Tags wie gewünscht konfigurieren:

| Name                                      | Beschreibung                                                                                                    | Möglic | che Werte                                                                                    |
|-------------------------------------------|----------------------------------------------------------------------------------------------------|--------|----------------------------------------------------------------------------------------------|
| [AL1120:C.Port_Mode_Port_x]               | Betriebsmodus des IO-Link Ports                                                                                                    | 0x00   | Schnittstelle deaktiviert                                                                    |
|                                           |                                                                                                    | 0x01   | Betrieb als digitaler Eingang (DI)                                                           |
|                                           | ~                                                                                                    | 0x02   | Betrieb als digitaler Ausgang<br>(DO)                                                        |
|                                           |                                                                                                    | 0x03   | Betrieb als IO-Link-Schnittstelle                                                            |
| [AL1120:C.Port_Cycle_Time_Port_x]         | Zykluszeit der Datenübertragung<br>zwischen IO-Link Master und IO-Link<br>Device                                                                                                    | 0x00   | Gerät stellt die<br>schnellstmögliche Zykluszeit<br>automatisch ein (as fast as<br>possible) |
|                                           |                                                                                                    | 0x01   | 2 Millisekunden                                                                              |
|                                           |                                                                                                    | 0x02   | 4 Millisekunden                                                                              |
|                                           | C                                                                                                    | 0x03   | 8 Millisekunden                                                                              |
|                                           |                                                                                                    | 0x04   | 16 Millisekunden                                                                             |
| 4                                         |                                                                                                    | 0x05   | 32 Millisekunden                                                                             |
|                                           |                                                                                                    | 0x06   | 64 Millisekunden                                                                             |
|                                           |                                                                                                    | 0x07   | 128 Millisekunden                                                                            |
| [AL1120:C.Swap_Port_x]                    | DarstellungZykluszeit der<br>Datenübertragung zwischen IO-Link<br>Master und IO-Link Device der<br>Prozessdaten<br>(EtherNet/IP nutzt<br>Little-Endian-Format (Intel), IO-Link<br>nutzt Big-Endian-Format (Motorola)) | 0x00   | Byte-Swapping für<br>IO-Link-Daten deaktiviert                                               |
|                                           |                                                                                                    | 0x01   | Byte-Swapping für<br>IO-Link-Daten aktiviert                                                 |
| [AL1120:C.Validation_Data_Storage_Port_x] | Unterstützter IO-Link- Standard und                                                                                                    | 0x00   | Keine Validierung                                                                            |
|                                           | Verhalten des IO-Link Masters bei<br>Anschluss neuer IO-Link Devices am<br>IO-Link Port                                                                                                    | 0x01   | Type compatible V1.0 device                                                                  |
|                                           |                                                                                                    | 0x02   | Type compatible V1.1 device                                                                  |
|                                           |                                                                                                    | 0x03   | Type compatible V1.1 device<br>with Backup + Restore                                         |
|                                           |                                                                                                    | 0x04   | Type compatible V1.1 device with Restore                                                     |

| Name                                 | Beschreibung                                                                        | Möglic            | he Werte                  |
|--------------------------------------|-------------------------------------------------------------------------------------|-------------------|---------------------------|
| [AL1120:C.Vendor_ID_Port_x]          | Vendor ID des Herstellers des Geräts<br>am IO-Link-Port                             | 0x0000<br>ifm ele | 00xFFFF<br>ctronic: 0x136 |
| [AL1120:C.Device_ID_Port_x]          | Device ID des Geräts am IO-Link-Port                                                | 0x0000            | 0000xFFFFFF               |
| [AL1120:C.Fail_Safe_Mode_Port_x]     | Rückfall-Modus für Ausgangsdaten bei<br>Unterbrechung der<br>EtherNet/IP-Verbindung | 0x00              | No Failsafe               |
|                                      |                                                                                     | 0x01              | Failsafe Reset Value      |
|                                      |                                                                                     | 0x02              | Failsafe Old Value        |
|                                      |                                                                                     | 0x03              | Failsafe with Pattern     |
| [AL1120:C.Fail_Safe_Value_DO_Port_x] | Rückfallwert für Betriebsart "Digitaler<br>Ausgang (DO)"                            | 0x00              | Failsafe Reset Value      |
|                                      |                                                                                     | 0x01              | Failsafe Old Value        |
|                                      |                                                                                     | 0x02              | Failsafe Set Value        |

x = 1...4

EtherNet/IP-Projekt speichern.

### 8.2.6 IO-Link Devices konfigurieren

23106

Der AL1120 unterstützt die Konfiguration der angeschlossenen IO-Link Devices aus der EtherNet/IP-Projektierungssoftware heraus. ifm stellt dafür das EtherNet/IP-Objekt "IO-Link Request" bereit ( $\rightarrow$  IO-Link Requests (Objektklasse: 0x80) ( $\rightarrow$  S. 89)). Das Objekt ermöglicht den direkten Lese- und Schreibzugriff auf IO-Link-Objekte des IO-Link Devices. Die Anzahl der einstellbaren Parameter ist abhängig vom IO-Link Device.

Folgende Services sind verfügbar:

| Name          | Beschreibung                                               | Referenz                                                |
|---------------|------------------------------------------------------------|---------------------------------------------------------|
| Read Request  | Anforderung für das Lesen eines IO-Link-Objekts senden     | $\rightarrow$ Read_ISDU ( $\rightarrow$ S. <u>90</u> )  |
| Write Request | Anforderung für das Schreiben eines IO-Link-Objekts senden | $\rightarrow$ Write_ISDU ( $\rightarrow$ S. <u>93</u> ) |

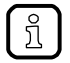

Informationen zur Ausführung azyklischer Kommandos:  $\rightarrow$  Azyklische Dienste nutzen ( $\rightarrow$  S. <u>43</u>) Verfügbare Parameter der IO-Link Devices:  $\rightarrow$  Bedienungsanleitung des IO-Link Device

### 8.2.7 Zyklische Eingangsdaten lesen

Der Nutzer kann über die Controller Tags des AL1120 auf die zyklischen Eingangsdaten der angeschlossenen Sensoren und IO-Link Devices zugreifen.

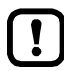

Um die Gültigkeit der zyklischen Prozessdaten zu prüfen, das PQI-Byte auswerten ( $\rightarrow$  Mapping: PQI ( $\rightarrow$  S. <u>63</u>)).

Auch bei einer Unterbrechung der Feldbusverbindung zeigt das PQI-Byte an, dass die Prozessdaten gültig sind. Dies kann ungewollte Auswirkungen auf den Steuerungsprozess haben.

 Geeignete Ma
ßnahmen treffen, um eine Unterbrechung der Feldbusverbindung zu erkennen.

Um auf die Eingangsdaten zuzugreifen:

- ► RSLogix5000 starten.
- EtherNet/IP-Projekt öffnen.
- Im Projektbaum: Mausklick auf [Controller Tags] > [AL1120.]]
- > Fenster zeigt Datenstruktur mit zyklische Eingangsdaten ([AL1120.I:Data])

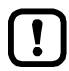

Mapping der Eingänge auf die Datenstruktur [AL1120.I:Data]:  $\rightarrow$  Zyklische Daten ( $\rightarrow$  S. <u>60</u>))

### 8.2.8 Zyklische Ausgangsdaten schreiben

8570

Der Nutzer kann über die Controller Tags des AL1120 auf die zyklischen Ausgangsdaten der angeschlossenen Aktuatoren und IO-Link Devices zugreifen.

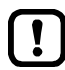

Um die Gültigkeit der zyklischen Prozessdaten zu prüfen, das PQI-Byte auswerten  $(\rightarrow Mapping: PQI (\rightarrow S. \underline{63})).$ 

Auch bei einer Unterbrechung der Feldbusverbindung zeigt das PQI-Byte an, dass die Prozessdaten gültig sind. Dies kann ungewollte Auswirkungen auf den Steuerungsprozess haben.

 Geeignete Ma
ßnahmen treffen, um eine Unterbrechung der Feldbusverbindung zu erkennen.

Um auf die zyklischen Ausgangsdaten zuzugreifen:

- RSLogix5000 starten.
- EtherNet/IP-Projekt öffnen.
- ▶ Im Projektbaum: Mausklick auf [Controller Tags] > [AL1120.0]
- Fenster zeigt Datenstruktur mit zyklische Ausgangsdaten ([AL1120.O:Data])

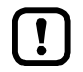

Mapping der Ausgänge auf die Datenstruktur [AL1120.C:O]:  $\rightarrow$  Zyklische Daten ( $\rightarrow$  S. <u>60</u>)).

### 8.2.9 Diagnose- und Statusinformationen lesen

Diagnose- und Statusinformationen sind Bestandteil der zyklische übertragenen Prozessdaten. Das Input Assembly enthält folgende Diagnoseinformationen der IO-Link-Ports und die Statusinformationen der übertragenen Daten:

| Byte | Inhalt                                                |
|------|-------------------------------------------------------|
| 2    | Anzeige Kurzschluss/Überlast der IO-Link-Ports X01X04 |
| 3    | Statusanzeige Spannungsversorgung des Geräts          |
| 43   | Statusinformationen IO-Link-Port X01                  |
| 58   | Statusinformationen IO-Link-Port X02                  |
| 73   | Statusinformationen IO-Link-Port X03                  |
| 88   | Statusinformationen IO-Link-Port X04                  |

Um auf die zyklisch übertragenen Disganose- und Statusinformationen zuzugreifen:

- ► RSLogix5000 starten.
- EtherNet/IP-Projekt öffnen.
- Im Projektbaum: Mausklick auf [Controller Tags] > [AL1120.]
- > Fenster zeigt zyklische Eingangsdaten (Input Assembly).
- Diagnose- und Statusinformationen mit Variablen verknüpfen.

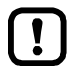

Mapping der Diagnose- und Statusinformationen auf die Datenstruktur [AL1120.C:I]:  $\rightarrow$  Zyklische Daten ( $\rightarrow$  S. <u>60</u>).

8348

### 8.2.10 EtherNet/IP: Hinweise für Programmierer

#### Inhalt

| Unterstützte EtherNet/IP-Konfigurationsmodi | 42 |
|---------------------------------------------|----|
| Azyklische Dienste nutzen                   | 43 |

Der Programmierer kann aus der SPS-Applikation heraus auf folgende Daten zugreifen:

- Geräteinformationen des AL1120 lesen
- Diagnose und Alarme lesen
- Parameter der angeschlossenen IO-Link Devices einstellen

Die folgenden Abschnitten zeigen die verfügbaren Optionen.

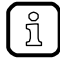

Weitere Informationen zur den Bausteinen:  $\rightarrow$  Hilfefunktion der EtherNet/IP-Projektierungssoftware

#### Unterstützte EtherNet/IP-Konfigurationsmodi

Der AL1120 unterstützt folgende EtherNet/IP-Konfigurationsmodi:

- Top-Down
  - Konfiguration des EtherNet/IP Slaves über EtherNet/IP-Projektierungssoftware (Configuration Assembly)
  - Erstellte Konfiguration wird über die EtherNet/IP Steuerung an EtherNet/IP Slave übertragen und dort gespeichert
- Independent
  - Konfiguration des EtherNet/IP Slave über LR DEVICE oder IoT-Core
  - Confiuration Assembly im EtherNet/IP-Projekt wird nicht ausgewertet

### Azyklische Dienste nutzen

Der AL1120 bietet folgende Möglichkeiten, um azyklische Kommandos auszuführen:

#### Kommandokanäle in zyklischen Prozessdaten

Innerhalb der zyklischen Eingangsdaten und Ausgangsdaten stehen spezielle Bereiche für die azyklische Datenübertragung bereit. Über die Bereiche können sowohl Lesezugriffe als auch Schreibzugriffe realisiert werden.

Ein azyklisches Kommando besteht aus einer Anforderung (Request) und einer Antwort (Response). Die Kommandoanforderung wird im Output Assembly übertragen. Die Kommandoantwort des IO-Link Masters wird im Input Assembly übertragen.

Struktur des azyklischen Kommandokanals:  $\rightarrow$  Azyklischer Kommandokanal ( $\rightarrow$  S. 69)

#### Prinzip der Kommandokanäle

Genereller Ablauf der azyklischen Kommunikation:

#### 1 **Command Request schreiben**

- Im Anforderungskanal: Gewünschte Befehlsdaten schreiben (außer [Trigger])
- ▶ [Trigger] = 1 setzen.
- Änderung auf [Trigger] = 1 signalisiert neuen Befehl. >
- Im Antwortkanal: Bytes werde auf 0 gesetzt. >
- Verarbeitung des Befehls wird gestartet. >

#### 2 Status prüfen

- Im Antwortkanal: [Handshake] pr
  üfen.
- Wenn [Handshake] <> 0: Befehlsabarbeitung beendet, weiter mit Schritt 3. .
- Wenn [Handshake] == 0: Befehl wird abgearbeitet, Schritt2 wiederholen.

#### 3 **Command Response lesen**

- Im Antwortkanal: zurückgegebene Nutzdaten lesen.
- Im Anforderungskanal: [Trigger] = 0 setzen. ►

22633

16384

05 / 2018

EtherNet/IP

#### Azyklische Port-Kommandos

Für den azyklischen Zugriff auf die Konfiguration der IO-Link-Ports des AL1120 existieren folgende Kommandos:

| Befehl                           | Beschreibung                                                                                                    | Referenz                                                                                      |
|----------------------------------|----------------------------------------------------------------------------------------------------|-----------------------------------------------------------------------------------------------|
| Set Mode                         | Betriebsart des IO-Link Ports einstellen                                                                                                    | $\rightarrow$ Kommando 0x10 – Set Mode ( $\rightarrow$ S. <u>74</u> )                         |
| Set Validation ID / Data Storage | Unterstützten IO-Link-Standard und Verhalten<br>des IO-Link Masters bei Anschluss eines<br>neuen IO-Link Devices am IO-Link-Port<br>einstellen | $\rightarrow$ Kommando 0x20 – Set Validation ID / Data Storage ( $\rightarrow$ S. <u>76</u> ) |
| Set Fail-safe Data Pattern       | Verhalten der Ausgänge bei Unterbrechung<br>der EtherNet/IP-Verbindung und die<br>entsprechenden Rückfallwerte einstellen                      | → Kommando 0x30 – Set Fail-safe Data Pattern ( $\rightarrow$ S. 78)                           |

Die Port-Kommandos nutzen die gleichen Mechanismen wie der azyklische Kommandokanal ( $\rightarrow$  Azyklischer Kommandokanal ( $\rightarrow$  S. <u>69</u>)).

#### EtherNet/IP-Mechanismen für azyklische Kommandos

Azyklische Kommandos können mit dem EtherNet/IP-Befehl Message (MSG) ausgeführt werden.

| MSG                            |   |                         |
|--------------------------------|---|-------------------------|
| <br>Message<br>Message Control | ? | -(EN)<br>-(DN)<br>-(ER) |

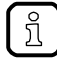

Parameter der verfügbaren Feldbus-Objekte:  $\rightarrow$  Feldbusobjekte ( $\rightarrow$  S. <u>80</u>) Für detaillierte Informationen zum Befehl Message (MSG):  $\rightarrow$  Bedienungsanleitung RSLogix 5000 12063

# 9 Betrieb

| Inhalt                                  |        |
|-----------------------------------------|--------|
| Firmware aktualisieren                  | <br>45 |
| Geräte- und Diagnoseinformationen lesen | <br>46 |
| IO-Link Device tauschen                 | <br>47 |
|                                         | 22368  |

## 9.1 Firmware aktualisieren

Die Installation einer neuen Firmware erfolgt über die Web-Schnittstelle des Geräts.

!

Falls das Firmware-Update fehlschlägt, alle Verbindungen zu EtherNet/IP-SPS, LR SMARTOBSERVER und LR DEVICE unterbrechen und den Vorgang wiederholen.

- Verbindung zur EtherNet/IP-SPS trennen.
- Parameter [IP address SmartObserver] auf 255.255.255.255 oder 0.0.0.0 setzen (→ loT: Schnittstelle zum LR SMARTOBSERVER konfigurieren (→ S. <u>26</u>)).
- Im Windows Taskmanager den Dienst LRAgent.LRDevice stoppen.

Nach dem Firmware-Update die Einstellungen der Schnittstelle zum LR SMARTOBSERVER prüfen!

Um eine neue Firmware-Version auf dem Gerät zu installieren:

#### Voraussetzungen

- > Zip-Datei mit neuer Firmware wurde heruntergeladen und entpacken.
- > Ethernet-Verbindung zwischen Laptop/PC und Gerät ist hergestellt.

### 1 Web-Interface aufrufen

- ► Webbrowser starten.
- In Adressfeld des Browsers folgendes eingeben und mit [ENTER] bestätigen: https://<IP-Adresse des Geräts>/web/update
- > Webbrowser zeigt Seite [Firmware Update].

### 2 Neue Firmware auf AL1120 laden

- ► Auf [Durchsuchen...] klicken.
- > Dialogfenster erscheint.
- Firmware-Datei (.bin) wählen und auf [Öffnen] klicken, um die Datei zu übernehmen.
- ▶ Auf [Submit] drücken, um das Firmware-Update zu starten.
- > Firmware wird auf das Gerät geladen.
- > Nach erfolgreicher Speicherung erscheint Erfolgsmeldung

#### 3 Gerät neu starten

- ► Auf [Restart device now] klicken, um das Gerät neu zu starten.
- > Status-LED RDY blinkt schnell.
- > Firmware wird aktualisiert.
- ► Den Anweisungen im Browser folgen.

## 9.2 Geräte- und Diagnoseinformationen lesen

Um die Diagnoseinformationen über den aktuellen Zustand des Geräts über die Web-Schnittstelle zu lesen:

- ► Laptop/PC und AL1120 über Ethernet-Schnittstelle verbinden.
- ► Webbrowser starten.
- ▶ In Adressfeld des Browsers die IP-Adresse des AL1120 eingeben und mit [ENTER] bestätigen.
- > Webbrowser zeigt Web-Schnittstelle des Geräts.
- > Die Seite zeigt folgende Daten:
  - Tabelle mit angeschlossenen IO-Link Devices

| Name                 | Beschreibung                                                                                                    |
|----------------------|----------------------------------------------------------------------------------------------------|
| [Port]               | Nummer des IO-Link-Ports                                                                                                    |
| [Mode]               | Betriebsbart des IO-Link-Ports                                                                                                    |
| [Comm. Mode]         | Baudrate des IO-Link-Ports                                                                                                    |
| [MasterCycleTime]    | Zykluszeit                                                                                                    |
| [Vendor ID]          | ID des Herstellers des IO-Link Devices                                                                                                    |
| [Device ID]          | ID des IO-Link Devices                                                                                                    |
| [Name]               | <ul> <li>Artikelnummer des IO-Link Devices</li> <li>Bei ifm-Artikeln: Die Artikelnummer ist hinterlegt mit einem Link zur Produktseite auf der ifm-Webseite.</li> </ul> |
| [Serial]             | Seriennummer des IO-Link Devices                                                                                                    |
| [LR Mode / Interval] | Zykluszeit für die Kommunikation mit dem SmartObserver                                                                                                    |

#### Diagnoseinformationen des Geräts

| Name            | Beschreibung                      |
|-----------------|-----------------------------------|
| [SW-Version]    |                                   |
| [Current]       | Strom (in mA)                     |
| [Voltage]       | Spannung (in mV)                  |
| [Short Circuit] | Anzahl der erkannten Kurzschlüsse |
| [Overload]      | Anzahl der Überspannungen         |
| [Undervoltage]  | Anzahl der Unterspannungen        |
| [Temperature]   | Gerätetemperatur (in °C)          |

#### Versionsinformationen der installierten Firmware-Komponenten

| Name                 | Beschreibung                     |
|----------------------|----------------------------------|
| [Firmware]           | Version der Firmware             |
| [Container]          | Version des Firmware-Containers  |
| [Bootloader Version] | Version des Bootloaders          |
| [Fieldbus Firmware]  | Version der EtherNet/IP-Firmware |

46

## 9.3 IO-Link Device tauschen

Um ein IO-Link Device zu tauschen:

#### Voraussetzung:

- > Neues IO-Link Device ist im Auslieferungszustand (Werkseinstellungen).
- > Neues IO-Link Device unterstützt IO-Link-Standard 1.1 oder höher.

#### 1 Datenspeicherung einstellen

- Folgenden Parameter des IO-Link-Ports einstellen: Gerätevalidierung und Datenspeicherung = [Type compatible V1.1 device with Restore]
- ► Änderungen speichern.

#### 2 IO-Link Device tauschen

- Altes IO-Link Device vom IO-Link Master trennen.
- Neues IO-Link Device mit dem gleichen IO-Link-Port des AL1120 verbinden.
- > IO-Link Master kopiert Parameterwerte aus dem Datenspeicher auf das neue IO-Link Device.

# 10 Instandhaltung

Der Betrieb des Geräts ist wartungsfrei.

- Die Oberfläche des Geräts bei Bedarf reinigen. Für die Reinigung keine ätzenden Reinigungsmittel verwenden!
- Gerät nach dem Gebrauch gemäß den gültigen nationalen Bestimmungen umweltgerecht entsorgen.

# 11 Werkseinstellungen

In den Werkseinstellungen besitzt das Gerät folgende Parametereinstellungen:

| Parameter                    | Werkseinstellung |  |
|------------------------------|------------------|--|
| [IP address]                 | 192.168.1.250    |  |
| [Subnet mask]                | 255.255.255.0    |  |
| [IP gateway address]         | 0.0.0.0          |  |
| [Host name]                  | leer             |  |
| Datenspeicher (Data Storage) | leer             |  |

## 12 Zubehör

Zubehörliste des AL1120: → <u>www.ifm.com</u> > Produktseite > Zubehör

# 13 Anhang

| Inhalt           |        |
|------------------|--------|
| Technische Daten | <br>52 |
| EtherNet/IP      | <br>56 |
|                  | 7156   |

## 13.1 Technische Daten

#### Inhalt

| Einsatzbereich          | 52   |
|-------------------------|------|
| Elektrische Daten       | 52   |
| Ein-/Ausgänge           | 52   |
| Eingänge                | 53   |
| Ausgänge                |      |
| Schnittstellen          | 53   |
| Umgebungsbedingungen    | 54   |
| Zulassungen / Prüfungen | 54   |
| Mechanische Daten       |      |
| Elektrischer Anschluss  |      |
|                         | 9011 |

### 13.1.1 Einsatzbereich

23710

22819

23711

| Einsatzbereich       |                                |
|----------------------|--------------------------------|
| Applikation          | E/A-Module für den Feldeinsatz |
| Durchschleiffunktion | Feldbusschnittstelle           |

## 13.1.2 Elektrische Daten

 Elektrische Daten

 Betriebsspannung [V]
 20...30 DC; (US; nach SELV/PELV; für cULus: max. 24 DC)

 Stromaufnahme [mA]
 300...3900; (US)

 Schutzklasse
 III

 Sensorversorgung US
 3,6

## 13.1.3 Ein-/Ausgänge

| Ein-/Ausgänge                    |                     |
|----------------------------------|---------------------|
| Gesamtzahl der Ein- und Ausgänge | 8; (konfigurierbar) |
|                                  |                     |

## 13.1.4 Eingänge

22820

22821

22630

| Eingänge                      |                                  |    |
|-------------------------------|----------------------------------|----|
| Anzahl der digitalen Eingänge | 8; (IO-Link Port Class A: 4 x 2) |    |
| Schaltpegel High [V]          | 1130                             |    |
| Schaltpegel Low [V]           | 05                               | 2. |
| Kurzschlussfest               | ja                               | 1  |

## 13.1.5 Ausgänge

 Ausgänge

 Anzahl der digitalen Ausgänge
 4; (IO-Link Port Class A: 4 x 1)

 Strombelastbarkeit je Ausgang [mA]
 200

 Kurzschlussfest
 ja

## 13.1.6 Schnittstellen

| Schnittstellen              |                                                                                                    |  |
|-----------------------------|----------------------------------------------------------------------------------------------------|--|
| Kommunikationsschnittstelle | Ethernet; IO-Link                                                                                                    |  |
| Kommunikationsschnittstelle | IO-Link; TCP/IP; EtherNet/IP                                                                                                    |  |
| Ethernet                    |                                                                                                    |  |
| Übertragungsstandard        | 10Base-T; 100Base-TX                                                                                                    |  |
| Übertragungsrate            | 10; 100                                                                                                    |  |
| Protokoll                   | TCP/IP; EtherNet/IP                                                                                                    |  |
| Werkseinstellungen          | <ul> <li>IP-Adresse: 192.168.1.250</li> <li>Subnetzmaske: 255.255.255.0</li> <li>Gateway IP-Adresse: 0.0.0.0</li> <li>MAC-Adresse: siehe Typenschild</li> </ul> |  |
| IO-Link Master              |                                                                                                    |  |
| Übertragungstyp             | COM 1 / COM 2 / COM 3                                                                                                    |  |
| IO-Link-Revision            | V1.1                                                                                                    |  |
| Anzahl Ports Class A        | 4                                                                                                    |  |
|                             |                                                                                                    |  |

## 13.1.7 Umgebungsbedingungen

| Umgebungsbedingungen                         |                     |    |  |
|----------------------------------------------|---------------------|----|--|
| Einsatzort                                   | Innenbereich        |    |  |
| Umgebungstemperatur [°C]                     | -2560               |    |  |
| Lagertemperatur [°C]                         | -2585               | Υ. |  |
| Max. zulässige relative Luftfeuchtigkeit [%] | 90                  | 7  |  |
| Max. Höhe über NN [m]                        | 2000                | 1  |  |
| Schutzart                                    | IP 65; IP 66; IP 67 | 1  |  |
| Verschmutzungsgrad                           | 2                   |    |  |

## 13.1.8 Zulassungen / Prüfungen

| Zulassungen / Prüfungen |                                                        |
|-------------------------|--------------------------------------------------------|
| EMV                     | <ul> <li>EN 61000-6-2</li> <li>EN 61000-6-4</li> </ul> |
| MTTF [Jahre]            | 90                                                     |

## 13.1.9 Mechanische Daten

| Mechanische Daten |                                         |
|-------------------|-----------------------------------------|
| Gewicht [g]       | 261,8                                   |
| Werkstoffe        | Gehäuse: PA; Buchse: Messing vernickelt |

22823

22825

22826

#### **Elektrischer Anschluss** 13.1.10

| Spannungsversorgung IN X31                  |                                                                                  |    |                |  |
|---------------------------------------------|----------------------------------------------------------------------------------|----|----------------|--|
| Steckverbindung                             | M12                                                                              |    |                |  |
| Anschlussbelegung                           | 2 - 1                                                                            | 1: | + 24 V DC (US) |  |
|                                             |                                                                                  | 2: | -              |  |
|                                             | 3.0                                                                              | 3: | GND (US)       |  |
|                                             | 5 7                                                                              | 4: | -              |  |
| Ethernet IN / OUT X21, X22                  |                                                                                  |    |                |  |
| Steckverbindung                             | M12                                                                              |    | ~              |  |
| Anschlussbelegung                           | 1 _ 2                                                                            | 1: | TX +           |  |
|                                             | 5 💮                                                                              | 2: | RX +           |  |
|                                             | 4 3                                                                              | 3: | тх -           |  |
|                                             |                                                                                  | 4: | RX -           |  |
|                                             |                                                                                  | 5: | -              |  |
| Prozessanschluss IO-Link Ports Class A X01. | X04                                                                              |    |                |  |
| Steckverbindung                             | M12                                                                              |    |                |  |
| Anschlussbelegung                           | 12                                                                               | 1: | + 24 V DC (US) |  |
|                                             | $5 - \left( \begin{array}{c} \circ & \circ \\ \circ & \circ \end{array} \right)$ | 2: | DI             |  |
|                                             | 4 3                                                                              | 3: | GND (US)       |  |
|                                             |                                                                                  | 4: | C/Q IO-Link    |  |
|                                             |                                                                                  | 5: | -              |  |
|                                             | 3                                                                                |    |                |  |
|                                             |                                                                                  |    |                |  |
|                                             |                                                                                  |    |                |  |
|                                             |                                                                                  |    |                |  |
|                                             |                                                                                  |    |                |  |
|                                             |                                                                                  |    |                |  |
|                                             |                                                                                  |    |                |  |
|                                             |                                                                                  |    |                |  |
|                                             |                                                                                  |    |                |  |
|                                             |                                                                                  |    |                |  |
|                                             |                                                                                  |    |                |  |

55

## 13.2 EtherNet/IP

| Unterstützte Verbindungstypen | 56    |
|-------------------------------|-------|
| Parameterdaten                | 57    |
| Zyklische Daten               | 60    |
| Azyklische Daten              | 69    |
|                               | 22433 |

## 13.2.1 Unterstützte Verbindungstypen

|                              |                          |                              | 12189                         |
|------------------------------|--------------------------|------------------------------|-------------------------------|
| Name                         | Configuration<br>Assemby | Input Assembly -<br>Instance | Output Assembly -<br>Instance |
| Exclusive Owner IO-Acyc-Diag | 199                      | 100                          | 150                           |
| Exclusive Owner IO-Acyc      | 199                      | 101                          | 150                           |
| Exclusive Owner IO           | 199                      | 102                          | 151                           |
| Input only                   | 199                      | 100                          | -                             |
| Listen only                  | 199                      | 100                          | -                             |
|                              |                          |                              |                               |

### 13.2.2 Parameterdaten

#### Inhalt

| Configuration Assembly (Instance 199) | <br>57 |
|---------------------------------------|--------|
|                                       | 1568   |

### **Configuration Assembly (Instance 199)**

10233

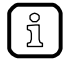

Die Werte des Configuration Assembly werden in RSLogix 5000 über die Controller Tags des EtherNet/IP-Projekts eingestellt.

| Byte                                  | Inhalt                                                                                                   |                                                                |                       |              |                                                                                                    |  |  |  |  |
|---------------------------------------|----------------------------------------------------------------------------------------------------|----------------------------------------------------------------|-----------------------|--------------|----------------------------------------------------------------------------------------------------|--|--|--|--|
| 0                                     | Communication Profile                                                                                    |                                                                |                       |              |                                                                                                    |  |  |  |  |
| 1                                     | Process Data Length                                                                                      |                                                                |                       |              |                                                                                                    |  |  |  |  |
| 213                                   | Port X01: Port Configuration ( $\rightarrow$ Mapping: Port-Konfiguration ( $\rightarrow$ S. <u>58</u> )) |                                                                |                       |              |                                                                                                    |  |  |  |  |
| 1425                                  |                                                                                                    | Port X02: Port Configuration                                   | → Mapping             | : Port-Konfi | guration ( $\rightarrow$ S. <u>58</u> ))                                                                                         |  |  |  |  |
| 2637                                  |                                                                                                    | Port X03: Port Configuration (                                 | → Mapping             | : Port-Konfi | guration ( $\rightarrow$ S. <u>58</u> ))                                                                                         |  |  |  |  |
| 3849                                  |                                                                                                    | Port X04: Port Configuration (                                 | $\rightarrow$ Mapping | : Port-Konfi | guration ( $\rightarrow$ S. <u>58</u> ))                                                                                         |  |  |  |  |
| Legende:<br>[Comn<br>Profile          | nunication<br>]                                                                                          | Zugriffsrechte auf die Parameterdaten,<br>Prozessdaten und die | 1 Byte                | 0x00<br>0x01 | EtherNet/IP + IoT<br>EtherNet/IP + IoT (ro)                                                                                      |  |  |  |  |
|                                       |                                                                                                    | Masters sowie der angeschlossenen                              |                       | 0x02         | EtherNet/IP only                                                                                                    |  |  |  |  |
|                                       |                                                                                                    | IO-Link-Devices.                                               |                       | 0x03         | Keep setting (default)                                                                                                    |  |  |  |  |
| <ul> <li>[Proce<br/>Length</li> </ul> | ess Data Länge der Prozess-Eingangsdaten und<br>Prozess-Ausgangsdaten                                    |                                                                | 1 Byte                | 0x00         | <ul> <li>2 Bytes Input / 2 Bytes Output Data</li> <li>Input Assembly: 126 Bytes</li> <li>Output Assembly: 54 Bytes</li> </ul>    |  |  |  |  |
|                                       |                                                                                                    |                                                                |                       | 0x01         | <ul><li>4 Bytes Input / 4 Bytes Output Data</li><li>Input Assembly: 134 Bytes</li><li>Output Assembly: 62 Bytes</li></ul>        |  |  |  |  |
|                                       |                                                                                                    |                                                                |                       | 0x02         | <ul><li>8 Bytes Input / 8 Bytes Output Data</li><li>Input Assembly: 150 Bytes</li><li>Output Assembly: 78 Bytes</li></ul>        |  |  |  |  |
|                                       |                                                                                                    |                                                                |                       | 0x03         | <ul><li>16 Bytes Input / 16 Bytes Output Data</li><li>Input Assembly: 182 Bytes</li><li>Output Assembly: 110 Bytes</li></ul>     |  |  |  |  |
|                                       |                                                                                                    |                                                                |                       | 0x04         | <ul> <li>32 Bytes Input / 32 Bytes Output Data</li> <li>Input Assembly: 246 Bytes</li> <li>Output Assembly: 174 Bytes</li> </ul> |  |  |  |  |
|                                       |                                                                                                    |                                                                |                       |              |                                                                                                    |  |  |  |  |

Q

### Mapping: Port-Konfiguration

7423

|    |                 |                                    |            |      | 1120                              |  |  |  |  |  |  |
|----|-----------------|------------------------------------|------------|------|-----------------------------------|--|--|--|--|--|--|
|    |                 | By                                 | yte        |      |                                   |  |  |  |  |  |  |
|    |                 | Port                               | Mode       |      |                                   |  |  |  |  |  |  |
|    |                 | Master C                           | ycle Time  |      |                                   |  |  |  |  |  |  |
|    | Byte Swap       |                                    |            |      |                                   |  |  |  |  |  |  |
|    | Validation ID   |                                    |            |      |                                   |  |  |  |  |  |  |
|    |                 | Vendor                             | ID (MSB)   |      |                                   |  |  |  |  |  |  |
|    |                 | Vendor                             | ID (LSB)   |      | 8                                 |  |  |  |  |  |  |
|    |                 | Device                             | D (MSB)    |      | 0                                 |  |  |  |  |  |  |
|    |                 | Devi                               | ce ID      |      |                                   |  |  |  |  |  |  |
|    |                 | Device                             | ID (LSB)   |      |                                   |  |  |  |  |  |  |
|    |                 | rese                               | rviert     |      |                                   |  |  |  |  |  |  |
|    |                 | Failsafe Mo                        | de IO-Lin  | ĸ    |                                   |  |  |  |  |  |  |
|    |                 | Failsafe Mod                       | ə Pin 4 (D | 0)   |                                   |  |  |  |  |  |  |
| Le | egende:         |                                    | 2          | Y    |                                   |  |  |  |  |  |  |
| •  | [Port Mode]     | Betriebsart des IO-Link-Ports      | 1 Byte     | 0x00 | deaktiviert                       |  |  |  |  |  |  |
|    |                 |                                    |            | 0x01 | digitaler Eingang (DI)            |  |  |  |  |  |  |
|    |                 |                                    |            | 0x02 | digitaler Ausgang (DO)            |  |  |  |  |  |  |
|    |                 |                                    |            | 0x03 | IO-Link                           |  |  |  |  |  |  |
| •  | [Master Cycle   | Zykluszeit der Datenübertragung    | 1 Byte     | 0x00 | As fast as possible               |  |  |  |  |  |  |
|    |                 | Device                             |            | 0x01 | 2 Millisekunden                   |  |  |  |  |  |  |
|    |                 |                                    |            | 0x02 | 4 Millisekunden                   |  |  |  |  |  |  |
|    |                 |                                    |            | 0x03 | 8 Millisekunden                   |  |  |  |  |  |  |
|    |                 |                                    |            | 0x04 | 16 Millisekunden                  |  |  |  |  |  |  |
|    |                 |                                    |            | 0x05 | 32 Millisekunden                  |  |  |  |  |  |  |
|    |                 |                                    |            | 0x06 | 64 Millisekunden                  |  |  |  |  |  |  |
|    |                 |                                    |            | 0x07 | 128 Millisekunden                 |  |  |  |  |  |  |
| •  | [Validation ID] | Unterstützter IO-Link-Standard und | 1 Byte     | 0x00 | keine Validierung                 |  |  |  |  |  |  |
|    |                 | Anschluss neuer IO-Link Devices am |            | 0x01 | V1.0 device                       |  |  |  |  |  |  |
|    |                 | IO-Link-Port                       |            | 0x02 | V1.1 device                       |  |  |  |  |  |  |
|    |                 |                                    |            | 0x03 | V1.1 device with Backup + Restore |  |  |  |  |  |  |
|    |                 |                                    |            | 0x04 | V1.1 device with Backup           |  |  |  |  |  |  |
|    |                 |                                    |            |      |                                   |  |  |  |  |  |  |
|    |                 | <b>W</b>                           |            |      |                                   |  |  |  |  |  |  |
|    |                 |                                    |            |      |                                   |  |  |  |  |  |  |

II.

| • | [Vendor ID]                   | Vendor ID des Herstellers des Geräts am<br>IO-Link-Port<br>Vendor ID = 0x1234<br>• Vendor ID (MSB) = 0x12<br>• Vendor ID (LSB) = 0x34                                            | 2 Bytes | pro Byte: 0x000xFF           |                                                                                    |  |
|---|-------------------------------|----------------------------------------------------------------------------------------------------|---------|------------------------------|------------------------------------------------------------------------------------|--|
| • | [Device ID]                   | <ul> <li>Device ID des Geräts am IO-Link-Port</li> <li>Device ID = 0x123456</li> <li>Device ID (MSB) = 0x12</li> <li>Device ID = 0x34</li> <li>Device ID (LSB) = 0x56</li> </ul> | 3 Bytes | pro Byte:                    | 0x000xFF                                                                           |  |
| • | [Failsafe Mode<br>IO-Link]    | Rückfall-Modus für Ausgangsdaten bei<br>Unterbrechung der<br>EtherNet/IP-Verbindung                                                                                              | 1 Byte  | 0x00<br>0x01<br>0x02<br>0x03 | No Failsafe<br>Failsafe Reset Value<br>Failsafe Old Value<br>Failsafe with Pattern |  |
|   | [Failsafe Mode<br>Pin 4 (DO)] | Rückfallwert für Betriebsart "Digitaler<br>Ausgang (DO)                                                                                                    | 1 Byte  | 0x00<br>0x01<br>0x02         | Failsafe Reset Value<br>Failsafe Old Value<br>Failsafe Set Value                   |  |
|   |                               |                                                                                                    |         |                              |                                                                                    |  |

## 13.2.3 Zyklische Daten

#### Inhalt

| Input Assembly (Instance 100): I/O-Daten + Azyklische Daten + Diagnosedaten | 60    |
|-----------------------------------------------------------------------------|-------|
| Input Assembly (Instance 101): I/O-Daten + Azyklische Daten                 | 61    |
| Input Assembly (Instance 102): I/O-Daten                                    | 61    |
| Output Assembly (Instance 150): I/O-Daten + Azyklische Daten                | 66    |
| Output Assembly (Instance 151): I/O-Daten                                   | 67    |
|                                                                             | 22429 |

## Input Assembly (Instance 100): I/O-Daten + Azyklische Daten + Diagnosedaten

11135

| Byte   | Inhalt                                                                                                    |
|--------|----------------------------------------------------------------------------------------------------|
| 01     | Port X01X04: Digital Input - Pin 2 / 4 (DI) ( $\rightarrow$ Mapping: Digitale Eingangsdaten ( $\rightarrow$ S. <u>62</u> )) |
| 23     | Status Information ( $\rightarrow$ Mapping: Statusinformationen ( $\rightarrow$ S. <u>62</u> ))                             |
| 445    | Acylic Command Channel: Response ( $\rightarrow$ Antwortkanal (Response) ( $\rightarrow$ S. <u>71</u> ))                    |
| 4647   | Port X01: P <mark>QI (→ Mapping: PQI (→ S</mark> . <u>63</u> ))                                                             |
| 4863   | Port X01: Vendor ID, Device ID, Events ( $\rightarrow$ Mapping: Informationen IO-Link-Port ( $\rightarrow$ S. <u>64</u> ))  |
| 6465   | Port X02: PQI (→ Mapping: PQI (→ S. <u>63</u> ))                                                                            |
| 6681   | Port X02: Vendor ID, Device ID, Events ( $\rightarrow$ Mapping: Informationen IO-Link-Port ( $\rightarrow$ S. <u>64</u> ))  |
| 8283   | Port X03: PQI (→ Mapping: PQI (→ S. <u>63</u> ))                                                                            |
| 8499   | Port X03: Vendor ID, Device ID, Events ( $\rightarrow$ Mapping: Informationen IO-Link-Port ( $\rightarrow$ S. <u>64</u> ))  |
| 100101 | Port X04: PQI ( $\rightarrow$ Mapping: PQI ( $\rightarrow$ S. <u>63</u> ))                                                  |
| 102117 | Port X04: Vendor ID, Device ID, Events ( $\rightarrow$ Mapping: Informationen IO-Link-Port ( $\rightarrow$ S. <u>64</u> ))  |
| 118    | Port X01: Input Data IO-Link (n Bytes)                                                                                      |
| 118+n  | Port X02: Input Data IO-Link (n Bytes)                                                                                      |
| 118+2n | Port X03: Input Data IO-Link (n Bytes)                                                                                      |
| 118+3n | Port X04: Input Data IO-Link (n Bytes)                                                                                      |

Legende:

n = [2,4,8,16,32]; wird bestimmt durch Parameter [Process\_Data\_Length] ( $\rightarrow$  Configuration Assembly (Instance 199) ( $\rightarrow$  S. <u>57</u>))

### Input Assembly (Instance 101): I/O-Daten + Azyklische Daten

| Byte  | Inhalt                                                                                                    |
|-------|----------------------------------------------------------------------------------------------------|
| 01    | X01X04: Digital Input - Pin 2 / 4 (DI) ( $\rightarrow$ Mapping: Digitale Eingangsdaten ( $\rightarrow$ S. <u>62</u> )) |
| 23    | Status Information ( $\rightarrow$ Mapping: Statusinformationen ( $\rightarrow$ S. <u>62</u> ))                        |
| 445   | Acylic Command Channel: Response ( $\rightarrow$ Antwortkanal (Response) ( $\rightarrow$ S. <u>71</u> ))               |
| 4647  | Port X01: PQI (→ Mapping: PQI (→ S. <u>63</u> ))                                                                       |
| 4849  | Port X02: PQI (→ Mapping: PQI (→ S. <u>63</u> ))                                                                       |
| 5051  | Port X03: PQI (→ Mapping: PQI (→ S. <u>63</u> ))                                                                       |
| 5253  | Port X04: PQI ( $\rightarrow$ Mapping: PQI ( $\rightarrow$ S. <u>63</u> ))                                             |
| 54    | Port X01: Input Data IO-Link (n Bytes)                                                                                 |
| 54+n  | Port X02: Inp <mark>ut Data IO-L</mark> ink (n <mark>B</mark> ytes)                                                    |
| 54+2n | Port X03: Input Data IO-Link (n Bytes)                                                                                 |
| 54+3n | Port X04: Input Data IO-Link (n Bytes)                                                                                 |

Legende:

n = [2,4,8,16,32]; wird bestimmt durch Parameter [Prozess\_Data\_Length] ( $\rightarrow$  Configuration Assembly (Instance 199) ( $\rightarrow$  S. 57))

### Input Assembly (Instance 102): I/O-Daten

11014

| Byte  | Inhalt                                                                                                    |
|-------|----------------------------------------------------------------------------------------------------|
| 01    | Port X01X04: Digital Input - Pin 2 / 4 (DI) ( $\rightarrow$ Mapping: Digitale Eingangsdaten ( $\rightarrow$ S. <u>62</u> )) |
| 23    | Status Information ( $\rightarrow$ Mapping: Statusinformationen ( $\rightarrow$ S. <u>62</u> ))                             |
| 45    | Port X01: PQI (→ Mapping: PQI (→ S. <u>63</u> ))                                                                            |
| 67    | Port X02: PQI ( $\rightarrow$ Mapping: PQI ( $\rightarrow$ S. <u>63</u> ))                                                  |
| 89    | Port X03: PQI (→ Mapping: PQI (→ S. <u>63</u> ))                                                                            |
| 1011  | Port X04: PQI ( $\rightarrow$ Mapping: PQI ( $\rightarrow$ S. <u>63</u> ))                                                  |
| 12    | Port X01: Input Data IO-Link (n Bytes)                                                                                      |
| 12+n  | Port X02: Input Data IO-Link (n Bytes)                                                                                      |
| 12+2n | Port X03: Input Data IO-Link (n Bytes)                                                                                      |
| 12+3n | Port X04: Input Data IO-Link (n Bytes)                                                                                      |

Legende:

n = [2,4,8,16,32]; wird bestimmt durch Parameter [Prozess\_Data\_Length] ( $\rightarrow$  Configuration Assembly (Instance 199) ( $\rightarrow$  S.  $\frac{57}{)}$ )

### Mapping: Digitale Eingangsdaten

23008

| Bit 7                       | Bit 6      | Bit 5            | Bit 4           | Bit 3      | Bit 2  |      | Bit 1      | Bit 0      |
|-----------------------------|------------|------------------|-----------------|------------|--------|------|------------|------------|
| reserviert                  | reserviert | reserviert       | reserviert      | X04: Pin 4 | X03: P | in 4 | X02: Pin 4 | X01: Pin 4 |
| reserviert                  | reserviert | reserviert       | reserviert      | X04: Pin 2 | X03: P | in 2 | X02: Pin 2 | X01: Pin 2 |
| Legende:                    |            |                  |                 |            |        |      |            |            |
| <ul> <li>[Pin 4]</li> </ul> | Signalp    | egel an Pin 4 de | s IO-Link-Ports |            | 1 Bit  | 0x0  | LOW        |            |
|                             |            |                  |                 |            |        | 0x1  | HIGH       |            |
| <ul> <li>[Pin 2]</li> </ul> | Signalp    | egel an Pin 2 de | s IO-Link-Ports |            | 1 Bit  | 0x0  | LOW        |            |
|                             |            |                  |                 |            |        | 0x1  | HIGH       |            |

### Mapping: Statusinformationen

55

| Bit 7                               | Bit 6           | Bit 5          | Bit 4            | Bit 3              | Bit 2              | Bit 1                                    | Bit 0              |
|-------------------------------------|-----------------|----------------|------------------|--------------------|--------------------|------------------------------------------|--------------------|
| reserviert                          | reserviert      | reserviert     | reserviert       | X04:<br>Short / OL | X03:<br>Short / OL | X02:<br>Short / OL                       | X01:<br>Short / OL |
| reserviert                          | reserviert      | reserviert     | reserviert       | reserviert         | reserviert         | Sensor PWR                               | AUX PWR            |
| Legende:                            |                 |                |                  |                    |                    |                                          |                    |
| [Short /                            | Auftreten eines | Kurzschlusses  | oder einer Übers | spannung 1 B       | it 0x0             | fehlerfrei                               |                    |
| OLJ                                 | am IO-Link-Po   | rt             |                  |                    | 0x1                | Kurzschluss oder Überspannung<br>erkannt |                    |
| <ul> <li>[Sensor</li> </ul>         | Status der Vers | sorgungsspannu | ng US            | 1 B                | it 0x0             | US nicht verfügbar                       |                    |
| PWR]                                |                 |                |                  |                    | 0x1                | US verfügbar                             |                    |
| <ul> <li>[AUX<br/>Power]</li> </ul> | Status der Vers | sorgungsspannu | ng UA            | 1 B                | it 0x0             | UA nicht verfügba                        | ar                 |
|                                     |                 |                |                  |                    | 0x1                | UA verfügbar                             |                    |

### Mapping: PQI

|    |                     |             |                       |                                                |                        |                    |        |        |                 | 11015         |
|----|---------------------|-------------|-----------------------|------------------------------------------------|------------------------|--------------------|--------|--------|-----------------|---------------|
|    | Bit 7               | В           | lit 6                 | Bit 5                                          | Bit 4                  | Bit 3              | В      | it 2   | Bit 1           | Bit 0         |
|    | reserviert          | Wrong<br>PD | g Length<br>OUT       | Wrong Length<br>PD IN                          | Wrong<br>Cvcle Time    | Wrong<br>VID / DID | Invali | d Data | Dev Conn        | IOL Mode      |
|    |                     |             |                       |                                                | rese                   | rviert             |        |        |                 |               |
| Le | aende:              |             |                       |                                                |                        |                    |        |        |                 |               |
|    | [IOL Mode]          |             | Betriebs              | art des IO-Link P                              | orts                   |                    | 1 Bit  | 0x0    | sonst.          |               |
|    |                     |             |                       |                                                |                        |                    |        | 0x1    | IO-Link         |               |
| •  | [Dev Conn]          |             | Verbindu              | ung zwischen IO-                               | Link Device und        | I IO-Link Port     | 1 Bit  | 0x0    | nicht verbunde  | n.            |
|    |                     |             |                       |                                                |                        |                    |        | 0x1    | verbunden       |               |
| •  | [Invalid Data       | a]          | Status de             | er Prozess-Einga                               | angsdaten am IC        | D-Link-Port        | 1 Bit  | 0x0    | gültige Daten   |               |
|    |                     |             |                       |                                                |                        |                    |        | 0x1    | ungültige Date  | n             |
| •  | [Wrong VID          | /DID]       | Prüfung,<br>Device II | ob aktuelle und<br>D übereinstimme             | konfigurierte Ve<br>en | ndor ID und        | 1 Bit  | 0x0    | ОК              |               |
|    |                     |             |                       |                                                |                        |                    |        | 0x1    | keine Übereins  | timmung       |
| •  | [Wrong Cyc<br>Time] | le          | Prüfung,              | ob aktuelle und                                | konfigurierte Zyl      | kluszeit           | 1 Bit  | 0x0    | OK              |               |
|    |                     |             | aboronio              |                                                |                        |                    |        | 0x1    | keine Übereins  | timmung       |
| •  | [Wrong Len          | gth         | Prüfung,              | ob Größe der er                                | mpfangene Eing         | ansgdaten mit      | 1 Bit  | 0x0    | OK              |               |
|    | PD INJ              |             | der konfi             | gurierten Groise                               | ubereinstimmer         |                    |        | 0x1    | konfigurierte G | röße zu klein |
| •  | [Wrong Len          | gth Prüfung |                       | ing, ob Größe der gesendeten Ausgangsdaten mit |                        |                    | 1 Bit  | 0x0    | OK              |               |
|    |                     |             | übereins              | timmen                                         |                        |                    |        | 0x1    | konfigurierte G | röße zu klein |

## Mapping: Informationen IO-Link-Port

|                    |                                                                                                    |                                                                                              |                  |             |        |                          |                                                                | 2346                          |
|--------------------|----------------------------------------------------------------------------------------------------|----------------------------------------------------------------------------------------------|------------------|-------------|--------|--------------------------|----------------------------------------------------------------|-------------------------------|
| Bit 7              | Bit 6                                                                                                    | Bit 5                                                                                        | Bit 4            | Bit 3       | E      | Bit 2                    | Bit 1                                                          | Bit 0                         |
| ·                  |                                                                                                    |                                                                                              | VID              | (LSB)       |        |                          |                                                                |                               |
|                    |                                                                                                    |                                                                                              | VID              | (MSB)       |        |                          |                                                                |                               |
|                    |                                                                                                    |                                                                                              | DID              | (LSB)       |        |                          |                                                                |                               |
|                    |                                                                                                    |                                                                                              | D                | ID          |        |                          |                                                                |                               |
|                    |                                                                                                    |                                                                                              | DID              | (MSB)       |        |                          |                                                                |                               |
|                    |                                                                                                    |                                                                                              | rese             | erviert     |        |                          |                                                                |                               |
| Event 1: Mod       | de                                                                                                    | Event                                                                                        | 1: Туре          | Event 1: Sr | C      | E                        | vent 1: Instance                                               |                               |
|                    |                                                                                                    | -                                                                                            | Event 1: C       | ode (MSB)   |        |                          |                                                                |                               |
|                    |                                                                                                    |                                                                                              | Event 1: 0       | Code (LSB)  |        |                          |                                                                |                               |
| Event 2: Mo        | de                                                                                                    | Event                                                                                        | 2: Туре          | Event 2: Sr | c      | E                        | vent 2: Instance                                               |                               |
|                    |                                                                                                    |                                                                                              | Event 2: C       | ode (MSB)   |        |                          |                                                                |                               |
|                    |                                                                                                    |                                                                                              | Event 2: 0       | Code (LSB)  |        |                          |                                                                |                               |
| Event 3: Mo        | de                                                                                                    | Event                                                                                        | 3: Туре          | Event 3: Sr | c      | Е                        | vent 3: Instance                                               |                               |
|                    |                                                                                                    |                                                                                              | Event 3: C       | Code (MSB)  |        |                          |                                                                |                               |
|                    |                                                                                                    |                                                                                              | Event 3: 0       | Code (LSB)  |        |                          |                                                                |                               |
|                    |                                                                                                    | -                                                                                            | rese             | rviert      |        |                          |                                                                |                               |
| [DID]              | <ul> <li>DID (I</li> <li>DID (I</li> <li>Device ID</li> <li>DID = 0x1</li> <li>DID (I</li> <li>DID =</li> </ul> | MSB) = 0x12<br>_SB) = 0x34<br>des angeschlos<br>23456<br>MSB) = 0x12<br>: 0x34<br>SB) = 0x56 | ssenen IO-Link [ | Devices     | 3 Byte | pro Byt                  | e: 0x000xFF                                                    |                               |
| [Event m:<br>Mode] | Mode: Mc                                                                                                    | LSB) = 0x56                                                                                  | sses             |             | 2 Bit  | 0x0<br>0x1<br>0x2<br>0x3 | reserviert<br>Einmaliges E<br>Ereignis verse<br>Ereignis ersci | reignis<br>chwunden<br>hienen |
| [Event m: Type]    | Type: Kat                                                                                                    | egorie des Ereig                                                                             | gnisses          |             | 2 Bit  | 0x0<br>0x1<br>0x2<br>0x3 | reserviert<br>Benachrichtig<br>Warnung<br>Fehler               | jung                          |
| [Event m: Src]     | Source: C                                                                                                    | ≀uelle des Ereigr                                                                            | nisses           |             | 1 Bit  | 0x0<br>0x1               | IO-Link Devic                                                  | e<br>er                       |
| [Event m:          | Type: Au                                                                                                    | slöser des Freig                                                                             | nisses           |             | 3 Bit  | 0x0                      | Unbekannt                                                      |                               |
| Instance]          | a jpo. Au                                                                                                    |                                                                                              |                  |             |        | 0x1<br>0x3               | reserviert                                                     |                               |
|                    |                                                                                                    |                                                                                              |                  |             |        | 0x4                      | Application / /                                                | Anwendung                     |

|   |                    |                                                                                             |          |        | 0x5                                    | reserviert               |               |
|---|--------------------|---------------------------------------------------------------------------------------------|----------|--------|----------------------------------------|--------------------------|---------------|
| - | [Event m:<br>Code] | Code: Ereignis-Code; geräter<br>Code = 0x1234<br>• Code (MSB) = 0x12<br>• Code (LSB) = 0x34 | abhängig | 2 Byte | 0x7<br>geräteab<br>(→ IODD<br>Devices) | hängig<br>I-Beschreibunç | g des IO-Link |
|   |                    |                                                                                             |          |        |                                        |                          |               |
|   |                    |                                                                                             | gmbh     |        |                                        |                          |               |
|   |                    | Corron.                                                                                     |          |        |                                        |                          |               |
|   | je<br>je           |                                                                                             |          |        |                                        |                          |               |

### Output Assembly (Instance 150): I/O-Daten + Azyklische Daten

Byte Inhalt 0 Port X01...X04: Digital Output - Pin 4 (DO) (→ Mapping: Digitale Ausgangsdaten (→ S. 68)) 1 reserviert 2 reserviert 3 reserviert 4...45 Acyclic Command Channel: Request (→ Anforderungskanal (Request) (→ S. 70)) 46 Port X01: Output Data IO-Link (n Bytes) 46+n Port X02: Output Data IO-Link (n Bytes) 46+2n Port X03: Output Data IO-Link (n Bytes) 46+3n Port X04: Output Data IO-Link (n Bytes)

Legende:

n = [2,4,8,16,32]; wird bestimmt durch Parameter [Process\_Data\_Length] ( $\rightarrow$  Configuration Assembly (Instance 199) ( $\rightarrow$  S. 57))

### Output Assembly (Instance 151): I/O-Daten

12190

| Byte | Inhalt                                                                                                    |  |  |  |  |  |
|------|----------------------------------------------------------------------------------------------------|--|--|--|--|--|
| 0    | Port X01X04: Digital Output - Pin 4 (DO) $(\rightarrow Mapping: Digitale Ausgangsdaten (\rightarrow S. 68))$ |  |  |  |  |  |
| 1    | reserviert                                                                                                   |  |  |  |  |  |
| 2    | Port X01: Output Data IO-Link (n Bytes)                                                                      |  |  |  |  |  |
| 2+n  | Port X02: Output Data IO-Link (n Bytes)                                                                      |  |  |  |  |  |
| 2+2n | Port X03: Output Data IO-Link (n Bytes)                                                                      |  |  |  |  |  |
| 2+3n | Port X04: Output Data IO-Link (n Bytes)                                                                      |  |  |  |  |  |

Legende:

n = [2,4,8,16,32]; wird bestimmt durch Parameter [Prozess\_Data\_Length] ( $\rightarrow$  Configuration Assembly (Instance 199) ( $\rightarrow$  S. <u>57</u>))

### Mapping: Digitale Ausgangsdaten

| Bit 7                       | Bit 6      | Bit 5            | Bit 4            | Bit 3      | Bit 2    |     | Bit 1      | Bit 0      |  |
|-----------------------------|------------|------------------|------------------|------------|----------|-----|------------|------------|--|
| reserviert                  | reserviert | reserviert       | reserviert       | X04: Pin 4 | X03: Pin | 4   | X02: Pin 4 | X01: Pin 4 |  |
| Legende:                    |            |                  |                  |            |          |     |            |            |  |
| <ul> <li>[Pin 4]</li> </ul> | Signalp    | egel an Pin 4 de | es IO-Link-Ports |            | 1 Bit (  | 0x0 | LOW        |            |  |
|                             |            |                  |                  |            | (        | )x1 | HIGH       |            |  |

## 13.2.4 Azyklische Daten

| غا مما مرا |  |
|------------|--|
| Innait     |  |
|            |  |

| Azvklischer Kommandokanal | 69    |
|---------------------------|-------|
| Azvklische Kommandos      |       |
| Feldbusobiekte            | 80    |
|                           | 22427 |

### Azyklischer Kommandokanal

10236

Innerhalb der zyklischen Prozessdaten stehen Kommandokanäle für die Übertragung von azyklischen Daten zur Verfügung.

| Object          | Inhalt                                                                                                    | Bytes | Zugriff |
|-----------------|----------------------------------------------------------------------------------------------------|-------|---------|
| Output Assembly | Anforderungskanal (Feldbus-SP <mark>S &gt;&gt;&gt; IO-Link Master)</mark><br>→ Anforderungskanal (Request) (→ S. <u>70</u> ) | 445   | r/w     |
| Input Assembly  | Antwortkanal (IO-Link Master >>> Feldbus-SPS)<br>$\rightarrow$ Antwortkanal (Response) ( $\rightarrow$ S. <u>71</u> )        | 445   | r       |

Legende:

r = nur Leserechte

r/w = Lese- und Schreibrechte

### Anforderungskanal (Request)

| Byte                               |                  | Inhalt                                                                   |              |        |                            |  |  |  |
|------------------------------------|------------------|--------------------------------------------------------------------------|--------------|--------|----------------------------|--|--|--|
| 4                                  |                  | Port No. (LS                                                             | B)           |        |                            |  |  |  |
| 5                                  | Port No. (MSB)   |                                                                          |              |        |                            |  |  |  |
| 6                                  | Index (LSB)      |                                                                          |              |        |                            |  |  |  |
| 7                                  |                  | Index (MSB                                                               | 5)           | 5      |                            |  |  |  |
| 8                                  |                  | Subindex (LS                                                             | SB)          |        |                            |  |  |  |
| 9                                  |                  | Subindex (MS                                                             | SB)          |        |                            |  |  |  |
| 10                                 | Trigger          | Com                                                                      | mand ID      | 5      |                            |  |  |  |
| 11                                 |                  | Länge der Nutzdaten (A                                                   | nzahl Bytes) |        |                            |  |  |  |
| 12                                 |                  | Daten (Byte                                                              | 0)           |        |                            |  |  |  |
| 13                                 |                  | Daten (Byte                                                              | 1)           |        |                            |  |  |  |
|                                    |                  |                                                                          |              |        |                            |  |  |  |
| 43                                 |                  | Daten (Byte C                                                            | 31)          |        |                            |  |  |  |
| 44                                 |                  | reserviert                                                               |              |        |                            |  |  |  |
| 45                                 |                  | reserviert                                                               |              |        |                            |  |  |  |
| Legende                            | :                | ~                                                                        |              |        |                            |  |  |  |
| <ul> <li>[Port</li> </ul>          | No.]             | Nummer des IO-Link-Ports                                                 | 8 Bit        | 0x01   | Port X01                   |  |  |  |
|                                    |                  | Port No. = 0x1234                                                        |              | 0x02   | Port X02                   |  |  |  |
|                                    |                  | <ul> <li>Port No. (MSB) = 0x12</li> <li>Port No. (LSB) = 0x34</li> </ul> |              |        |                            |  |  |  |
|                                    |                  |                                                                          |              | 0x04   | Port X04                   |  |  |  |
| <ul> <li>[Inde</li> </ul>          | ex]              | Index des IO-Link-Objekts                                                | 8 Bit        | pro By | te: 0x000xFF               |  |  |  |
|                                    |                  | Index = $0x1234$                                                         |              |        |                            |  |  |  |
|                                    |                  | <ul> <li>Index = 0x12</li> <li>Index = 0x34</li> </ul>                   |              |        |                            |  |  |  |
| <ul> <li>[Sub</li> </ul>           | index]           | Subindex des IO-Link-Objekts                                             | 8 Bit        | pro By | te: 0x000xFF               |  |  |  |
| •                                  | -                | Subindex = 0x1234                                                        |              |        |                            |  |  |  |
|                                    |                  | <ul> <li>Subindex (MSB) = 0x12</li> </ul>                                |              |        |                            |  |  |  |
|                                    |                  | <ul> <li>Subindex (LSB) = 0x34</li> </ul>                                |              |        |                            |  |  |  |
| ■ [Irig                            | ger]             | Betehlsausfuhrung steuern                                                | 1 Bit        | 0x0    | Kommando nicht verarbeiten |  |  |  |
| 10                                 |                  |                                                                          | 7 0.4        | 0x1    | Kommando austuhren         |  |  |  |
| ■ [Con                             | imand IDJ        | Kommandonummer                                                           | 7 Bit        | 0x01   | Lesen                      |  |  |  |
|                                    |                  |                                                                          | 0.01         | 0x02   | Schreiben                  |  |  |  |
| <ul> <li>[Lang<br/>Nutz</li> </ul> | ge der<br>daten] | enthalten                                                                | 8 Bit        | 000    | 0 Bytes                    |  |  |  |
|                                    |                  |                                                                          |              |        |                            |  |  |  |
| - Det                              | (D, to p)        | Nutzdatan                                                                | 0 Dit        | 0x20   | 32 Byles                   |  |  |  |
|                                    | en (Byte n)]     | Nutzdaten                                                                | 8 BI         | 0x00   | UXFF                       |  |  |  |
|                                    |                  |                                                                          |              |        |                            |  |  |  |
|                                    |                  |                                                                          |              |        |                            |  |  |  |
|                                    |                  |                                                                          |              |        |                            |  |  |  |
|                                    |                  |                                                                          |              |        |                            |  |  |  |

## Antwortkanal (Response)

| Byte                        |                | Ir                                                                        | nhalt             |        |                              |  |  |  |  |
|-----------------------------|----------------|---------------------------------------------------------------------------|-------------------|--------|------------------------------|--|--|--|--|
| 4                           | Port No. (LSB) |                                                                           |                   |        |                              |  |  |  |  |
| 5                           | Port No. (MSB) |                                                                           |                   |        |                              |  |  |  |  |
| 6                           | Index (LSB)    |                                                                           |                   |        |                              |  |  |  |  |
| 7                           | Index (MSB)    |                                                                           |                   |        |                              |  |  |  |  |
| 8                           |                | Subin                                                                     | dex (LSB)         |        |                              |  |  |  |  |
| 9                           |                | Subino                                                                    | dex (MSB)         |        |                              |  |  |  |  |
| 10                          | Handshake      |                                                                           | Command ID        |        |                              |  |  |  |  |
| 11                          |                | R                                                                         | esult             |        |                              |  |  |  |  |
| 12                          |                | Länge der Antwor                                                          | tdaten (Anzahl By | ytes)  |                              |  |  |  |  |
| 13                          |                | Daten (Byte <mark>0)</mark> c                                             | oder Diagnosedat  | en     |                              |  |  |  |  |
| 14                          |                | Dater                                                                     | n (Byte 1)        |        |                              |  |  |  |  |
|                             |                | 0                                                                         |                   |        |                              |  |  |  |  |
| 44                          |                | Daten                                                                     | (Byte 31)         |        |                              |  |  |  |  |
| 45                          |                | res                                                                       | erviert           |        |                              |  |  |  |  |
| Legende                     | :              |                                                                           |                   |        |                              |  |  |  |  |
| <ul> <li>[Port-</li> </ul>  | -Nr.]          | Nummer des IO-Link-Ports                                                  | 8 Bit             | 0x01   | Port X01                     |  |  |  |  |
|                             |                | Port No. = 0x1234                                                         |                   | 0x02   | Port X02                     |  |  |  |  |
|                             |                | <ul> <li>Port No. (MSB) = 0x12</li> <li>Port No. (LSB) = 0x34</li> </ul>  |                   |        |                              |  |  |  |  |
|                             |                |                                                                           |                   | 0x04   | Port X04                     |  |  |  |  |
| <ul> <li>[Inde</li> </ul>   | x]             | Index des IO-Link-Objekts                                                 | 8 Bit             | pro By | te: 0x000xFF                 |  |  |  |  |
|                             |                | Index = 0x1234                                                            |                   |        |                              |  |  |  |  |
|                             |                | <ul> <li>Index (LSB) = 0x34</li> </ul>                                    |                   |        |                              |  |  |  |  |
| <ul> <li>[Subi</li> </ul>   | index]         | Subindex des IO-Link-Objekts                                              | 8 Bit             | pro By | te: 0x000xFF                 |  |  |  |  |
|                             |                | Subindex = $0x1234$                                                       |                   |        |                              |  |  |  |  |
|                             |                | <ul> <li>Subindex (IMSB) = 0x12</li> <li>Subindex (LSB) = 0x34</li> </ul> |                   |        |                              |  |  |  |  |
| <ul> <li>[Hand</li> </ul>   | dshake]        | Gültigkeit der IO-Link Antwortdaten                                       | 1 Bit             | 0x0    | Daten ungültig               |  |  |  |  |
| -                           | -              |                                                                           |                   | 0x1    | Daten gültig                 |  |  |  |  |
| [Com                        | mand ID]       | Kommandonummer                                                            | 7 Bit             | 0x01   | Lesen                        |  |  |  |  |
|                             |                |                                                                           |                   | 0x02   | Schreiben                    |  |  |  |  |
| <ul> <li>[Result</li> </ul> | ult]           | Status der Kommandoabarbeitung                                            | 8 Bit             | 0x00   | OK                           |  |  |  |  |
|                             |                |                                                                           |                   | 0x0F   | OK, gelesene Daten >32 Bytes |  |  |  |  |
|                             |                |                                                                           |                   | 0xFF   | Fehler aufgetreten           |  |  |  |  |
| <ul> <li>[Läng</li> </ul>   | ge der         | Anzahl der Bytes, die relevante Nutzdaten                                 | 8 Bit             | 0x00   | 0 Bytes                      |  |  |  |  |
| AntW                        | ondatenj       | enmaiten                                                                  |                   |        |                              |  |  |  |  |
|                             |                |                                                                           |                   | 0x20   | 32 Bytes                     |  |  |  |  |

[Daten (Byte 0) oder rehler-Codes 0 Bit Nutzdaten: 0x00...0xFF rehler-Codes: → Fehlercodes (→ S. 72)
 [Daten (Byte n)] Nutzdaten (Byte n) 8 Bit 0x00...0xFF

#### Fehlercodes

| Fehlercode | Bedeutung                                                                                             |
|------------|----------------------------------------------------------------------------------------------------|
| 0x71       | Dienst nicht verfügbar (unbekannte Befehl wurde an den IO-Link Port gesendet)                         |
| 0x72       | Port gesperrt (ein anderer azyklischer Prozess greift auf den IO-Link Port zu)                        |
| 0x73       | Verboten (Zugriffsrechte verbieten Befehlsausführung)                                                 |
| 0x74       | Ungültige Daten (falscher Parameter wurde im Befehl gesendet)                                         |
| 0x76       | Falscher Port (falsche Port-Nummer)                                                                   |
| 0x77       | Falsche Port-Funktion (falsche Port-Funktion oder falscher Parameter wurde an das Gerät gesendet)     |
| 0x78       | Ungültige Länge (eingestellte Länge ist > 0x20)                                                       |
| 0x80       | Fehler in der Geräte-Applikation; Add. Fehlercodes beachten (Fehlercodes: → IODD des IO-Link Devices) |
# Azyklische Kommandos

05 / 2018 EtherNet/IP

23461

#### Kommando 0x10 – Set Mode

Der Befehl ändert die Betriebsart eines IO-Link-Ports des AL1120.

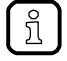

Korrespondierender Parameter: [Port Mode] ( $\rightarrow$  Mapping: Port-Konfiguration ( $\rightarrow$  S. <u>58</u>))

#### Kommandoanforderung

| Byte                         | Bit 7   | Bit 6                                          | Bit 5                        | Bit 4   | Bit 3    |      | Bit 2    | Bit 1             | Bit 0       |
|------------------------------|---------|------------------------------------------------|------------------------------|---------|----------|------|----------|-------------------|-------------|
| 4                            |         |                                                |                              | Port No | o. (LSB) |      |          |                   |             |
| 5                            |         |                                                |                              | Port No | . (MSB)  |      |          |                   |             |
| 6                            |         |                                                |                              | rese    | rviert   |      |          |                   |             |
| 7                            |         |                                                |                              | rese    | rviert   |      |          |                   |             |
| 8                            |         |                                                |                              | rese    | rviert   |      |          |                   |             |
| 9                            |         |                                                |                              | rese    | rviert   |      |          |                   |             |
| 10                           | Trigger |                                                |                              |         | 0x10     |      |          |                   |             |
| 11                           |         |                                                |                              | Target  | t Mode   |      |          |                   |             |
| 1245                         |         |                                                |                              | rese    | rviert   |      |          |                   |             |
| Legende:                     |         |                                                |                              | 5       |          |      |          |                   |             |
| <ul> <li>[Port No</li> </ul> | p.]     | Nummer des                                     | s IO-Link-Ports              |         | 16 Bit   | 0x01 | Port X0  | 1                 |             |
|                              |         | Port No. = 0                                   | XXXYY                        |         |          | 0x02 | Port X0  | 2                 |             |
|                              |         | <ul> <li>Port No.</li> <li>Port No.</li> </ul> | (LSB) = 0xYY<br>(MSB) = 0xXX |         |          |      |          |                   |             |
|                              |         |                                                | (1102) = 0.00                | 5       |          | 0x04 | Port X0  | 4                 |             |
| <ul> <li>[Trigger</li> </ul> | ]       | Befehlsausfi                                   | ührung steuern               |         | 1 Bit    | 0x0  | Komma    | ndo nicht verar   | beiten      |
|                              |         |                                                |                              |         |          | 0x1  | Komma    | ndo ausführen     |             |
| <ul> <li>[Target</li> </ul>  | Mode]   | Betriebsart o                                  | les IO-Link Por              | rts     | 8 Bit    | 0x00 | deaktivi | ert               |             |
|                              |         |                                                |                              |         |          | 0x01 | Betrieb  | als digitaler Eir | igang (DI)  |
|                              |         |                                                |                              |         |          | 0x02 | Betrieb  | als digitaler Au  | sgang (DO)  |
|                              |         |                                                |                              |         |          | 0x03 | Betrieb  | als IO-Link-Sch   | nittstellen |
|                              |         |                                                |                              |         |          |      |          |                   |             |
|                              |         |                                                |                              |         |          |      |          |                   |             |
|                              |         |                                                |                              |         |          |      |          |                   |             |
|                              |         |                                                |                              |         |          |      |          |                   |             |
|                              |         |                                                |                              |         |          |      |          |                   |             |
|                              |         |                                                |                              |         |          |      |          |                   |             |
|                              |         |                                                |                              |         |          |      |          |                   |             |
|                              |         |                                                |                              |         |          |      |          |                   |             |
|                              |         |                                                |                              |         |          |      |          |                   |             |

#### Kommandoantwort

| Byte                         | Bit 7     | Bit 6                                                | Bit 5                              | Bit 4   | Bit 3   |                    | Bit 2             | Bit 1                | Bit 0        |
|------------------------------|-----------|------------------------------------------------------|------------------------------------|---------|---------|--------------------|-------------------|----------------------|--------------|
| 4                            |           |                                                      |                                    | Port No | . (LSB) |                    |                   |                      |              |
| 5                            |           |                                                      |                                    | Port No | . (MSB) |                    |                   |                      |              |
| 6                            |           |                                                      |                                    | reser   | viert   |                    |                   |                      |              |
| 7                            |           |                                                      |                                    | reser   | viert   |                    |                   |                      |              |
| 8                            |           |                                                      |                                    | reser   | viert   |                    | 7                 |                      |              |
| 9                            |           |                                                      |                                    | reser   | viert   |                    |                   |                      |              |
| 10                           | Handshake |                                                      |                                    |         | 0x10    |                    |                   |                      |              |
| 11                           |           |                                                      |                                    | Res     | sult    |                    | ~                 |                      |              |
| 12                           |           |                                                      |                                    | Target  | Mode    |                    |                   |                      |              |
| 1345                         |           |                                                      |                                    | reser   | viert   |                    |                   |                      |              |
| Legende:                     |           |                                                      |                                    |         |         |                    |                   |                      |              |
| <ul> <li>[Port No</li> </ul> | p.]       | Nummer des I                                         | O-Link-Ports                       |         | 16 Bit  | 0x01               | Port X0           | 1                    |              |
|                              |           | Port No. = $0x$                                      | (XYY                               |         |         | <mark>0x0</mark> 2 | Port X0           | 2                    |              |
|                              |           | <ul> <li>Port No. (I</li> <li>Port No. (I</li> </ul> | LSB) = 0XYY<br>MSB) = 0x <b>XX</b> |         |         |                    |                   |                      |              |
|                              |           |                                                      |                                    |         |         | 0x04               | Port X0           | 4                    |              |
| <ul> <li>[Hands]</li> </ul>  | nake]     | Status der Bef                                       | fehlsausführun                     | g       | 1 Bit   | 0x0                | Befehl v          | vird ausgeführt      |              |
|                              |           |                                                      |                                    |         |         | 0x1                | Befehls<br>beende | verarbeitung ei<br>t | folgreich    |
| <ul> <li>[Result]</li> </ul> |           | Fehlersignalis                                       | ierung                             |         | 1 Bit   | 0x0                | kein Fe           | hler                 |              |
|                              |           |                                                      |                                    |         |         | 0x1                | Fehler a          | aufgetreten          |              |
| <ul> <li>[Target</li> </ul>  | Mode]     | Betriebsart de                                       | s IO-Link Ports                    | 5       | 8 Bit   | 0x00               | deaktivi          | ert                  |              |
|                              |           |                                                      |                                    |         |         | 0x01               | Betrieb           | als digitaler Eir    | ngang (DI)   |
|                              |           |                                                      |                                    |         |         | 0x02               | Betrieb           | als digitaler Au     | sgang (DO)   |
|                              |           |                                                      |                                    |         |         | 0x03               | Betrieb           | als IO-Link-Scl      | nnittstellen |
|                              |           |                                                      |                                    |         |         |                    |                   |                      |              |
|                              |           |                                                      |                                    |         |         |                    |                   |                      |              |
|                              |           |                                                      |                                    |         |         |                    |                   |                      |              |
|                              |           |                                                      |                                    |         |         |                    |                   |                      |              |
|                              |           |                                                      |                                    |         |         |                    |                   |                      |              |
|                              |           |                                                      |                                    |         |         |                    |                   |                      |              |
|                              |           |                                                      |                                    |         |         |                    |                   |                      |              |
|                              |           |                                                      |                                    |         |         |                    |                   |                      |              |
|                              |           |                                                      |                                    |         |         |                    |                   |                      |              |
|                              |           |                                                      |                                    |         |         |                    |                   |                      |              |
|                              |           |                                                      |                                    |         |         |                    |                   |                      |              |

#### Kommando 0x20 - Set Validation ID / Data Storage

Der Befehl setzt das Verhalten des IO-Link Masters beim Anschluss eines neuen IO-Link Devices an einem IO-Link-Ports des Geräts.

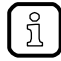

Korrespondierender Parameter: [Validation ID] ( $\rightarrow$  Mapping: Port-Konfiguration ( $\rightarrow$  S. <u>58</u>))

#### Kommandoanforderung

| Byte                         | Bit 7   | Bit 6                          | Bit 5              | Bit 4   | Bit 3    |      | Bit 2                                   | Bit 1                      | Bit 0       |
|------------------------------|---------|--------------------------------|--------------------|---------|----------|------|-----------------------------------------|----------------------------|-------------|
| 4                            |         |                                |                    | Port No | o. (LSB) |      |                                         |                            |             |
| 5                            |         |                                |                    | Port No | . (MSB)  |      |                                         |                            |             |
| 6                            |         |                                |                    | rese    | rviert   |      |                                         |                            |             |
| 7                            |         |                                |                    | rese    | rviert   |      |                                         |                            |             |
| 8                            |         |                                |                    | rese    | rviert   |      |                                         |                            |             |
| 9                            |         |                                |                    | rese    | rviert   |      |                                         |                            |             |
| 10                           | Trigger |                                |                    |         | 0x20     |      |                                         |                            |             |
| 11                           |         | 4                              |                    | Valida  | tion ID  |      |                                         |                            |             |
| 1242                         |         |                                |                    | rese    | rviert   |      |                                         |                            |             |
| Legende:                     | L       |                                |                    | N       |          |      |                                         |                            |             |
| <ul> <li>[Port No</li> </ul> | o.] [.c | Nummer des IO                  | -Link-Ports        |         | 16 Bit   | 0x01 | Port X0                                 | 1                          |             |
|                              | F       | Port No. = 0xXX                | YY                 |         |          | 0x02 | Port X0                                 | 2                          |             |
|                              |         | Port No. (LS                   | (B) = 0xYY         |         |          |      |                                         |                            |             |
|                              | •       | Port No. (IVI:                 | 5B) = 0X <b>XX</b> |         |          | 0x04 | Port X0                                 | 4                          |             |
| <ul> <li>[Trigger</li> </ul> | ·] E    | Befehlsausführu                | ng steuern         |         | 1 Bit    | 0x0  | Komma                                   | ndo nicht verar            | beiten      |
|                              |         |                                |                    |         |          | 0x1  | Komma                                   | ndo ausführen              |             |
| <ul> <li>[Validat</li> </ul> | ion ID] | Verhalten des IC               | D-Link Masters     | beim    | 8 Bit    | 0x0  | No check<br>Type compatible V1.0 Device |                            |             |
|                              | /<br>I  | Anschluss eines<br>O-Link-Port | IO-LINK Devic      | es am   |          | 0x1  |                                         |                            | Device      |
|                              |         |                                |                    |         |          | 0x2  | Туре со                                 | mpatible V1.1              | Device      |
|                              |         |                                |                    |         |          | 0x3  | Type co<br>Backup                       | mpatible V1.1<br>+ Restore | Device with |
|                              |         |                                |                    |         |          | 0x4  | Type co<br>Restore                      | ompatible V1.1             | Device with |
|                              |         |                                |                    |         |          |      |                                         |                            |             |
|                              |         |                                |                    |         |          |      |                                         |                            |             |
|                              |         |                                |                    |         |          |      |                                         |                            |             |

## Kommandoantwort

| Byte                          | Bit 7     | Bit 6                                                   | Bit 5           | Bit 4   | Bit 3    | 1                  | Bit 2              | Bit 1                      | Bit 0       |
|-------------------------------|-----------|---------------------------------------------------------|-----------------|---------|----------|--------------------|--------------------|----------------------------|-------------|
| 4                             |           |                                                         |                 | Port No | b. (LSB) |                    |                    |                            |             |
| 5                             |           |                                                         |                 | Port No | . (MSB)  |                    |                    |                            |             |
| 6                             |           |                                                         |                 | rese    | rviert   |                    |                    |                            |             |
| 7                             |           |                                                         |                 | rese    | rviert   |                    |                    |                            |             |
| 8                             |           |                                                         |                 | rese    | rviert   |                    | 9                  |                            |             |
| 9                             |           |                                                         |                 | rese    | rviert   |                    |                    |                            |             |
| 10                            | Handshake | 9                                                       |                 |         | 0x20     |                    |                    |                            |             |
| 11                            |           |                                                         |                 | Re      | sult     |                    |                    |                            |             |
| 12                            |           |                                                         |                 | Valida  | tion ID  |                    |                    |                            |             |
| 1345                          |           |                                                         |                 | rese    | rviert   |                    |                    |                            |             |
| Legende:                      |           |                                                         |                 |         |          |                    |                    |                            |             |
| <ul> <li>[Port No</li> </ul>  | p.]       | Nummer des IO-                                          | -Link-Ports     |         | 16 Bit   | 0x01               | Port X0            | 1                          |             |
|                               |           | Port No. = 0xXX                                         | YY<br>P) - 0xXX |         |          | <mark>0x0</mark> 2 | Port X0            | 2                          |             |
|                               |           | <ul> <li>Port No. (L3</li> <li>Port No. (M\$</li> </ul> | BB) = 0xHT      |         |          |                    |                    |                            |             |
|                               |           | , ,                                                     | ,               |         |          | 0x04               | Port X0            | 4                          |             |
| <ul> <li>[Handsh</li> </ul>   | nake]     | Status der Befeh                                        | nlsausführung   |         | 1 Bit    | 0x0                | Befehl             | wird ausgeführt            |             |
|                               |           |                                                         |                 |         |          | 0x1                | Befehls<br>beende  | verarbeitung ei<br>t       | folgreich   |
| <ul> <li>[Result]</li> </ul>  |           | Fehlersignalisier                                       | rung            |         | 1 Bit    | 0x0                | kein Fe            | hler                       |             |
|                               |           |                                                         |                 |         |          | 0x1                | Fehler a           | aufgetreten                |             |
| <ul> <li>[Validati</li> </ul> | ion ID]   | Verhalten des IC                                        | -Link Masters   | beim    | 8 Bit    | 0x0                | No che             | ck                         |             |
|                               |           | IO-Link-Port                                            | IO-LINK Devic   |         |          | 0x1                | Туре со            | ompatible V1.0             | Device      |
|                               |           |                                                         |                 |         |          | 0x2                | Туре со            | ompatible V1.1             | Device      |
|                               |           |                                                         |                 |         |          | 0x3                | Type co<br>Backup  | mpatible V1.1<br>+ Restore | Device with |
|                               |           |                                                         |                 |         |          | 0x4                | Type co<br>Restore | ompatible V1.1             | Device with |
|                               |           |                                                         |                 |         |          |                    |                    |                            |             |
|                               |           |                                                         |                 |         |          |                    |                    |                            |             |
|                               | 4         |                                                         |                 |         |          |                    |                    |                            |             |
|                               |           |                                                         |                 |         |          |                    |                    |                            |             |
|                               |           |                                                         |                 |         |          |                    |                    |                            |             |
|                               |           |                                                         |                 |         |          |                    |                    |                            |             |
|                               |           |                                                         |                 |         |          |                    |                    |                            |             |
|                               |           |                                                         |                 |         |          |                    |                    |                            |             |
|                               |           |                                                         |                 |         |          |                    |                    |                            |             |
| C                             |           |                                                         |                 |         |          |                    |                    |                            |             |

#### Kommando 0x30 – Set Fail-safe Data Pattern

Der Befehl setzt das Verhalten des Ausgänge bei einer Unterbrechung der EtherNet/IP-Verbindung und die entsprechenden Rückfallwerte.

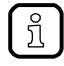

Korrespondierender Parameter: [Fail-safe Mode] ( $\rightarrow$  Mapping: Port-Konfiguration ( $\rightarrow$  S. <u>58</u>)) Die Anzahl der benötigten Rückfallwerte ergibt sich aus der Größe der Ausgangsdaten ( $\rightarrow$  Configuration Assembly (Instance 199) ( $\rightarrow$  S. <u>57</u>)).

#### Kommandoanforderung

| Byte                       | Bit 7             | Bit 6                                 | Bit 5                        | Bit 4                 | Bit 3        |        | Bit 2    | Bit 1            | Bit 0   |
|----------------------------|-------------------|---------------------------------------|------------------------------|-----------------------|--------------|--------|----------|------------------|---------|
| 4                          |                   |                                       |                              | Port No               | o. (LSB)     |        |          |                  |         |
| 5                          |                   |                                       |                              | Port No               | . (MSB)      |        |          |                  |         |
| 6                          |                   |                                       |                              | rese                  | rviert       |        |          |                  |         |
| 7                          |                   |                                       |                              | rese                  | rviert       |        |          |                  |         |
| 8                          |                   |                                       |                              | rese                  | rviert       |        |          |                  |         |
| 9                          |                   |                                       |                              | rese                  | rviert       |        |          |                  |         |
| 10                         | Trigger           |                                       |                              | 5                     | 0x30         |        |          |                  |         |
| 11                         |                   |                                       |                              | Fail-saf              | e Mode       |        |          |                  |         |
| 12                         |                   |                                       |                              | Byte Le               | ength N      |        |          |                  |         |
| 13                         |                   |                                       |                              | Fail-safe D           | ata (Byte 0) |        |          |                  |         |
|                            |                   |                                       |                              |                       |              |        |          |                  |         |
| 44                         |                   |                                       |                              | Fail-safe Da          | ata (Byte 31 | )      |          |                  |         |
| 45                         |                   |                                       |                              | rese                  | rviert       |        |          |                  |         |
| Legende:                   |                   |                                       | C.                           |                       |              |        |          |                  |         |
| <ul> <li>[Port</li> </ul>  | No.]              | Numme                                 | r des IO-Link-F              | Ports                 | 16 Bit       | 0x01   | Port X0  | 1                |         |
|                            |                   | Port No.                              | $= 0 \times X \times Y $     |                       |              | 0x02   | Port X0  | 2                |         |
|                            |                   | <ul> <li>Pon</li> <li>Pont</li> </ul> | (LSB) = 0<br>t No. (MSB) = ( | x t t<br>Dx <b>XX</b> |              |        |          |                  |         |
|                            |                   |                                       |                              |                       |              | 0x04   | Port X0  | 4                |         |
| <ul> <li>[Trigg</li> </ul> | ger]              | Befehlsa                              | ausführung ste               | uern                  | 1 Bit        | 0x0    | Komma    | indo nicht verai | rbeiten |
|                            |                   |                                       |                              |                       |              | 0x1    | Komma    | indo ausführen   |         |
| ■ [Fail-                   | safe Mode]        | Verhalte<br>Unterbre                  | en der Ausgäng<br>echung der | ge bei                | 8 Bit        | 0x00   | No Fail- | -safe            |         |
|                            |                   | EtherNe                               | et/IP-Verbindun              | g und die             |              | 0x01   | Fail-saf | e Reset Value    |         |
|                            |                   | einstelle                             | enenden Rucki<br>en          | allwerte              |              | 0x02   | Fail-saf | e Old Value      |         |
|                            |                   |                                       |                              |                       |              | 0x03   | Fail-saf | e with Pattern   |         |
| <ul> <li>[Byte</li> </ul>  | Length N]         | Anzahl o<br>enthalte                  | der Bytes, die I<br>n        | Rückfallwerte         | 8 Bit        | 0x00   | 0 Bytes  |                  |         |
|                            |                   |                                       |                              |                       |              |        | 00 D /   |                  |         |
| - [[c:!]                   | anto Data (Duto - |                                       | worth n / n 0                | 24)                   | 0.04         | 0x20   | 32 Byte  | S<br>Over        |         |
| • [⊢all-                   | sale Data (Byte n | i)] Ruckfall                          | weit n (n = 0                | 31)                   | δΒΙΪ         | рго Ву | ie. 0x00 | UXFF             |         |

#### Kommandoantwort

| Byte                          | Bit 7     | Bit 6                                          | Bit 5                                    | Bit 4           | Bit 3         |      | Bit 2             | Bit 1                | Bit 0     |
|-------------------------------|-----------|------------------------------------------------|------------------------------------------|-----------------|---------------|------|-------------------|----------------------|-----------|
| 4                             |           |                                                |                                          | Port No         | . (LSB)       |      |                   |                      |           |
| 5                             |           |                                                |                                          | Port No         | (MSB)         |      |                   |                      |           |
| 6                             |           |                                                |                                          | reser           | viert         |      |                   | <b>N</b> .           |           |
| 7                             |           |                                                |                                          | reser           | viert         |      |                   |                      |           |
| 8                             |           |                                                |                                          | reser           | viert         |      | 9                 |                      |           |
| 9                             |           |                                                |                                          | reser           | viert         |      |                   |                      |           |
| 10                            | Handshake |                                                |                                          |                 | 0x30          |      |                   |                      |           |
| 11                            |           |                                                |                                          | Res             | sult          |      |                   |                      |           |
| 12                            |           |                                                |                                          | Fail-saf        | e Mode        |      |                   |                      |           |
| 1345                          |           |                                                |                                          | reser           | viert         |      |                   |                      |           |
| Legende:                      |           |                                                |                                          |                 | $\mathcal{N}$ | 7    |                   |                      |           |
| <ul> <li>[Port No</li> </ul>  | p.]       | Nummer de                                      | s IO-Link-Ports                          |                 | 16 Bit        | 0x01 | Port X0           | 1                    |           |
|                               |           | Port No. = 0                                   | XXXYY                                    |                 |               | 0x02 | Port X0           | 2                    |           |
|                               |           | <ul> <li>Port No.</li> <li>Port No.</li> </ul> | . (LSB) = 0XYY<br>. (MSB) = 0x <b>XX</b> | (               |               |      |                   |                      |           |
|                               |           |                                                | (                                        |                 |               | 0x04 | Port X0           | 4                    |           |
| <ul> <li>[Hands]</li> </ul>   | nake]     | Status der E                                   | Befehlsausführu                          | ung             | 1 Bit         | 0x0  | Befehl            | wird ausgeführt      |           |
|                               |           |                                                |                                          |                 |               | 0x1  | Befehls<br>beende | verarbeitung er<br>t | folgreich |
| <ul> <li>[Result]</li> </ul>  |           | Fehlersigna                                    | lisierung                                |                 | 1 Bit         | 0x0  | kein Fe           | hler                 |           |
|                               |           |                                                |                                          |                 |               | 0x1  | Fehler a          | aufgetreten          |           |
| <ul> <li>[Fail-sat</li> </ul> | fe Mode]  | Verhalten de                                   | er Ausgänge be                           | ei              | 8 Bit         | 0x00 | No Fail-          | -safe                |           |
|                               |           | EtherNet/IP                                    | -Verbindung ur                           | nd die          |               | 0x01 | Fail-saf          | e Reset Value        |           |
|                               |           | entsprecher                                    | iden Ruckfallw                           | erte einstellen |               | 0x02 | Fail-saf          | e Old Value          |           |
|                               |           |                                                |                                          |                 |               | 0x03 | Fail-sai          | e with Pattern       |           |

#### Feldbusobjekte

# Inhalt CIP-Klassen-Services. .80 CIP-Objektklassen .81 Identity Object (Objektklasse: 0x01) .82 Message Router Object (Objektklasse: 0x02) .84 Assembly Object (Objektklasse: 0x04) .85 Connection Manager Object (Objektklasse: 0x06) .86 Device Level Ring Object (Objektklasse: 0x47) .87 Quality of Service (Objektklasse: 0x48) .88 IO-Link Requests (Objektklasse: 0x80) .89 TCP/IP Object (Objektklasse: 0xF5) .96 Ethernet Link Object (Objektklasse: 0xF6) .98

#### **CIP-Klassen-Services**

Das Gerät unterstützt folgende Klassen- und Instanz-Services:

| Klasse | en-Code | Service              | Beschreibung                                          |
|--------|---------|----------------------|-------------------------------------------------------|
| dez    | hex     |                      |                                                       |
| 01     | 01      | Get Attribute All    | Alle Attributwerte der Klasse oder Instanz lesen      |
| 02     | 02      | Set Attribute All    | Alle Attributwerte der Klasse oder Instanz ändern     |
| 05     | 05      | Reset                | Rücksetzen                                            |
| 09     | 09      | Delete               | Löschen                                               |
| 14     | 0E      | Get Attribute Single | Einzelnen Attributwert der Klasse oder Istanz lesen   |
| 16     | 10      | Set Attribute Single | Einzelnen Attributwert der Klasse oder Instanz ändern |
| 75     | 4B      | Read ISDU            | ISDU lesen                                            |
| 76     | 4C      | Write ISDU           | ISDU schreiben                                        |
| 78     | 4E      | Forward Close        | Verbindung schließen                                  |
| 84     | 54      | Forward Open         | Neue Verbindung öffnen                                |

## **CIP-Objektklassen**

Das Gerät unterstützt die folgenden CIP-Objektklassen:

| Klasse | en-Code | Objekttyp                 | Referenz                                                                                    |
|--------|---------|---------------------------|---------------------------------------------------------------------------------------------|
| dez    | hex     |                           |                                                                                             |
| 01     | 01      | Identity Object           | $\rightarrow$ Identity Object (Objektklasse: 0x01) ( $\rightarrow$ S. 82)                   |
| 02     | 02      | Message Router Object     | $\rightarrow$ Message Router Object (Objektklasse: 0x02) ( $\rightarrow$ S. <u>84</u> )     |
| 04     | 04      | Assembly Object           | $\rightarrow$ Assembly Object (Objektklasse: 0x04) ( $\rightarrow$ S. <u>85</u> )           |
| 06     | 06      | Connection Manager Object | $\rightarrow$ Connection Manager Object (Objektklasse: 0x06) ( $\rightarrow$ S. <u>86</u> ) |
| 71     | 47      | Device Level Ring Object  | $\rightarrow$ Device Level Ring Object (Objektklasse: 0x47) ( $\rightarrow$ S. 87)          |
| 72     | 48      | Quality of Service        | $\rightarrow$ Quality of Service (Objektklasse: 0x48) ( $\rightarrow$ S. 88)                |
| 128    | 80      | IO-Link Requests          | $\rightarrow$ IO-Link Requests (Objektklasse: 0x80) ( $\rightarrow$ S. 89)                  |
| 245    | F5      | TCP/IP Object             | → TCP/IP Object (Objektklasse: 0xF5) (→ S. <u>96</u> )                                      |
| 246    | F6      | Ethernet Link Object      | → Ethernet Link Object (Objektklasse: 0xF6) (→ S. <u>98</u> )                               |

23652

# Identity Object (Objektklasse: 0x01)

Das Identity Object enthält allgemeine Informationen über das Gerät.

#### Klassenattribute

23648

23119

| AttrID | Zugriff | Name                                     | Datentyp | Beschreibung                          | Wert |
|--------|---------|------------------------------------------|----------|---------------------------------------|------|
| 1      | Get     | Revision                                 | UINT     | Revision des Objekts                  | 1    |
| 2      | Get     | Max Instance                             | UINT     | Max. Anzahl der Instanzen des Objekts | 1    |
| 6      | Get     | Maximum ID Number<br>Class Attributes    | UINT     | ID des letzten Klassenattributs       | 7    |
| 7      | Get     | Maximum ID Number<br>Instance Attributes | UINT     | ID des letzten Instanzattributs       | 9    |

#### Instanzattribute

| AttrID | Zugriff | Name                                   | Datentyp        | Beschre                                                      | ibung                                            | voreingestellt                   |
|--------|---------|----------------------------------------|-----------------|--------------------------------------------------------------|--------------------------------------------------|----------------------------------|
| 1      | Get     | Vendor ID                              | UINT            | Herstelle                                                    | er-ID                                            | 322                              |
| 2      | Get     | Device Type                            | UINT            | Gerätety                                                     | p                                                | 12                               |
| 3      | Get     | Product Code                           | UINT            | Identifica                                                   | ation of a particular product of a vendor        | 1120                             |
| 4      | Get     | Revision                               | STRUCT          | Revision des Artikels, den das Identity Object repräsentiert |                                                  | 1.1                              |
|        |         | <ul> <li>Major<br/>revision</li> </ul> | USINT           | Haupt-R                                                      | evision (1127)                                   | 1                                |
|        |         | <ul> <li>Minor<br/>revision</li> </ul> | USINT           | Neben-F<br>Nullen)                                           | tevision (3 Stellen, bei Bedarf mit führenden    | 1                                |
| 5      | Get     | Status                                 | WORD            | Status d                                                     | es Geräts                                        |                                  |
| 6      | Get     | Serial Number                          | UDINT           | Seriennu                                                     | ummer des Geräts                                 |                                  |
| 7      | Get     | Product Name                           | SHORT<br>STRING | Lesbare                                                      | Gerätebezeichnung (max 32 ASCII Zeichen)         | IO-Link Master SL<br>EIP 4P IP67 |
| 8      | Get     | State                                  | USINT           | Aktueller<br>Zustands                                        | r Zustand des Geräts (lt.<br>sübergangsdiagramm) |                                  |
|        |         |                                        |                 | 0                                                            | Nonexistent                                      |                                  |
|        |         |                                        |                 | 1                                                            | Device Self Testing                              |                                  |
|        |         |                                        |                 | 2                                                            | Standby                                          |                                  |
|        |         |                                        |                 | 3                                                            | Operational                                      |                                  |
|        |         | <b>V</b>                               |                 | 4                                                            | Major Recoverable Fault                          |                                  |
|        |         |                                        |                 | 5                                                            | Major Unrecoverable Fault                        |                                  |
|        |         |                                        |                 | 6254                                                         | Reserved                                         |                                  |
|        |         |                                        |                 | 255                                                          | Default for Get_Attributes_All service           |                                  |
| 9      | Get     | Configuration<br>Consistency<br>Value  | UINT            | Inhalt ze                                                    | igt die Konfiguration des Geräts                 | 0                                |

#### Unterstützte Services

| Servio | e-Code | Name                 | Klasse | Attribut | Beschreibung              |
|--------|--------|----------------------|--------|----------|---------------------------|
| dez    | hex    |                      |        |          |                           |
| 01     | 01     | Get_Attribute_All    | ja     | ja       | Alle Attribute lesen      |
| 05     | 05     | Reset                | ja     | ja       | Rücksetzen                |
| 14     | 0E     | Get_Attribute_Single | ja     | ja       | Einzelnes Attribut lesen  |
| 16     | 10     | Set_Attribute_Single | ja     | ja       | Einzelnes Attribut ändern |

Wenn ein Identity Object eine Reset-Anforderung empfängt, dann führt es folgende Aktionen aus:

- Es prüft, ob es den angeforderten Reset-Typ unterstützt.
- Es antwortet auf die Anforderung.
- Es versucht, den geforderten Reset-Typ auszuführen.

Unterstützte Reset-Typen:

- 0 Gerät neu starten (obligatorisch für alle EtherNet/IP-Geräte).
- 1 Werkseinstellungen wiederherstellen und Gerät neu starten.

## Message Router Object (Objektklasse: 0x02)

Das Message Router Object stellt einen Zugang zur Verfügung, mit dem ein EtherNet/IP-Client einen Service zu jeder Objektklasse oder Instanz in dem pyhsikalischen Gerät adressieren kann.

#### Klassenattribute

23695

٠

23694

| AttrID | Zugriff | Name                                     | Datentyp | Beschreibung                          | Wert |
|--------|---------|------------------------------------------|----------|---------------------------------------|------|
| 1      | Get     | Revision                                 | UINT     | Revision des Objekts                  | 1    |
| 2      | Get     | Max. Instance                            | UINT     | Max. Anzahl der Instanzen des Objekts | 1    |
| 3      | Get     | Number of Instances                      | UINT     | Anzahl der Instanzen                  | 1    |
| 6      | Get     | Maximum ID Number<br>Class Attributes    | UINT     | ID des letzten Klassenattributs       | 7    |
| 7      | Get     | Maximum ID Number<br>Instance Attributes | UINT     | ID des letzten Instanzattributs       | 0    |

#### Instanzattribute

Das Objekt besitzt keine Instanz-Attribute.

#### Unterstützte Services

23697

| Service-Code |     | Name                 | Klasse | Attribut | Beschreibung                 |
|--------------|-----|----------------------|--------|----------|------------------------------|
| dez          | hex |                      |        |          |                              |
| 14           | 0E  | Get_Attribute_Single | ja     | nein     | Einzelnen Attributwert lesen |

## Assembly Object (Objektklasse: 0x04)

Das Assembly Object bindet Attribute mehrerer Objekte, damit Daten über eine Verbindung zu oder von jedem Objekt gesendet oder empfangen werden können.

#### Klassenattribute

23691

23690

| AttrID | Zugriff | Name                                     | Datentyp | Beschreibung                          | Wert   |
|--------|---------|------------------------------------------|----------|---------------------------------------|--------|
| 1      | Get     | Revision                                 | UINT     | Revision des Objekts                  | 2      |
| 2      | Get     | Max. Instance                            | UINT     | Max. Anzahl der Instanzen des Objekts | 0x00C7 |
| 3      | Get     | Number of Instances                      | UINT     | Anzahl der Instanzen                  | 3      |
| 6      | Get     | Maximum ID Number<br>Class Attributes    | UINT     | ID des letzten Klassenattributs       | 7      |
| 7      | Get     | Maximum ID Number<br>Instance Attributes | UINT     | ID des letzten Instanzattributs       | 4      |

#### Instanzattribute

23692

| AttrID | Zugriff  | Name                      | Datentyp | Beschreibung                                                                                                    | voreingestellt |
|--------|----------|---------------------------|----------|----------------------------------------------------------------------------------------------------|----------------|
| 100    | Get      | Input Assembly            | STRUCT   | Zyklische Eingangsdaten ( $\rightarrow$ Input Assembly (Instance 100): I/O-Daten + Azyklische Daten + Diagnosedaten ( $\rightarrow$ S. <u>60</u> )) |                |
| 101    | Get      | Input Assembly            | STRUCT   | Zyklische Eingangsdaten ( $\rightarrow$ Input Assembly (Instance 101): I/O-Daten + Azyklische Daten ( $\rightarrow$ S. <u>61</u> ))                 |                |
| 102    | Get      | Input Assembly            | STRUCT   | Zyklische Eingangsdaten ( $\rightarrow$ Input Assembly (Instance 102): I/O-Daten ( $\rightarrow$ S. <u>61</u> ))                                    |                |
| 150    | Get, Set | Output Assembly           | STRUCT   | Zyklische Ausgangsdaten ( $\rightarrow$ Output Assembly (Instance 150): I/O-Daten + Azyklische Daten ( $\rightarrow$ S. <u>66</u> ))                |                |
| 151    | Get, Set | Output Assembly           | STRUCT   | Zyklische Ausgangsdaten ( $\rightarrow$ Output Assembly (Instance 151): I/O-Daten ( $\rightarrow$ S. <u>67</u> ))                                   |                |
| 199    | Get, Set | Configuration<br>Assembly | STRUCT   | Konfigurationsdaten ( $\rightarrow$ Configuration Assembly (Instance 199) ( $\rightarrow$ S. <u>57</u> ))                                           |                |

#### Unterstützte Services

| Service-Code |     | Name                 | Klasse | Attribut | Beschreibung        |
|--------------|-----|----------------------|--------|----------|---------------------|
| dez          | hex |                      |        |          |                     |
| 14           | 0E  | Get_Attribute_Single | ja     | ja       | Attributwert lesen  |
| 16           | 10  | Set_Attribute_Single | nein   | ja       | Attributwert ändern |
|              | ~   |                      |        |          |                     |

#### Connection Manager Object (Objektklasse: 0x06)

Das Connection manager Object ordnet und verwaltet die internen Ressourcen, die für Verbindungen genutzt werden.

#### Klassenattribute

23699

23698

| Attr ID | Zugriff | Name                                     | Datentyp | Beschreibung                          | Wert |
|---------|---------|------------------------------------------|----------|---------------------------------------|------|
| 1       | Get     | Revision                                 | UINT     | Revision des Objekts                  | 1    |
| 2       | Get     | Max. Instance                            | UINT     | Max. Anzahl der Instanzen des Objekts | 1    |
| 3       | Get     | Number of Instances                      | UINT     | Anzahl der Instanzen                  | 3    |
| 6       | Get     | Maximum ID Number<br>Class Attributes    | UINT     | ID des letzten Klassenattributs       | 7    |
| 7       | Get     | Maximum ID Number<br>Instance Attributes | UINT     | ID des letzten Instanzattributs       | 0    |

#### Instanzattribute

Das Objekt besitzt keine Instanz-Attribute.

#### Unterstützte Services

23701

| Service-Code |     | Name                 | Klasse | Attribut | Beschreibung              |
|--------------|-----|----------------------|--------|----------|---------------------------|
| dez          | hex |                      |        |          |                           |
| 14           | 0E  | Get_Attribute_Single | ja     | ja       | Einzelnes Attribut lesen  |
| 16           | 10  | Set_Attribute_Single | nein   | ja       | Einzelnes Attribut ändern |
| 78           | 4E  | Forward_Close        | ja     | nein     | Verbindung schließen      |
| 84           | 54  | Forward_Open         | ja     | nein     | Neue Verbindung öffnen    |

e son

#### Device Level Ring Object (Objektklasse: 0x47)

Das Device Level Ring (DLR) Object stellt die Schnittstelle für Konfiguration und Statusinformationen dar.

#### Klassenattribute

23658

23657

| Attr ID | Zugriff | Name                                     | Datentyp | Beschreibung                          | Wert |
|---------|---------|------------------------------------------|----------|---------------------------------------|------|
| 1       | Get     | Revision                                 | UINT     | Revision des Objekts                  | 3    |
| 2       | Get     | Max. Instance                            | UINT     | Max. Anzahl der Instanzen des Objekts | 1    |
| 6       | Get     | Maximum ID Number<br>Class Attributes    | UINT     | ID des letzten Klassenattributs       | 7    |
| 7       | Get     | Maximum ID Number<br>Instance Attributes | UINT     | ID des letzten Instanzattributs       | 12   |

#### Instanzattribute

23659

| AttrID | Zugriff | Name                | Datentyp                                      | Beschrei    | bung                                                               | voreingestellt |
|--------|---------|---------------------|-----------------------------------------------|-------------|--------------------------------------------------------------------|----------------|
| 1      | Get     | Network<br>Topology | USINT                                         | aktuelle N  | letzwerktopologie                                                  | 0              |
| 2      | Get     | Network Status      | USINT                                         | aktueller I | Netzwerkstatus                                                     | 0              |
| 10     | Get     | Active Supervisor   | STRUCT of                                     | Identifikat | ion des Supervisors                                                | 0              |
|        |         |                     | <ul> <li>UDINT</li> </ul>                     | IP-Adress   | e des Supervisors                                                  |                |
|        |         |                     | <ul> <li>ARRAY<br/>of 6<br/>USINTs</li> </ul> | MAC-Adro    | esse des Supervisors                                               |                |
| 12     | Get     | Capability Flags    | DWORD                                         | DLR-Funk    | <tionsumfangs des="" geräts<="" td=""><td>0x82</td></tionsumfangs> | 0x82           |
|        |         |                     |                                               | Bit 0       | Announced-based ring node                                          | 0              |
|        |         |                     |                                               | Bit 1       | Beacon-based ring node                                             | 1              |
|        |         |                     |                                               | Bit 24      | reserviert                                                         |                |
|        |         |                     |                                               | Bit 5       | Supervisor capable                                                 | 0              |
|        |         |                     |                                               | Bit 6       | Redundant Gateway capable                                          | 0              |
|        |         |                     |                                               | Bit 7       | Flush_Table frame capable                                          | 1              |
|        |         | . 75                |                                               | Bit 831     | reserviert                                                         |                |

#### Unterstützte Services

| Service-Code |     | Name                 | Klasse | Attribut | Beschreibung                 |
|--------------|-----|----------------------|--------|----------|------------------------------|
| dez          | hex |                      |        |          |                              |
| 1            | 01  | Get_Attribute_All    | nein   | ja       | Alle Attributewerte lesen    |
| 14           | 0E  | Get_Attribute_Single | ja     | ja       | Einzelnen Attributwert lesen |

#### Quality of Service (Objektklasse: 0x48)

Quality of Service (QoS) ermöglicht die Priorisierung von Ethernet-Frames. Die Prioritäten der Ethernet-Frames können mit den Attributen "Differentiate Service Code Points" (DSCP) oder "802.1Q Tag" beeinflusst werden.

#### Klassenattribute

23662

23661

| Attr ID | Zugriff | Name                                     | Datentyp | Beschreibung                          | Wert |
|---------|---------|------------------------------------------|----------|---------------------------------------|------|
| 1       | Get     | Revision                                 | UINT     | Revision des Objekts                  | 3    |
| 2       | Get     | Max. Instance                            | UINT     | Max. Anzahl der Instanzen des Objekts | 1    |
| 6       | Get     | Maximum ID Number<br>Class Attributes    | UINT     | ID des letzten Klassenattributs       | 7    |
| 7       | Get     | Maximum ID Number<br>Instance Attributes | UINT     | ID des letzten Instanzattributs       | 8    |

#### Instanzattribute

23663

| Attr ID | Zugriff  | Name               | Datentyp | Beschreibung                                                      | Wert |
|---------|----------|--------------------|----------|-------------------------------------------------------------------|------|
| 1       | Get      | 802.1Q tagRevision | USINT    | Aktuelle Netzwerk-Topologie                                       | 0    |
| 2       | Get, Set | DSCP PTP Event     | USINT    | DSCP-Wert für PTP-Event-Frames                                    | 59   |
| 3       | Get, Set | DSCP PTP general   | USINT    | DSCP-Wert für PTP-General-Frames                                  | 47   |
| 4       | Get, Set | DSCP PTP Urgent    | USINT    | DSCP-Wert für für implizite Nachrichten mit Priorität<br>"Urgent" | 55   |
| 5       | Get, Set | DSCP Scheduled     | USINT    | DSCP-Wert für implizite Nachrichten mit Priorität<br>"Scheduled"  | 47   |
| 6       | Get, Set | DSCP High          | USINT    | DSCP-Wert für implizite Nachrichten mit Priorität<br>"High"       | 43   |
| 7       | Get, Set | DSCP Low           | USINT    | DSCP-Wert für implizite Nachrichten mit Priorität<br>"Low"        | 31   |
| 8       | Get, Set | DSCP Explizit      | USINT    | DSCP-Wert für explizite Nachrichten mit Priorität<br>"Scheduled"  | 27   |

#### **Unterstützte Services**

| Service-Code |     | Name                 | Klasse | Attribut | Beschreibung                 |
|--------------|-----|----------------------|--------|----------|------------------------------|
| dez          | hex |                      |        |          |                              |
| 01           | 01  | Get_Attribute_All    | ja     | ja       | Alle Attributwerte lesen     |
| 14           | 0E  | Get_Attribute_Single | nein   | ja       | Einzelnen Attributwert lesen |

# IO-Link Requests (Objektklasse: 0x80)

Das herstellerspezifische Object "IO-Link Requests" ermöglicht den Lese- und Schreibzugriff auf die IO-Link-Objekte eines an den AL1120 angeschlossenen IO-Link Devices über ISDU (Index Service Data Unit). Das Objekt bildet die Mechanismen der CIP-Adressierung auf das IO-Link Protokoll ab.

#### Klassenattribute

| Attr ID | Zugriff | Name                                  | Datentyp | Beschreibung                          | Wert |
|---------|---------|---------------------------------------|----------|---------------------------------------|------|
| 1       | Get     | Revision                              | UINT     | Revision des Objekts                  | 4    |
| 2       | Get     | Max Instance                          | UINT     | Max. Anzahl der Instanzen des Objekts | 2    |
| 6       | Get     | Maximum ID Number<br>Class Attributes | UINT     | Anzahl der Instanzen des Objekts      | 8    |

#### Instanzattribute

Über das Instanzattribut wird der gewünschte IO-Link-Port des Gerät adressiert.

#### Unterstützte Services

| Service-Code |     | Name                                                          | Klasse | Attribut | Beschreibung   |
|--------------|-----|---------------------------------------------------------------|--------|----------|----------------|
| dez          | hex |                                                               |        |          |                |
| 75           | 4B  | $\rightarrow$ <b>Read_ISDU</b> ( $\rightarrow$ S. <u>90</u> ) | nein   | ja       | ISDU lesen     |
| 76           | 4C  | → Write_ISDU (→ S. <u>93</u> )                                | nein   | ja       | ISDU schreiben |

23668

05 / 2018 EtherNet/IP

23669

Mit Read\_ISDU können Parameter eines angeschlossenen IO-Link Devices gelesen werden.

#### **Read Request**

23702

23118

05 / 2018 EtherNet/IP

Attribute bestimmt den IO-Link-Port, an den das IO-Link Gerät angeschlossen ist. Der Bereich User Specific Service Data enthält IO-Link-Index und IO-Link-Subindex des IO-Link Objekts, dessen Wert gelesen werden soll:

| CIP Format                 | Datentyp             | MSG Config | IO-Link-Mapping              |
|----------------------------|----------------------|------------|------------------------------|
| Class ID                   | Class ID UINT 0x80 I |            | IO-Link Acyclic Access       |
| Instance ID                | UINT                 | 0x01       | IO-Link Master               |
| Attribute                  | USINT                | 0x010x08   | Port-Nummer                  |
| Service Code ID            | e Code ID USINT 0x4B |            | Read Request (ISDU_Read)     |
| User Specific Service Data | UINT                 | Index      | IO-Link ISDU-Objekt-Index    |
|                            | USINT                | Subindex   | IO-Link ISDU-Objekt-Subindex |

#### **Read Response**

23114

#### Positive Antwort

Wurde der Service fehlerfrei ausgeführt (Error Code = 0), werden die gelesenen Daten byteweise zurückgegeben (User Specific Service Data). Die Antwort liegt in folgendem Format vor:

| CIP-Format                 | Datentyp | MSG Config | IO-Link-Mapping        |
|----------------------------|----------|------------|------------------------|
| Class ID                   | UINT     | 0x80       | IO-Link Acyclic Access |
| Instance ID                | UINT     | 0x01       | IO-Link Master         |
| Attribute                  | USINT    | 0x010x08   | Port-Nummer            |
| Service Code ID            | USINT    | 0x4C       | Read Response          |
| Error Code                 | USINT    | 0x00       |                        |
| Exended Error Code         | USINT    | 0x00       |                        |
| User Specific Service Data | USINT    | z.B. 0xAB  | Daten (Byte 0)         |
|                            | USINT    | z.B. 0xCD  | Daten (Byte 1)         |
| C                          |          |            |                        |
|                            | USINT    | z.B. 0xEF  | Daten (Byte n)         |

Die gelesenen Daten sind im IO-Link-Format. Der Nutzer muss bei Bedarf die Byte-Anordung der gelesenen Daten an das CIP-Format anpassen.

ļ

#### • Negative Antwort

Tritt bei der Ausführung des Services ein Fehler auf (Error Code <> 0), dann werden wird ein Erweiterter Fehler-Code übertragen (Extended Error Code). Die Antwort liegt in folgendem Format vor:

| CIP-Format                 | Datentyp | MSG Config | IO-Link-Mapping                              |
|----------------------------|----------|------------|----------------------------------------------|
| Class ID                   | UINT     | 0x80       | IO-Link Acyclic Access                       |
| Instance ID                | UINT     | 0x01       | IO-Link Master                               |
| Attribute                  | USINT    | 0x010x08   | Port-Nummer                                  |
| Service Code ID            | USINT    | 0x4B       | Read Response                                |
| Error Code                 | USINT    | <> 0x00    | -                                            |
| Extended Error Code        | USINT    | 0x00       | -                                            |
| User Specific Service Data | USINT    |            | IO-Link Fehler-Code (wenn Error Code = 0x1E) |
|                            | USINT    |            | Zusätzlicher Code (wenn Error Code = 0x1E)   |

#### Error Code:

| Code | Beschreibung                                                                                                    |
|------|----------------------------------------------------------------------------------------------------|
| 0x02 | Ressource nicht verfügbar: IO-Link Port ist damit beschäftigt, einen anderen azyklischen Service zu bearbeiten.                                                                                                    |
| 0x05 | Ungültige Klassen-ID oder Instanz-ID                                                                                                    |
| 0x08 | Falsche Service-ID: nur Service Code 0x4B oder 0x4C sind erlaubt                                                                                                    |
| 0x09 | Falsche Attribut-ID: falsche Port-Nummer                                                                                                    |
| 0x20 | Ungültiger Parameterwert (z.B. ungültige Länge)                                                                                                    |
| 0x1E | Eingebetteter Service-Fehler: Fehler während eines IO-Link Servcies aufgetreten. Byte 0 und Byte 1 der User Specific Service Data enthalten den IO-Link-Fehler-Code und einen zusätzlichen Code, die vom IO-Link Master zurückgegeben werden (siehe unten). |

#### IO-Link Fehler-Code:

| Code | Beschreibung            |
|------|-------------------------|
| 0x00 | RESULT_SUCCESS          |
| 0x01 | RESULT_STATE_CONFLICT   |
| 0x02 | RESULT_NOT_SUPPORTED    |
| 0x03 | RESULT_SERVICE_PENDING  |
| 0x04 | RESULT_WRONG_PARAMETER  |
| 0x05 | RESULT_NO_COMMUNICATION |
| 0x06 | RESULT_MIN_CYCLE_TIME   |
| 0x07 | RESULT_NO_RESOURCES     |
| 0x08 | RESULT_ABORT            |
| 0x1E | RESULT_UNKNOWN_COMMAND  |
| 0x1F | RESULT_NOT_CONNECTED    |
| 0x20 | RESULT_NOT_ALLOWED      |
| 0x21 | RESULT_WRONG_LENGTH     |
| 0x22 | RESULT_WRONG_TYPE       |

#### Beispiel: Parameterwert eines IO-Link Devices lesen

Aufgabe: Wert des Parameters X eines IO-Link Devices lesen

- IO-Link Device an Port: 0x02
- Parameter X im Objektverzeichnis des IO-Link Device: Index: 90, Subindex 3

#### Daraus ergeben sich für die Konfiguration des EtherNet/IP-Befehls Message (MSG):

| CIP Format                 | Datentyp   | MSG Config | Beschreibung                 |
|----------------------------|------------|------------|------------------------------|
| Class ID                   | UINT       | 0x80       | IO-Link Acyclic Access       |
| Instance ID                | UINT       | 0x01       | IO-Link Master               |
| Attribute                  | USINT 0x02 |            | Port-Nummer                  |
| Service Code ID            | USINT      | 0x4B       | Service "ISDU_Read"          |
| User Specific Service Data | UINT       | 0x005A     | IO-Link ISDU-Objekt-Index    |
|                            | USINT      | 0x03       | IO-Link ISDU-Objekt-Subindex |

| Nach erfolgreicher | Ausführung der | Anforderuna | besitzt der | Antwortber | eich folgenden | Inhalt: |
|--------------------|----------------|-------------|-------------|------------|----------------|---------|
|                    |                |             |             |            |                |         |

| CIP-Format                 | Datentyp | MSG Config | Beschreibung                        |
|----------------------------|----------|------------|-------------------------------------|
| Class ID                   | UINT     | 0x80       | Objektklasse "IO-Link Requests"     |
| Instance ID                | UINT     | 0x01       | IO-Link Master                      |
| Attribute                  | USINT    | 0x02       | Port-Nummer                         |
| Service Code ID            | USINT    | 0x4B       | Service "ISDU_Read"                 |
| Error Code                 | USINT    | 0x00       | Anforderung fehlerfrei abgearbeitet |
| Exended Error Code         | USINT    | 0x00       |                                     |
| User Specific Service Data | USINT    | z.B. 0x12  | gelesener Parameterwert (Byte 0)    |
|                            | USINT    | z.B. 0x34  | gelesener Parameterwert (Byte 1)    |

Wenn bei derAusführung der Anforderung ein Fehler auftritt, besitzt der Antwortbereich folgenden Inhalt:

| CIP-Format                 | Datentyp | MSG Config | Beschreibung                           |
|----------------------------|----------|------------|----------------------------------------|
| Class ID                   | UINT     | 0x80       | Objektklasse "IO-Link Requests"        |
| Instance ID                | UINT     | 0x01       | IO-Link Master                         |
| Attribute                  | USINT    | 0x02       | Port-Nummer                            |
| Service Code ID            | USINT    | 0x4B       | Service "ISDU_Read"                    |
| Error Code                 | USINT    | 9x1E       | Fehlercode: Embedded Service Error     |
| Exended Error Code         | USINT    | 0x00       |                                        |
| User Specific Service Data | USINT    | z.B. 0x04  | IO-Link Error Code: Falscher Parameter |
| 6                          | USINT    | z.B. 0x27  | zusätzlicher Code                      |

#### Write\_ISDU

Mit Write\_ISDU können Parameter eines angeschlossenen IO-Link Devices geändert werden.

#### Write Request

23703

23111

Attribute bestimmt den IO-Link-Port, an den das IO-Link Gerät angeschlossen ist. Der Bereich User Specific Service Data enthält IO-Link-Index, IO-Link-Subindex des IO-Link Objekts, dessen Wert geändert werden soll. Es folgt byteweise der Wert, der dem Parameter zugewiesen werden sollen.

| CIP Format                 | Datentyp         | MSG Config | IO-Link-Mapping              |
|----------------------------|------------------|------------|------------------------------|
| Klasse                     | Klasse UINT 0x80 |            | IO-Link Acyclic Access       |
| Instanz                    | UINT             | 0x1        | IO-Link Master               |
| Attribut                   | USINT            | 0x010x08   | Port-Nummer                  |
| Service Code ID USINT 0x4C |                  | 0x4C       | Write Request (ISDU_Write)   |
| User Specific Service Data | UINT             | Index      | IO-Link ISDU-Objekt-Index    |
|                            | USINT            | Subindex   | IO-Link ISDU-Objekt-Subindex |
|                            | USINT            | z.B. 0xAB  | IO-Link ISDU-Daten (Byte 0)  |
|                            | USINT            | z.B. 0xBC  | IO-Link ISDU-Daten (Byte 1)  |

#### Write Response

3

23115

#### Positive Antwort

Wurde der Service fehlerfrei ausgeführt (Error Code = 0), bleibt der Bereich User Specific Data leer. Die Antwort liegt in folgendem Format vor:

| CIP Format          | Datentyp | MSG Config | IO-Link-Mapping        |
|---------------------|----------|------------|------------------------|
| Klasse              | UINT     | 0x80       | IO-Link Acyclic Access |
| Instanz             | UINT     | 0x01       | IO-Link Master         |
| Attribut            | USINT    | 0x010x08   | Port-Nummer            |
| Service Code ID     | USINT    | 0x4C       | Service "ISDU_Write"   |
| Error Code          | USINT    | 0x00       |                        |
| Extended Error Code | USINT    | 0x00       |                        |

#### Negative Antwort

Tritt bei der Ausführung des Services ein Fehler auf (Error Code <> 0), dann wird ein Erweiterter Fehler-Code übertragen (Extended Error Code). Die Antwort liegt in folgendem Format vor:

| CIP-Format                 | Datentyp | MSG Config | IO-Link-Mapping                              |  |
|----------------------------|----------|------------|----------------------------------------------|--|
| Class ID                   | UINT     | 0x80       | IO-Link Acyclic Access                       |  |
| Instance ID                | UINT     | 0x01       | IO-Link Master                               |  |
| Service Code ID            | USINT    | 0x4B       | Read Response                                |  |
| Attribute                  | USINT    | 0x010x08   | Port-Nummer                                  |  |
| Error Code                 | USINT    | <> 0x00    |                                              |  |
| Extended Error Code        | USINT    | 0x00       |                                              |  |
| User Specific Service Data | USINT    |            | IO-Link Fehler-Code (wenn Error Code = 0x1E) |  |
|                            | USINT    |            | Zusätzlicher Code (wenn Error Code = 0x1E)   |  |

#### Error Code:

| Code | Beschreibung                                                                                                    |
|------|----------------------------------------------------------------------------------------------------|
| 0x02 | Ressource nicht verfügbar: IO-Link Port ist damit beschäftigt, einen anderen azyklischen Service zu bearbeiten.                                                                                                    |
| 0x05 | Ungültige Klassen-ID oder Instanz-ID                                                                                                    |
| 0x08 | Falsche Service-ID: nur Service Code 0x4B oder 0x4C sind erlaubt                                                                                                    |
| 0x09 | Falsche Attribut-ID: falsche Port-Nummer                                                                                                    |
| 0x20 | Ungültiger Parameterwert (z.B. ungültige Länge)                                                                                                    |
| 0x1E | Eingebetteter Service-Fehler: Fehler während eines IO-Link Services aufgetreten. Byte 0 und Byte 1 der User Specific Service Data enthalten den IO-Link-Fehler-Code und einen zusätzlichen Code, die vom IO-Link Master zurückgegeben werden (siehe unten). |

#### IO-Link Fehler-Code:

| Code | Beschreibung            |
|------|-------------------------|
| 0x00 | RESULTAT_SUCCESS        |
| 0x01 | RESULT_STATE_CONFLICT   |
| 0x02 | RESULT_NOT_SUPPORTED    |
| 0x03 | RESULT_SERVICE_PENDING  |
| 0x04 | RESULT_WRONG_PARAMETER  |
| 0x05 | RESULT_NO_COMMUNICATION |
| 0x06 | RESULT_MIN_CYCLE_TIME   |
| 0x07 | RESULT_NO_RESOURCES     |
| 0x08 | RESULT_ABORT            |
| 0x1E | RESULT_UNKNOWN_COMMAND  |
| 0x1F | RESULT_NOT_CONNECTED    |
| 0x20 | RESULT_NOT_ALLOWED      |
| 0x21 | RESULT_WRONG_LENGTH     |
| 0x22 | RESULT_WRONG_TYPE       |

#### Beispiel: Parameterwert eines IO-Link Devices ändern

Aufgabe: Wert des Parameters X eines IO-Link Devices ändern

- IO-Link Device an Port: 0x03
- Parameter X im Objektverzeichnis des IO-Link Device: Index: 91, Subindex 5
- neuer Parameterwert: 0xABCD

Daraus ergeben sich für die Konfiguration des EtherNet/IP-Befehls Message (MSG):

| CIP Format                 | Datentyp | MSG Config | Beschreibung                 |
|----------------------------|----------|------------|------------------------------|
| Class ID                   | UINT     | 0x80       | IO-Link Acyclic Access       |
| Instance ID                | UINT     | 0x01       | IO-Link Master               |
| Attribute                  | USINT    | 0x03       | Port-Nummer                  |
| Service Code ID            | USINT    | 0x4C       | Service "ISDU_Write"         |
| User Specific Service Data | UINT     | 0x005B     | IO-Link ISDU-Objekt-Index    |
|                            | USINT    | 0x05       | IO-Link ISDU-Objekt-Subindex |
|                            | USINT    | 0xAB       | neuer Parameterwert (MSB)    |
|                            | USINT    | 0xCD       | neuer Parameterwert (LSB)    |

Nach erfolgreicher Ausführung der Anforderung besitzt der Antwortbereich folgenden Inhalt:

| CIP-Format         | Datentyp | MSG Config | Beschreibung                        |
|--------------------|----------|------------|-------------------------------------|
| Class ID           | UINT     | 0x80       | Objektklasse "IO-Link Requests"     |
| Instance ID        | UINT     | 0x01       | IO-Link Master                      |
| Attribute          | USINT    | 0x03       | Port-Nummer                         |
| Service Code ID    | USINT    | 0x4B       | Service "ISDU_Write"                |
| Error Code         | USINT    | 0x00       | Anforderung fehlerfrei abgearbeitet |
| Exended Error Code | USINT    | 0x00       |                                     |

Wenn bei der Ausführung der Anforderung ein Fehler auftritt, besitzt der Antwortbereich folgenden Inhalt:

| CIP-Format                 | Datentyp | MSG Config | Beschreibung                           |
|----------------------------|----------|------------|----------------------------------------|
| Class ID                   | UINT     | 0x80       | Objektklasse "IO-Link Requests"        |
| Instance ID                | UINT     | 0x01       | IO-Link Master                         |
| Attribute                  | USINT    | 0x03       | Port-Nummer                            |
| Service Code ID            | USINT    | 0x4B       | Service "ISDU_Write"                   |
| Error Code                 | USINT    | 0x1E       | Fehlercode: Embedded Service Error     |
| Exended Error Code         | USINT    | 0x00       |                                        |
| User Specific Service Data | USINT    | z.B. 0x04  | IO-Link Error Code: Falscher Parameter |
|                            | USINT    | z.B. 0x27  | zusätzlicher Code                      |
|                            |          |            |                                        |
| $\bigcirc$                 |          |            |                                        |

# TCP/IP Object (Objektklasse: 0xF5)

TCP/IP Interface Object ermöglicht die Konfiguration der physikalischen Netzwerk-Schnittstelle des Geräts.

#### Klassenattribute

23647

~ 

Ň

23127

| Attr ID | Zugriff | Name         | Datentyp | Beschreibung                          | Wert |
|---------|---------|--------------|----------|---------------------------------------|------|
| 1       | Get     | Revision     | UINT     | Revision des Objekts                  | 4    |
| 2       | Get     | Max Instance | UINT     | Max. Anzahl der Instanzen des Objekts | 1    |

#### Instanzattribute

| Attr.ID | Zugriff | Name                      | Datentyp     | Beschr                  | eibu       | ng                                   | voreingestellt                                                  |
|---------|---------|---------------------------|--------------|-------------------------|------------|--------------------------------------|-----------------------------------------------------------------|
| 1       | Get     | Status                    | DWORD        | Status (                | der T      | CP/IP-Schnittstelle                  |                                                                 |
|         |         |                           |              | B <mark>it</mark><br>03 | Kor        | figurationsstatus der Schnittstelle  |                                                                 |
|         |         |                           |              | Bit 4                   | Mca        | est ausstehend (immer 0)             |                                                                 |
|         |         |                           |              | Bit 5                   | Sch<br>aus | nittstellen-Konfiguration<br>stehend |                                                                 |
|         |         |                           | 4            | Bit 6                   | ACI        | ) Status                             | -                                                               |
|         |         |                           |              | Bit 7                   | ACI        | ) Fault                              |                                                                 |
|         |         |                           | 2            | Bit<br>831              | rese       | erviert                              |                                                                 |
| 2       | Get     | Configuration Capability  | DWORD        | Funktio                 | nsun       | nfang der Schnittstelle (Flags)      | 0x95                                                            |
|         |         |                           |              | Bit 0                   | BO         | OTP Client                           | (BOOTP,DHCP<br>Client, TCP/IP<br>configuraable,<br>ACD capable) |
|         |         |                           |              | Bit 1                   | rese       | erviert                              |                                                                 |
|         |         |                           | $\mathbf{O}$ | Bit 2                   | DH         | CP Client                            | ,                                                               |
|         |         |                           |              | Bit 3                   | rese       | erviert                              |                                                                 |
|         |         |                           |              | Bit 4                   | TCF        | P/IP configurable via EtherNet/IP    | _                                                               |
|         |         | 0.                        |              | Bit 5                   | rese       | erviert                              | _                                                               |
|         |         |                           |              | Bit 6                   | rese       | erviert                              | _                                                               |
|         |         |                           |              | Bit 7                   | ACI        | ) capable                            | _                                                               |
|         |         |                           |              | Bit<br>831              | rese       | erviert                              |                                                                 |
| 3       | Get/Set | Configuration Control     | DWORD        | Steueru                 | ungs       | der Schnittstelle (Control flags):   | 0                                                               |
|         |         | 05                        |              | Bit                     | Sta        | artup-Konfiguration                  | _                                                               |
|         |         |                           |              | 05                      | 0          | Statische IP-Konfiguration           | _                                                               |
|         |         |                           |              |                         | 1          | Konfiguration via BOOTP              | _                                                               |
|         |         |                           |              |                         | 2          | Konfiguration via DHCP               | _                                                               |
|         |         |                           |              | Bit 4                   | res        | serviert                             |                                                                 |
|         |         |                           |              | Bit<br>531              | res        | serviert                             |                                                                 |
| 4       | Get     | Physical Link Object path | STRUCT:      | Logical                 | path       | to the physical communication        |                                                                 |

| Attr.ID | Zugriff | Name                                | Datentyp                                      | Beschreibung                                                       | voreingestellt |  |
|---------|---------|-------------------------------------|-----------------------------------------------|--------------------------------------------------------------------|----------------|--|
|         |         |                                     |                                               | interface: the Ethernet Link object                                |                |  |
|         |         | <ul> <li>Path Size</li> </ul>       | <ul> <li>UINT</li> </ul>                      | Länge (in Little Endian Format als WORD)                           | 02 00          |  |
|         |         | <ul> <li>Path</li> </ul>            | <ul> <li>Padded</li> </ul>                    | Pfad                                                               | 20 F6 24 01    |  |
|         |         |                                     | EPAIH                                         | Class ID = 0xF6 Ethernet Link Object                               |                |  |
|         |         |                                     |                                               | Instance ID = 1                                                    |                |  |
| 5       | Get/Set | Interface Configuration             | STRUCT:                                       | TCP/IP-Konfiguration                                               |                |  |
|         |         | <ul> <li>IP Address</li> </ul>      | <ul> <li>UDINT</li> </ul>                     | IP-Adresse                                                         | 192.168.1.250  |  |
|         |         | <ul> <li>Network mask</li> </ul>    | <ul> <li>UDINT</li> </ul>                     | Netzwerkmaske                                                      | 255.255.255.0  |  |
|         |         | <ul> <li>Gateway Addrese</li> </ul> | <ul> <li>UDINT</li> </ul>                     | Standard-Gateway-Adresse                                           | 0.0.0.0        |  |
|         |         | <ul> <li>Name Server</li> </ul>     | <ul> <li>UDINT</li> </ul>                     | 1. Name Server                                                     | 0.0.0.0        |  |
|         |         | <ul> <li>Name Server 2</li> </ul>   | <ul> <li>UDINT</li> </ul>                     | 2. Name Server                                                     | 0.0.0.0        |  |
|         |         | Domain Name                         | <ul> <li>STRING</li> </ul>                    | Default Domain-Name                                                | 0              |  |
| 6       | Get,    | Host Name                           | STRING                                        | Host-Name                                                          | 0              |  |
|         | Set     |                                     |                                               | 0 kein Name konfiguriert                                           |                |  |
| 8       | Get     | TTL value                           |                                               | TTL-Wert                                                           | 1              |  |
| 9       | Get     | Mcast Config                        |                                               |                                                                    | 0              |  |
| 10      | Get/Set | SelectAcd                           | BOOL                                          | ACD aktivieren                                                     | 1              |  |
|         |         |                                     |                                               | 0 deaktivieren                                                     |                |  |
|         |         |                                     | 4                                             | 1 aktivieren                                                       |                |  |
| 11      | Get/Set | Last Conflict Detected              | STRUCT:                                       | Struktur mit Information über den zuletzt<br>erkannten Konflikt    | 0              |  |
|         |         |                                     | <ul> <li>USINT</li> </ul>                     | Zustand der ACD-Aktivität bei dem zuletzt<br>erkannten Konflikt    |                |  |
|         |         |                                     |                                               | 0 Noconflictdetetcted                                              |                |  |
|         |         |                                     | <b>S</b>                                      | 1 Probelpv4Address                                                 |                |  |
|         |         |                                     | <b>C</b> • <sup>•</sup>                       | 2 OngoingDetection                                                 |                |  |
|         |         |                                     | $\mathbf{D}$                                  | 3 SemiActiveProbe                                                  |                |  |
|         |         | 2                                   | <ul> <li>ARRAY<br/>of 6<br/>USINT</li> </ul>  | MAC-Addresse                                                       |                |  |
|         |         |                                     | <ul> <li>ARRAY<br/>of 28<br/>USINT</li> </ul> | Kopie der Daten der ARP PDU, in welcher der Konflikt erkannt wurde |                |  |
| 13      | Get/Set | Encapsulation Inactivity<br>Timeout | UINT                                          | Inaktivität, bevor die TCP-Verbindung beendet wird (in Sekunden)   | 120            |  |

# Unterstützte Services

| Service-Code |     | Name                 | Klasse | Attribut | Beschreibung              |
|--------------|-----|----------------------|--------|----------|---------------------------|
| dez          | hex |                      |        |          |                           |
| 01           | 01  | Get_Attribute_All    | nein   | ja       | Alle Attribute lesen      |
| 14           | 0E  | Get_Attribute_Single | ja     | ja       | Einzelnes Attribut lesen  |
| 16           | 10  | Set_Attribute_Single | nein   | ja       | Einzelnes Attribut ändern |

Das Ethernet Link Object enthält Statusinformationen der Ethernet-Schnittstelle.

#### Klassenattribute

23645

23129

| Attr ID | Zugriff | Name                | Datentyp | Beschreibung                          | Wert |
|---------|---------|---------------------|----------|---------------------------------------|------|
| 1       | Get     | Revision            | UINT     | Revision des Objekts                  | 4    |
| 2       | Get     | Max Instance        | UINT     | Max. Anzahl der Instanzen des Objekts | 2    |
| 3       | Get     | Number of Instances | UINT     | Anzahl der Instanzen des Objekts      | 2    |

#### Instanzattribute

| AttrID | Zugriff  | Name               | Datentyp                 | Beschrei                              | ibung                                                    | voreingestellt |
|--------|----------|--------------------|--------------------------|---------------------------------------|----------------------------------------------------------|----------------|
| 1      | Get      | Interface Speed    | UDINT                    | Aktuelle I<br>10 Mbps,                | Datenrate (in Bytes/s)<br>100 Mbps.                      | 100            |
| 2      | Get      | Interface Status   | DWORD                    | Status-FI                             | ags der Schnittstelle                                    | 0x20           |
|        |          | Flags              |                          | Bit 0                                 | Link-Status                                              |                |
|        |          |                    |                          | Bit 1                                 | Half-/Full Duplex                                        |                |
|        |          |                    |                          | Bit 24                                | Auto Negotiation status                                  |                |
|        |          |                    |                          | Bit 5                                 | Manual Setting requires Reset                            |                |
|        |          |                    |                          | Bit 6                                 | Local Hardware Fault                                     |                |
|        |          |                    | C                        | Bit<br>731                            | reserviert                                               |                |
| 3      | Get      | Physical Address   | ARRAY of 6<br>USINTS     | MAC-Adr                               | esse                                                     |                |
| 4      | Get      | Interface Counters | STRUCT of<br>11 UDINTs   | Schnittste                            | ellen-spezifische Zähler                                 |                |
| 5      | Get      | Media Counters     | STRUCT of 12 UDINTs      | Medien-s                              | pezifische Zähler                                        |                |
| 6      | Get, Set | Interface Control  | STRUCT of                | Control B<br>Bit 0: Aut<br>Bit 1: For | iits:<br>o Negotiate<br>ced Duplex Mode (full 1, half 0) | 0              |
|        |          |                    | <ul> <li>WORD</li> </ul> | Steuerun                              | gs-Bits der Schnittstelle                                |                |
|        |          |                    |                          | Bit 0                                 | 0 = Auto negotiation aktiv                               |                |
|        |          | 05                 |                          |                                       | 1 = Auto negotiation inaktiv                             |                |
|        |          |                    |                          | Bit 1                                 | 0 = Half duplex                                          |                |
|        |          |                    |                          |                                       | 1 = Full duplex                                          |                |
|        |          |                    | E                        |                                       | reserviert                                               |                |
| - UI   |          |                    |                          | Datenrate der Schnittstelle           |                                                          |                |
|        |          |                    |                          | 10                                    | 10 Mbps                                                  |                |
|        | 5        |                    |                          | 100                                   | 100 Mpbs                                                 |                |

23646

05 / 2018 EtherNet/IP

| AttrID | Zugriff  | Name                 | Datentyp         | Beschrei  | ibung                            | voreingestellt                         |  |  |
|--------|----------|----------------------|------------------|-----------|----------------------------------|----------------------------------------|--|--|
| 7      | Get      | Interface Type       | USINT            | Physikali | scher Schnittstellentyp          | 2                                      |  |  |
|        |          |                      |                  | 0         | unbekannt                        |                                        |  |  |
|        |          |                      |                  | 1         | Interne Schnittstelle            |                                        |  |  |
|        |          |                      |                  | 2         | Twisted-pair                     |                                        |  |  |
|        |          |                      |                  | 3         | Optical fiber                    |                                        |  |  |
|        |          |                      |                  | 4255      | reserviert                       |                                        |  |  |
| 8      | Get      | Interface state      | USINT            | Aktueller | Zustand der Schnittstelle        | 0                                      |  |  |
|        |          |                      |                  | 0         | unbekannt                        |                                        |  |  |
|        |          |                      |                  | 1         | aktiv; sende- und empfangsbereit |                                        |  |  |
|        |          |                      |                  | 2         | inaktiv                          |                                        |  |  |
|        |          |                      |                  | 3         | Testmodus                        |                                        |  |  |
|        |          |                      |                  | 4255      | reserviert                       |                                        |  |  |
| 9      | Get      | Admin State          | USINT            | Steuerun  | g des Zugriffs auf Schnittstelle | 1                                      |  |  |
|        |          |                      |                  | 0         | reserviert                       |                                        |  |  |
|        |          |                      |                  | 1         | Schnittstelle aktivieren         |                                        |  |  |
|        |          |                      |                  | 2         | Schnittstelle deaktivieren       |                                        |  |  |
|        |          |                      |                  | 3255      | reserviert                       |                                        |  |  |
| 10     | Get      | Interface label      | SHORT_<br>STRING | Bezeichn  | ung der Schnittstelle            | "X21" (Instanz 1)<br>"X22" (Instanz 2) |  |  |
| 11     | Get      | Interface capability | STRUCT of        | Fähigkeit | en der Schnittstelle             |                                        |  |  |
|        |          |                      | DWORD            | Datenrate | e                                |                                        |  |  |
|        |          |                      |                  | 10        | 10 Mbps                          |                                        |  |  |
|        |          |                      |                  | 100       | 100 Mbps                         |                                        |  |  |
|        |          |                      | DWORD            | Duplex-M  | lodus                            |                                        |  |  |
|        |          |                      |                  | HD        | Half duplex                      |                                        |  |  |
|        |          |                      | N.               | FD        | Full duplex                      |                                        |  |  |
| 300    | Get, Set | MDIX                 | ???              | MDIX-ko   | nfiguration                      | 3                                      |  |  |
|        |          |                      |                  | 0         |                                  |                                        |  |  |
|        |          |                      | )                | 1         | MDI                              |                                        |  |  |
|        |          |                      |                  | 2         | MDIX                             |                                        |  |  |
|        |          |                      |                  | 3         | autoMDI                          |                                        |  |  |
|        |          |                      |                  | 4255      | reserviert                       |                                        |  |  |

# Unterstützte Services

| Service-Code |     | Name                 | Klasse | Attribut | Beschreibung                  |
|--------------|-----|----------------------|--------|----------|-------------------------------|
| dez          | hex |                      |        |          |                               |
| 01           | 01  | Get_Attribute_All    | nein   | ja       | Alle Attributwerte lesen      |
| 14           | 0E  | Get_Attribute_Single | ja     | ja       | Einzelnen Attributwert lesen  |
| 16           | 10  | Set_Attribute_Single | nein   | ja       | Einzelnen Attributwert ändern |

#### Index 14

# Α

| AL1120 in das EtherNet/IP-Projekt einbinden | 35 |
|---------------------------------------------|----|
| AL1120 konfigurieren                        | 37 |
| Allgemein                                   | 7  |
| Änderungshistorie                           | 6  |
| Anforderungskanal (Request)                 | 70 |
| Anhang                                      | 51 |
| Antwortkanal (Response)                     | 71 |
| Assembly Object (Objektklasse               |    |
| 0x04)                                       | 85 |
| Ausgänge                                    | 53 |
| Azyklische Daten                            | 69 |
| Azyklische Dienste nutzen                   | 43 |
| Azyklische Kommandos                        | 73 |
| Azyklische Port-Kommandos                   | 44 |
| Azyklischer Kommandokanal                   | 69 |
|                                             |    |

# В

| Bedien- und Anzeigeelemente                |    |  |  |  |
|--------------------------------------------|----|--|--|--|
| Beispiel                                   |    |  |  |  |
| Parameterwert eines IO-Link Devices ändern | 95 |  |  |  |
| Parameterwert eines IO-Link Devices lesen  | 92 |  |  |  |
| Bestimmungsgemäße Verwendung               | 9  |  |  |  |
| Betrieb                                    | 45 |  |  |  |
|                                            |    |  |  |  |

# С

| CIP-Klassen-Services                    | 80 |
|-----------------------------------------|----|
| CIP-Objektklassen                       | 81 |
| Configuration Assembly (Instance 199)   |    |
| Connection Manager Object (Objektklasse |    |
| 0x06)                                   |    |

# D

| Device Level Ring Object (Objektklasse  |    |
|-----------------------------------------|----|
| 0x47)                                   | 87 |
| Diagnose- und Statusinformationen lesen | 41 |
| Digitale Eingänge                       | 12 |
|                                         |    |

# Ε

| EDS-Datei registrieren                           |            |
|--------------------------------------------------|------------|
| Ein-/Ausgänge                                    |            |
| Eingänge                                         | 53         |
| Eingangsbeschaltung                              | 16         |
| Eingriffe in das Gerät                           | 8          |
| Einsatzbereich                                   |            |
| Elektrische Daten                                |            |
| Elektrischer Anschluss                           | 14, 55     |
| Ethernet Link Object (Objektklasse               |            |
| 0xF6)                                            |            |
| EtherNet/IP                                      | 11, 34, 56 |
| Hinweise für Programmierer                       |            |
| EtherNet/IP-Mechanismen für azyklische Kommandos |            |
| Ethernet-Ports                                   | 15         |
| Ethernet-Schnittstelle                           |            |

| F                                       |    |
|-----------------------------------------|----|
| Fehlercodes                             |    |
| Feldbusobjekte                          |    |
| Fieldbus                                |    |
| EtherNet/IP-Schnittstelle konfigurieren |    |
| Firmware                                |    |
| Gerät auf Werkseinstellungen rücksetzen |    |
| Gerät neu starten                       |    |
| Firmware aktualisieren                  | 45 |
| Funktion                                | 10 |
|                                         |    |

# G

| Gerät anschließen                       | 18 |
|-----------------------------------------|----|
| Gerät montieren                         | 13 |
| Geräte- und Diagnoseinformationen lesen | 46 |

# Н

| Hinweise |      |      |      |      | 14 | 24 |
|----------|------|------|------|------|----|----|
|          | <br> | <br> | <br> | <br> |    |    |

# L

| Identity Object (Object/Jesse                     |          |
|---------------------------------------------------|----------|
|                                                   | 00       |
|                                                   | 02       |
| Geräteinformationen zeigen                        | 21       |
| Jonut Accombly (Instance 100)                     | 31       |
| Input Assembly (Instance 100)                     | 60       |
| Inout Accombly (Instance 101)                     | 00       |
| I/O Daten + Azviklische Daten                     | 61       |
| Input Assembly (Instance 102)                     | 01       |
| I/O Deten                                         | 61       |
| Instandhaltung                                    | ۱۵<br>۱۵ |
|                                                   | 40       |
| 10 Link                                           | ), 90    |
| IO-LINK                                           | ۱۱       |
| IO-Link Device tauschen                           | 47       |
| IO-Link Devices konfigurieren                     | 3, 39    |
| IO-Link Requests (Objektklasse                    |          |
| 0x80)                                             | 89       |
| IO-Link-Beschaltung                               | 17       |
| IO-Link-Ports                                     | 16       |
| Betriebsart konfigurieren                         | 29       |
| Datenübertragung zum LR SMARTOBSERVER aktivieren  | 28       |
| Gerätevalidierung und Datenspeicherung einstellen | 30       |
| Rückfallwerte konfigurieren                       | 31       |
| IO-Link-Ports (Class A)                           | 21       |
| IO-Link-Ports konfigurieren                       | 38       |
| IO-Link-Versorgung                                | 12       |
| loT                                               |          |
| Schnittstelle zum LR SMARTOBSERVER konfigurieren  | 26       |
| Zugriffsrechte konfigurieren                      | 25       |
|                                                   |          |

# Κ

| Klassenattribute                    | .82, 84, 85, 86, 87, 88, 89, 96, 98 |
|-------------------------------------|-------------------------------------|
| Kommando 0x10 - Set Mode            | 74                                  |
| Kommando 0x20 - Set Validation ID / | Data Storage76                      |
| Kommando 0x30 - Set Fail-safe Data  | Pattern78                           |
| Kommandoanforderung                 |                                     |
| Kommandoantwort                     |                                     |
| Kommandokanäle in zyklischen Proze  | ssdaten43                           |
| Kommunikation, Parametrierung, Ausv | vertung11                           |

.....7

88

# L

| LED-Anzeigen |    |
|--------------|----|
| I R DEVICE   | 23 |
|              |    |

# Μ

| Mapping                             |    |
|-------------------------------------|----|
| Digitale Ausgangsdaten              |    |
| Digitale Eingangsdaten              |    |
| Informationen IO-Link-Port          | 64 |
| Port-Konfiguration                  |    |
| PQI                                 |    |
| Statusinformationen                 |    |
| Mechanische Daten                   | 54 |
| Message Router Object (Objektklasse |    |
| 0x02)                               |    |
| Montage                             |    |
| 5                                   |    |

# Ν

| Notwendiae | Vorkenntnisse |
|------------|---------------|
|            |               |

# 0

| Offline-Parametrierung         | 24 |
|--------------------------------|----|
| Optische Signalisierung        | 12 |
| Output Assembly (Instance 150) |    |
| I/O-Daten + Azyklische Daten   | 66 |
| Output Assembly (Instance 151) |    |
| I/O-Daten                      | 67 |

# Ρ

| Parameterdaten             | 57     |
|----------------------------|--------|
| Parametrierung             | 11, 22 |
| Prinzip der Kommandokanäle | 43     |

# Q

| Quality of Service (Objektklasse |  |
|----------------------------------|--|
| 0x48)                            |  |

# R

| Read Request        | 90 |
|---------------------|----|
| Read Response       |    |
| Read ISDU           |    |
| Rechtliche Hinweise |    |
| S                   |    |

| Schnittstellen                   | 53 |
|----------------------------------|----|
| Sicherheitshinweise              | 7  |
| Sicherheitssymbole auf dem Gerät | 8  |
| Spannungsversorgung              | 21 |
| Status-LEDs                      | 20 |

# Т

| TCP/IP Object (Objektklasse |    |
|-----------------------------|----|
| 0xF5)                       |    |
| Technische Daten            | 52 |
| U                           |    |

| Übersicht            | 19 |
|----------------------|----|
| Umgebungsbedingungen | 54 |

# ~

# V

| -                       |       |
|-------------------------|-------|
| Verbindungen einstellen |       |
| Verbotene Verwendung    | <br>9 |
| Vorbemerkung            | 5     |
| VPN-Verbindung          | 24    |
| Ŵ                       |       |

| Werkseinstellungen | 49 |
|--------------------|----|
| Write Request      |    |
| Write Response     |    |
| Write ISDU         |    |

# Ζ

| Zeichenerklärung                  | 6  |
|-----------------------------------|----|
| Zubehör                           | 50 |
| Zugelassene Verwendung            | 9  |
| Zulassungen / Prüfungen           | 54 |
| Zweck des Dokuments               | 5  |
| Zyklische Ausgangsdaten schreiben | 40 |
| Zyklische Daten                   | 60 |
| Zyklische Eingangsdaten lesen     | 40 |
|                                   |    |